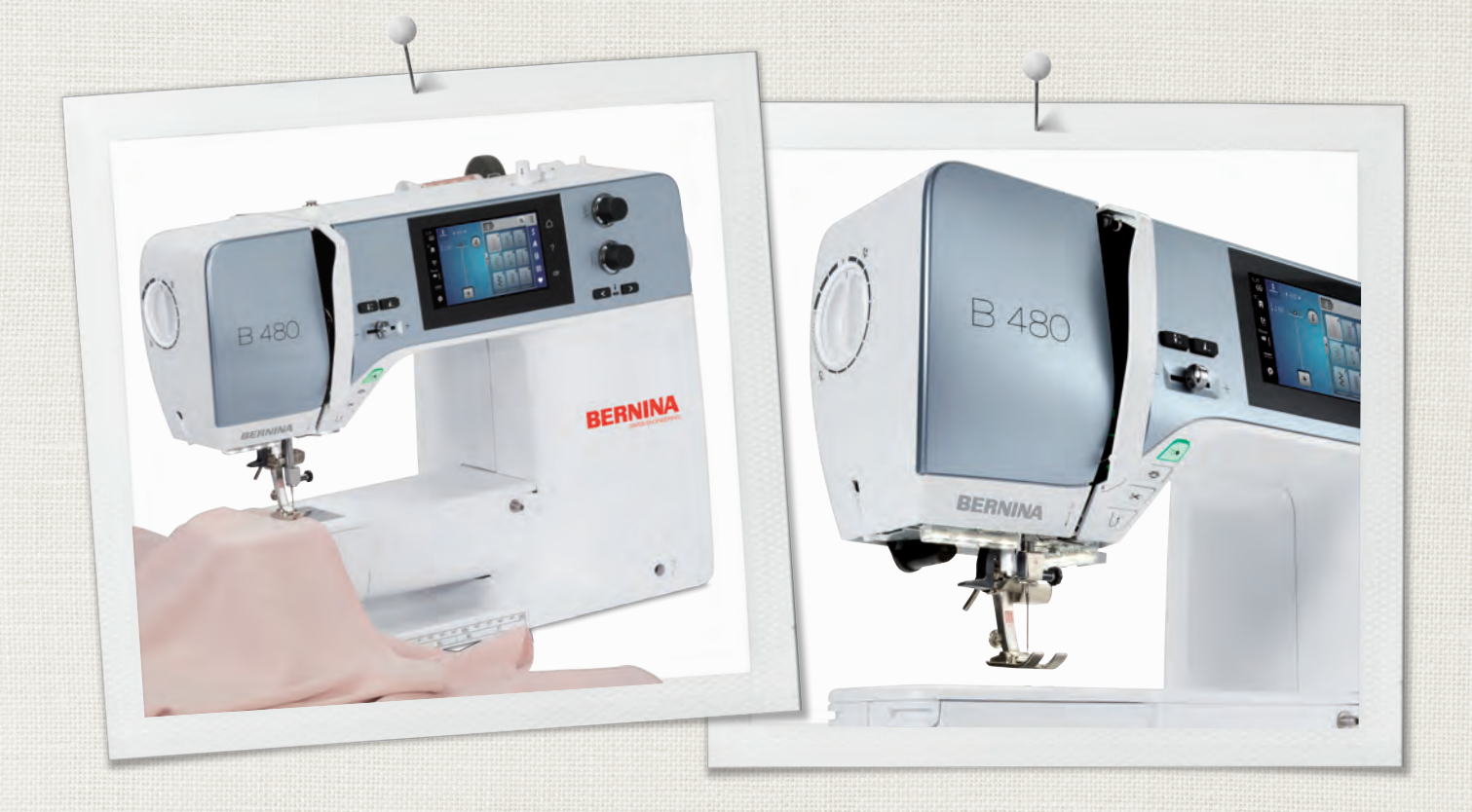

# BERNINA 480

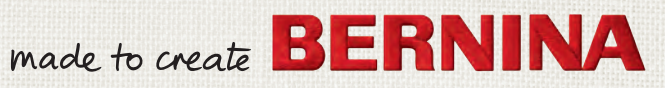

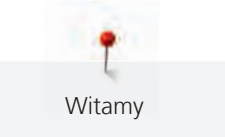

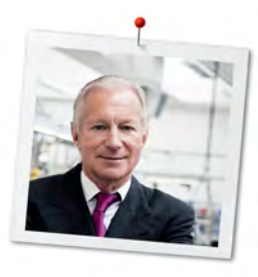

# Drogi Użytkowniku BERNINA

Gratulacje!! Zdecydowałeś się na BERNINA, którą będziesz cieszyć się przez lata. Od ponad 100 lat, nasza rodzina kładzie najwyższy nacisk na zadowolenie Klienta. Jest to dla mnie również osobista radość, że mogę zaoferować szwajcarską precyzję wpisaną w skierowaną w przyszłość technologię szycia i haftowania a także bezkonkurencyjny system obsługi Klienta.

Prezentując BERNINA serii 4 wprowadzamy nowoczesną linię maszyn, których powstanie wiązało się z najwyższym naciskiem na łatwość obsługi, jakość produktu a także na jego stylistykę. Kładąc wysoki nacisk na nowoczesną technologię, pamiętamy również o stylistyce. Kierujemy nasze urządzenia do kreatywnych Użytkowników, takich jak Ty, którzy wymagają najwyższej jakości i nowoczesnego wyglądu.

Czerp radość z pracy z BERNINA 480 i odkryj szeroką gamę akcesoriów, którymi wzbogacisz jej możliwości na stronie www.bernina.com. Na naszej stronie znajdziesz również bazę kreatywnych projektów, do bezpłatnego pobrania.

Zachęcamy do korzystania z oferty przeglądów Twojego urządzenia, prowadzonych przez Twojego Dystrybutora BERNINA.

Życzę przyjemności i wielu kreatywnych godzin spędzonych z nową BERNINA.

H.P. Jumli

H.P. Ueltschi Właściciel BERNINA International AG CH-8266 Steckborn

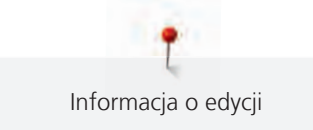

# Informacja o edycji

### Grafika

www.sculpt.ch

## Tekst, Ustawienie i Układ

**BERNINA** International AG

## Zdjęcia

Patrice Heilmann, Winterthur

## Numer katalogowy

2018/02 pl 1031775.0.16 1 Edycja

# Copyright

2018 BERNINA International AG

**Wszystkie prawa zastrzeżone:** Ze względów technicznych oraz w związku z wprowadzanymi ulepszeniami, zmiany dotyczące parametrów maszyny, mogą być dokonywane w dowolnej chwili bez wcześniejszego powiadamiania. Akcesoria znajdujące się na wyposażeniu mogą być różne w zależności od kraju.

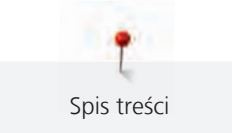

# Spis treści

|   | WAŻNI  | E INSTRUKCJE BEZPIECZEŃSTWA                             | 11       |
|---|--------|---------------------------------------------------------|----------|
| 1 | Moja B | ERNINA                                                  | 15       |
|   | 1.1    | Wprowadzenie                                            | 15       |
|   | 1.2    | Witaj w świecie BERNINA                                 | 15       |
|   | 1.3    | Objaśnienia oznaczeń                                    | 16       |
|   | 1.4    | Przeglad maszyny                                        | 17       |
|   |        | Przegląd przednich przycisków                           | 17       |
|   |        | Przegląd przedniego panelu maszyny                      | 18       |
|   |        | Widok z boku                                            | 19       |
|   | 4 5    |                                                         | 20       |
|   | 1.5    | Akcesoria na wyposazeniu                                | 21       |
|   |        | Używanie przewodu zasilającego dla USA i Kanady         | 22       |
|   |        | Przegląd stopek                                         | 23       |
|   |        | Pojemnik na akcesoria                                   | 24       |
|   | 1.6    | Przegląd wyświetlacza                                   | 25       |
|   |        | Przegląd funkcji/Informacje graficzne                   | 25       |
|   |        | Przegląd ustawień systemowych                           | 25       |
|   |        | Przegląd menu wyboru sciegow<br>Przegląd ikon           | 25<br>26 |
|   | 17     | lała Nić Matoriał                                       | 26       |
|   | 1.7    | Przeglad igieł                                          | 20       |
|   |        | Przykład opisu igieł                                    | 28       |
|   |        | Wybór nici                                              | 29       |
|   |        | Kombinacja nić⁄igły                                     | 29       |
| 2 | Przygo | towanie do szycia                                       | 30       |
|   | 2.1    | Pojemnik na akcesoria                                   | 30       |
|   |        | Zdejmowanie i mocowanie stojaka na akcesoria            | 30       |
|   |        | Przechowywanie akcesoriów                               | 30       |
|   | 2.2    | Podłączanie i włączanie                                 | 31       |
|   |        | Podłączanie rozrusznika noznego                         | 31       |
|   |        | Mocowanie dźwigni kolanówki                             | 31       |
|   |        | Mocowanie rysika (akcesoria opcjonalne)                 | 32       |
|   |        | Włączanie hafciarki                                     | 32       |
|   | 2.3    | Rozrusznik nożny                                        | 32       |
|   |        | Kontrola prędkości szycia za pomocą rozrusznika nożnego | 32       |
|   |        | Podnoszenie/Opuszczanie igły                            | 33       |
|   | 2.4    | Trzpień na nić                                          | 33       |
|   |        | Poziomy kołek szpulki                                   | רר<br>צע |
|   | 2 5    |                                                         | )4<br>74 |
|   | 2.5    | wome ramę                                               | 34<br>   |
|   | 2.6    | Ząbki transportu                                        | 35<br>25 |
|   |        | Instrukcje regulacji położenia zabków transportu        | 55<br>36 |
|   |        |                                                         | -        |

|   | 2.7    | Stół powiększający pole szycia                  | 36<br>36 |
|---|--------|-------------------------------------------------|----------|
|   |        |                                                 | 50       |
|   | 2.8    | Stopka                                          | 36       |
|   |        | Regulacja pozycji stopki za pomocą kolanówki    | 36       |
|   |        | Wymiana stopek                                  | 36       |
|   |        | Wyświetlanie numeru stopki w menu użytkownika   | 37       |
|   |        | Regulacja docisku stopki                        | 37       |
|   | 2.9    | lgła i płytka ściegowa                          | 38       |
|   |        | Wymiana igły                                    | 38       |
|   |        | Zaznaczyć wybraną igłę w menu maszyny           | 38       |
|   |        | Wybrać rodzaj i grubość igły                    | 39       |
|   |        | Pozycjonowanie igły góra/dół                    | 39       |
|   |        | Pozvcionowanie igły prawo/lewo                  | 39       |
|   |        | Permanentne zatrzymywanie igły w materiale      | 40       |
|   |        | Zmiana płytki ściegowej                         | 40       |
|   |        | Wybrać płytke ściegowa w Menu hafciarki         | 40       |
|   | 2.4.0  |                                                 |          |
|   | 2.10   | Nawlekanie                                      | 41       |
|   |        | Nawlekanie górnej nici                          | 41       |
|   |        | Nawlekanie podwójnej igły                       | 43       |
|   |        | Nawlekanie potrójnej igły                       | 44       |
|   |        | Szpulowanie dolnej nici                         | 44       |
|   |        | Nawlekanie dolnej nici                          | 45       |
|   |        | Instrukcja jak nawlec dolną nitkę               | 47       |
| 3 | Progra | am ustawień                                     | 48       |
|   | 21     | Listawionia dia sausia                          | 10       |
|   | 5.1    | Pogulacia paprożonia górnoj nici                | 40<br>70 |
|   |        | Regulacja napręzenia gomej nici                 | 40<br>70 |
|   |        | Regulacja maksymanej prędkości szycia           | 40       |
|   |        | Programowanie sciegow zabezpieczających         | 48       |
|   |        | Programowanie przycisku «Obcinanie nici»        | 49       |
|   |        | Programowanie przycisku «zabezpieczanie sciegu» | 49       |
|   |        | Programowanie przycisku «szycie wstecz»         | 50       |
|   |        | Programowanie rozrusznika nożnego               | 50       |
|   | 3.2    | Wybór osobistych ustawień                       | 51       |
|   | 3.3    | Aktywacja komunikatów dźwiękowych               | 52       |
|   | 3.4    | Ustawienia maszyny                              | 53       |
|   |        | Wybór języka                                    | 53       |
|   |        | Regulacja jasności ekranu                       | 53       |
|   |        | Sprawdzanie wersji oprogramowania               | 54       |
|   |        | Sprawdzanie ilości wykonanych ściegów           | 54       |
|   |        | Zapisane dane Dystrybutora                      | 54       |
|   |        | Zapisywanie danych serwisowych                  | 55       |
|   |        | Powrót do ustawień wyjściowych                  | 56       |
|   |        | Kasowanie ustawień użytkownika                  | 56       |
|   |        | Kalibracja automatu do dziurek 3A               | 56       |
|   |        | Aktualizacja oprogramowania maszyny             | 57       |
|   |        | Przywracanie zapisanych danych                  | 58       |
|   |        | Czyszczenie łapacza nici                        | 58       |
|   |        | Oliwienie maszyny                               | 59       |
|   |        | J J                                             |          |

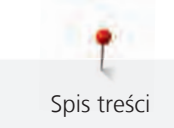

| 4 | Ustaw  | ienia systemowe                                                                                                    | 60                         |
|---|--------|----------------------------------------------------------------------------------------------------|----------------------------|
|   | 4.1    | Uruchamianie przewodnika Tutorial                                                                                                    | 60                         |
|   | 4.2    | Uruchamianie Kreatywnego konsultanta                                                                                                    | 60                         |
|   | 4.3    | Używanie trybu eco                                                                                                    | 60                         |
|   | 44     | Otwieranie pomocy                                                                                                    | 60                         |
|   | 4 5    | Anulowanie zmian przyciskiem «clr»                                                                                                    | 61                         |
|   | ч.5    |                                                                                                    | 01                         |
| 5 | Szycie | kreatywne                                                                                                    | 62                         |
|   | 5.1    | Przegląd menu wyboru ściegów<br>Wybór ściegu                                                                                                    | 62<br>62                   |
|   | 5.2    | Regulacja prędkości                                                                                                    | 62                         |
|   | 5.3    | Regulacja naprężenia górnej nici                                                                                                    | 62                         |
|   | 5.4    | Zmiana parametrów ściegów<br>Zmiana szerokości ściegu<br>Zmiana długości ściegu<br>Regulacja balansu ściegu<br>Programowanie powtarzania ściegów | 63<br>63<br>63<br>64<br>64 |
|   |        | Odbicia lustrzane ściegów                                                                                                    | 65                         |
|   |        | Szycie wstecz                                                                                                    | 65                         |
|   |        | Ciągłe szycie wstecz                                                                                                    | 65                         |
|   | 5.5    | Łączenie wzorów ściegu                                                                                                    | 65<br>65                   |
|   |        | Tworzenie kombinacji ściegów                                                                                                    | 66                         |
|   |        | Zapisywanie kombinacji ściegów                                                                                                    | 66                         |
|   |        | Wczytywanie kombinacji ściegów                                                                                                    | 66                         |
|   |        | Nadpisywanie kombinacji ściegów                                                                                                    | 66                         |
|   |        | Kasowanie kombinacji ściegów                                                                                                    | 67                         |
|   |        | Edytowanie pojedynczego ściegu                                                                                                    | 67                         |
|   |        | Kasowanie pojedynczego ściegu                                                                                                    | 67                         |
|   |        | Dodawanie wzoru ściegu                                                                                                    | 68                         |
|   |        | Odbicie lustrzane kombinacji ściegów                                                                                                    | 68                         |
|   |        | Zabezpieczanie kombinacji sciegow                                                                                                    | 68                         |
|   | 5.6    |                                                                                                    | 69                         |
|   | 5.6    | Zarządzanie ściegami                                                                                                    | 69<br>60                   |
|   |        | Zapisywanie ustawien sciegow                                                                                                    | 69                         |
|   |        | Zapisywanie sciegow w Pamięci osobistej                                                                                                    | 69<br>70                   |
|   |        | Nadpisywanie sciegów z Parnięci osobistej                                                                                                    | 70                         |
|   |        | WCZytywanie ściegów z Panięci osobistej                                                                                                    | 70                         |
|   |        | Zapistwapio wzorów ściogu w Pomieci LISP PEPNINA                                                                                                 | 70                         |
|   |        | Wczytywanie wzorów z pamiaci LISP PEPNINA                                                                                                    | 70                         |
|   |        |                                                                                                    | 71                         |
|   | F 7    |                                                                                                    | 71                         |
|   | 5./    | Zabezpieczanie                                                                                                    | / ]<br>7 1                 |
|   | FO     | zabezpieczanie sciegu przyciskiem «zabezpieczanie sciegu»                                                                                        | 71                         |
|   | 5.8    | Kompensacja wysokości na nierownych materiałach                                                                                                  | /1                         |
|   | 5.9    | Szycie narożników                                                                                                    | 73                         |

| Spis | treści |
|------|--------|

| 6 | Ściegi     | użytkowe                                                                  | 74       |
|---|------------|---------------------------------------------------------------------------|----------|
|   | 6.1        | Przegląd ściegów praktycznych                                             | 74       |
|   | 6.2        | Szycie ściegiem prostym                                                   | 76       |
|   | 6.3        | Zabezpieczanie z automatyczną funkcją Zabezpieczania ściegu               | 77       |
|   | 6.4        | Wszywanie zamka                                                           | 77       |
|   | 6.5        | Wszywanie obu stron zamka z dołu do góry                                  | 78       |
|   | 6.6        | Szycie ściegiem potrójnym, prostym                                        | 79       |
|   | 6.7        | Szycie ściegiem potrójnym, zygzakiem                                      | 80       |
|   | 6.8        | Manualne cerowanie                                                        | 80       |
|   | 6.9        | Automatyczne cerowanie                                                    | 82       |
|   | 6.10       | Automnatyczne, wzmocnione cerowanie                                       | 83       |
|   | 6.11       | Zabezpieczanie brzegów                                                    | 84       |
|   | 6.12       | Szycie ściegiem podwójnym, owerlokowym                                    | 84       |
|   | 6.13       | Szycie blisko krawędzi                                                    | 85       |
|   | 6.14       | Szycie w oddaleniu od krawędzi                                            | 85       |
|   | 6.15       | Szycie wzdłuż krawędzi z wykorzystaniem prowadnika (akcesoria opcjonalne) | 85       |
|   | 6.16       | Wykonywanie podwinięć                                                     | 86       |
|   | 6.17       | Wykonywanie krytych podwinięć                                             | 87       |
|   | 6.18       | Wykonywanie widocznych podwinięć                                          | 88       |
|   | 6.19       | Wykonywanie szwów płaskich, łączących                                     | 88       |
|   | 6.20       | Fastrygowanie                                                             | 89       |
| 7 | Ściegi     | dekoracyjne                                                               | 90       |
|   | 7.1        | Przegląd Ściegów dekoracyjnych                                            | 90       |
|   | 7.2        | Dokorowanie nicią z bębenka                                               | 91       |
|   | 7.3        | Szycie ściegami krzyżykowymi                                              | 92       |
|   | 7.4        | Bizowanie                                                                 | 92       |
|   |            | Bizowanie                                                                 | 92       |
|   |            | Przegląd bizowania                                                        | 93       |
|   |            | Wykonywanie Bizowania                                                     | 93<br>94 |
| 8 | Alfabe     | tru                                                                       | 95       |
| Ŭ | 8 1        | Przeglad alfabetów                                                        | 95       |
|   | 8.7        |                                                                           | 95       |
| • | 0.2        | ·                                                                         | 55       |
| 9 |            |                                                                           | 97       |
|   | 9.1<br>0.2 | rizegiąu Dziułek                                                          | 97       |
|   | 9.Z        |                                                                           | 98       |
|   | 9.3<br>0.4 |                                                                           | 98       |
|   | 9.4        | Zaznaczanie uługości uziurki                                              | 99       |

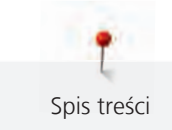

|     | 9.5      | Zastosowanie kordonku<br>Kordonek ze stopką do dziurek nr 3A<br>Używanie kordonku ze stopką nr 3C (akcesoria opcjonalne)             | 100<br>100<br>101               |
|-----|----------|----------------------------------------------------------------------------------------------------|---------------------------------|
|     | 9.6      | Wykonywanie próbnego przeszycia                                                                                                    | 102                             |
|     | 9.7      | Regulowanie prześwitu dziurki                                                                                                    | 102                             |
|     | 9.8      | Ustalanie długości dziurki za pomocą Automatu do dziurek nr 3A                                                                       | 103                             |
|     | 9.9      | Ustalanie długości dziurki za pomocą Stopki do dziurek nr 3C (akcesoria opcjonalne)                                                  | 103                             |
|     | 9.10     | Wykonywanie dziurek automatycznie za pomocą Automatu do dziurek nr 3A                                                                | 104                             |
|     | 9.11     | Wykonywanie dziurki manualnej w 7 cyklach za pomocą stopki do dziurek nr 3C (akcesoria opcjonalne)                                   | 105                             |
|     | 9.12     | Wykonywanie dziurki manualnej w 5 cyklach za pomocą stopki do dziurek nr 3C (akcesoria opcjonalne)                                   | 106                             |
|     | 9.13     | Rozcinanie dziurki za pomocą przecinaka krawieckiego                                                                                 | 107                             |
|     | 9.14     | Rozcinanie dziurki za pomocą rozcinacza (akcesoria opcjonalne)                                                                       | 107                             |
|     | 9.15     | Naszywanie guzików                                                                                                    | 107                             |
|     | 9.16     | Wyszywanie oczek                                                                                                    | 108                             |
| 10  | Quilting | ]                                                                                                    | 109                             |
|     | 10.1     | -<br>Przegląd Ściegów do patchworku/Quiltingu                                                                                        | 109                             |
|     | 10.2     | Quilting, Program zabezpieczeń                                                                                                    | 110                             |
|     | 10.3     | Wykonywanie ściegów imitujących ręczne pikowanie                                                                                     | 110                             |
|     | 10.4     | Prowadzenie pikowania z wolnej ręki                                                                                                  | 111                             |
| 11  | BERNIN   | A Stitch Regulator (BSR) (akcesoria opcionalne)                                                                                      | 112                             |
| ••• | 11.1     | BSR tryb 1                                                                                                    | 112                             |
|     | 11.2     | BSR tryb 2                                                                                                    | 112                             |
|     | 11.3     | Funkcia BSR ściegiem prostvm nr 1                                                                                                    | 112                             |
|     | 11.4     | Funkcia BSR ze ściegiem zvgzak nr 2                                                                                                  | 112                             |
|     | 11.5     | Przygotowanie do pikowania<br>Zamocować stopkę BSR<br>Wymiana stopki zatrzaskowej                                                    | 112<br>112<br>113               |
|     | 11.6     | Używanie trybu BSR                                                                                                    | 113                             |
|     | 11.7     | Zabezpieczanie ściegu<br>Zabezpieczanie ściegu w trybie BSR1 za pomocą przycisku «Start/Stop»<br>Zabezpieczanie ściegu w trybie BSR2 | 114<br>114<br>115               |
| 12  | Informa  | acje dodatkowe                                                                                                    | 116                             |
|     | 12.1     | Czyszczenie i konserwacja<br>Czyszczenie ekranu<br>Czyszczenie ząbków transportu<br>Czyszczenie chwytacza<br>Oliwienie chwytacza     | 116<br>116<br>116<br>116<br>117 |
|     | 12.2     | Rozwiązywanie problemów                                                                                                    | 119                             |
|     | 12.3     | Komunikaty o błędach                                                                                                    | 122                             |

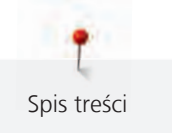

| 12.4      | Przechowywanie oraz utylizacja |     |
|-----------|--------------------------------|-----|
|           | Przechowywanie maszyny         |     |
|           | Utylizacja maszyny             |     |
| 12.5      | Parametry techniczne           |     |
| 13 Przegl | ląd ściegów                    | 126 |
| 13.1      | Przegląd Ściegów               |     |
|           | Ściegi użytkowe                |     |
|           | Dziurki                        |     |
|           | Ściegi dekoracyjne             |     |
| Indeks    | s                              | 130 |

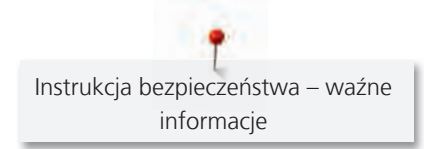

# WAŻNE INSTRUKCJE BEZPIECZEŃSTWA

Prosimy stosować się do poniższych, podstawowych instrukcji bezpieczeństwa podczas użytkowania maszyny. Przed rozpoczęciem pracy, należy dokładnie przeczytać instrukcję obsługi.

# NIEBEZPIECZEŃSTWO!

Aby zmniejszyć ryzyko porażenia prądem:

- Nie pozostawiać maszyny bez nadzoru, gdy jest podłączona do prądu.
- Przed rozpoczęciem czyszczenia lub konserwacji należy odłączyć maszynę od źródła zasilania.

Promieniowanie LED:

• Nie spoglądać w źródło światła za pomocą narzędzi optycznych (np. szkła powiększające). Produkt klasy 1M LED.

Ochrona przed skaleczeniem:

 Uwaga na ruchome części. Aby nie odnieść obrażeń, należy zawsze wyłączyć maszynę przed rozpoczęciem manipulacji. Zawsze zamykać pokrywę podczas pracy z maszyną.

# OSTRZEŻENIE

Aby zabezpieczyć użytkownika przed poparzeniem, ogniem, porażeniem elektrycznym lub zranieniem:

- Podczas pracy z maszyną, zawsze używać przewód zasilający dostarczony z maszyną. Dla USA i Kanady należy używać przewód NEMA 1-15 i zasilania poniżej 150V.
- Używać maszynę wyłącznie w celach opisanych w tej instrukcji obsługi.
- Nie używać maszyny na zewnątrz pomieszczeń.

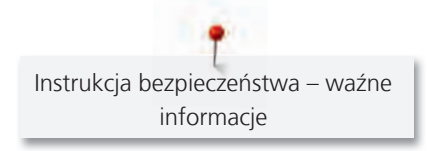

- Nie pozwalać, aby maszyna była traktowana jako zabawka.
  Zwrócić szczególną uwagę, gdy maszyna jest używana w pobliżu dzieci lub osób niepełnosprawnych.
- Maszyna nie jest dedykowana do samodzielnego użytkowania przez osoby z obniżoną sprawnością umysłową lub dzieci poniżej 8 lat, jeżeli nie znajdują się pod opieką osoby udzielającej rad i wskazówek oraz dbającej o ich bezpieczeństwo.
- Maszyna nie może służyć dzieciom do zabawy.
- Czyszczenie i konserwacja nie mogą być wykonywane przez dzieci, pozostawione bez nadzoru osoby dorosłej.
- Nigdy nie pracować na maszynie, gdy: wtyczka lub przewód są uszkodzone, maszyna nie pracuje poprawnie, maszyna spadła lub została uszkodzona, maszyna została zawilgocona. Oddać maszynę do serwisu BERNINA na przegląd lub do naprawy.
- Zawsze korzystać z oryginalnych akcesoriów, zlecanych przez producenta.
- Nie pracować na maszynie z zakrytymi otworami wentylacyjnymi. Utrzymywać z dala od otworów wentylacyjnych źródła pyłu, kurzu lub resztki tkanin bądź nici.
- Nie wkładać niczego w otwory maszyny lub modułu haftującego.
- Nie używać maszyny blisko źródeł tlenu lub aerozoli.
- Trzymać palce z daleka od ruchomych elementów. Zwrócić szczególną uwagę w okolicach igły.
- Nie ciągnąć i nie popychać materiału podczas szycia. Może to powodować łamanie igieł.
- Dokonując regulacji z pobliżu igły takich jak: nawlekanie, wymiana igły, nawlekanie chwytacza lub wymiana stopki przełączyć przycisk zasilania na pozycję «0».

- Nie używać krzywych lub tępych igieł.
- Zawsze korzystać z oryginalnych płytek ściegowych BERNINA. Zła płytka będzie powodować łamanie igieł.
- Aby odłaczyć maszynę, przełączyć przycisk zasilania na pozycję «0» a następnie wyjąć wtyczkę z gniazda. Nie odłączać przez pociągnięcie za kabel, należy złapać za wtyczkę i wyjąć ją z gniazda zasilającego.
- Zawsze odłączyć maszynę od źródła zasilania przed rozpoczęciem czyszczenia lub konserwacji zalecanej w tej instrukcji obsługi.
- Maszyna jest wykonana w klasie podwójnej izolacji. Używać wyłącznie identycznych części zamiennych. Należy przeczytać instrukcję serwisowania produktów o podwójnej izolacji.

# Naprawa urządzeń podwójnie izolowanych

W produktach podwójnie izolowanych, zapewnione są dwa systemy izolacji zamiast uziemienia. Maszyny bez uziemienia posiadają podwójną izolację. Nie należy samodzielnie dorabiać izolacji. Serwisowanie produktów podwójnie izolowanych, wymaga specjalistycznej wiedzy i może być wykonywane jedynie przez wykwalifikowany personel. Części w produktach o podwójnej izolacji, należy wymieniać na identyczne. Produkty podwójnie izolowane są oznaczone słowami: «Double insulation» or «double-insulated».

Na obudowie może się również znajdować symbol.

# ZACHOWAJ TĘ INSTRUKCJĘ OBSŁUGI

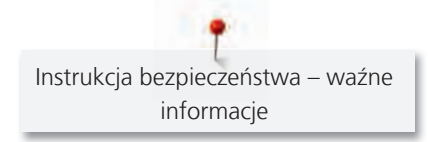

# Właściwe użytkowanie

Twoja BERNINA może być wykorzystywana w celach zarobkowych, wymaga jednak wówczas częstszych, odpłatnych przeglądów serwisowych. Urządzenie może być wykorzystywane wyłącznie do celów opisanych w tej instrukcji obsługi. Każde inne zastosowanie maszyny uznawane jest za niewłaściwe. BERNINA nie bierze odpowiedzialności za konsekwencje niewłaściwego użytkowania maszyny.

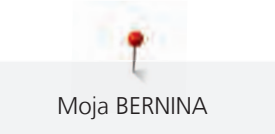

# 1 Moja BERNINA

## 1.1 Wprowadzenie

Na Twojej BERNINA 480 można szyć delikatne jedwabie, satyny a także ciężkie płótna i jeans. Do dyspozycji jest duży katalog ściegów użytkowych, dekoracyjnych i dziurek.

Poza tą instrukcją obsługi, są dostępne trzy dodatkowe programy pomocy na ekranie do Twojej BERNINA 480.

Tutorial dostarcza dodatkowe informacje, podzielone na rozdziały, na temat szycia.

**Kreatywny konsultant** dostarcza informacje na temat możliwych decyzji podczas wykonywania różnych projektów. Po wybraniu rodzaju materiału oraz rodzaju planowanych prac, pojawią się podpowiedzi na temat zalecanych igieł, stopek itp.

Program pomocy zawiera informacje na temat poszczególnych ściegów, funkcji i ustawień maszyny.

#### Dalsze informacje

Poza tą instrukcją obsługi, Twojej BERNINA 480 załączone są również inne informacje.

Najnowsze wersje instrukcji obsługi w połączeniu z dodatkowymi informacjami na temat szycia, można znaleźć na stronie http://www.bernina.com

## 1.2 Witaj w świecie BERNINA

Made to create - stworzona by tworzyć - to hasło BERNINA. Nie tylko Twoja maszyna będzie pomagać wprowadzać Twoje pomysły w czyn. Pomocą służą również inspiracje i instrukcje różnych projektów jak również blogi pozwalający wymieniać się pomysłami z innymi entuzjastami szycia. Życzymy wielu przyjemnych godzin z Twoją BERNINA.

### Kanał BERNINA YouTube

Kanał YouTube oferuje dostęp do filmów obrazujących jak wykorzystać funkcje dostępne w maszynach. Znajdują się tu również informacje na temat poszczególnych stopek, ułatwiających ukończenie projektów.

http://www.youtube.com/BerninaInternational

Dostępne języki: angielski, niemiecki i holenderski.

#### inspiration – magazyn o szyciu

Szukasz pomysłów, wykrojów lub pomysłów na znakomite projekty? W takim razie magazyn BERNINA «inspiration» jest tym, czego szukasz. «inspiration» oferuje fantastyczne pomysły na szycie i haftowanie, cztery razy w roku. Od mody sezonowej, poprzez modne akcesoria i praktyczne wskazówki do oryginalnych pomysłów na domowe dekoracje.

http://www.bernina.com/inspiration

Magazyn jest dostępny w językach: angielskim, niemieckim, holenderskim i francuskim. Nie jest dostępny we wszystkich krajach.

#### **BERNINA Blog**

Przydatne instrukcje, darmowe projekty i wzory haftu i wiele nowych pomysłów: wszystko to znajdziesz w aktualizowanym co tydzień blogu BERNINA. Nasi eksperci dostarczają przydatne wskazówki i tłumaczą krok po kroku, jak osiągnąć żądane rezultaty. Możesz również zamieszczać swoje własne projekty i wymieniać się doświadczeniami i pomysłami z innymi entuzjastami szycia i haftowania.

http://www.bernina.com/blog

Dostępne języki: angielski, niemiecki i holenderski.

#### **BERNINA Social Media**

Szukaj nas w mediach społecznościowych, aby dowiedzieć się więcej na temat aktualnych wydarzeń, trwających projektów oraz podpowiedzi na temat szycia. Będziemy Cię informować na temat aktualności ze świata BERNINA.

http://www.bernina.com/social-media

### 1.3 Objaśnienia oznaczeń

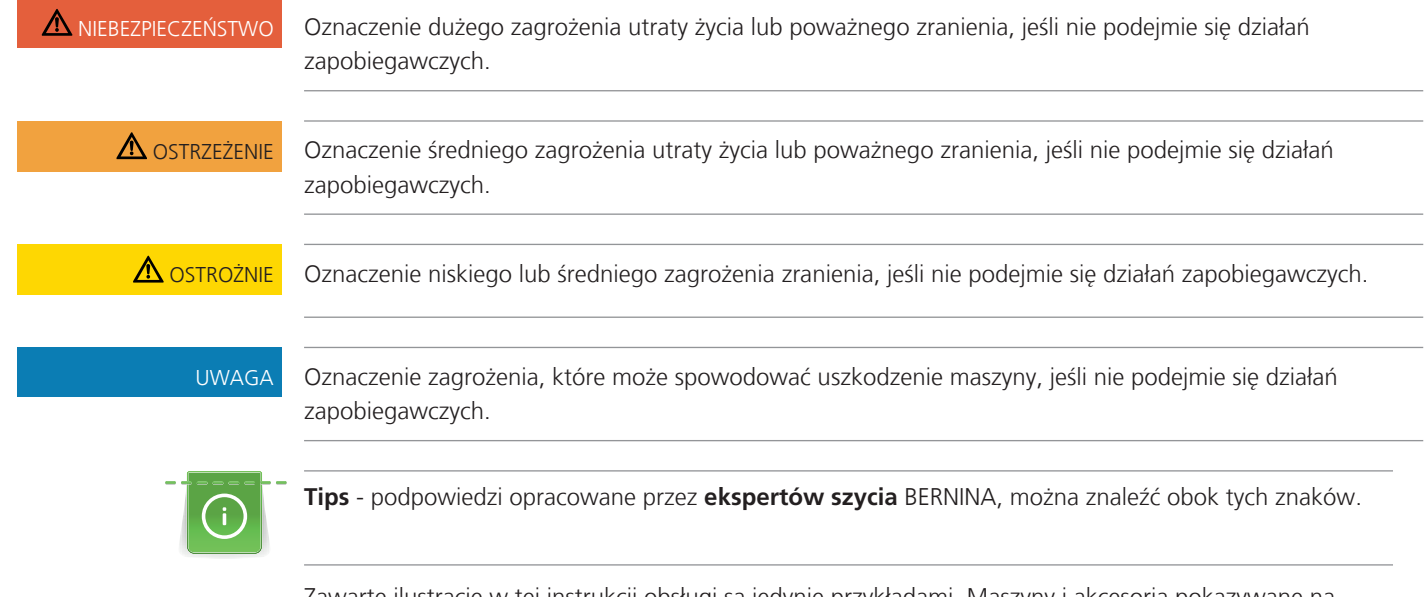

Zawarte ilustracje w tej instrukcji obsługi są jedynie przykładami. Maszyny i akcesoria pokazywane na poszczególnych obrazach mogą się różnić od dostarczonych wraz z urządzeniem.

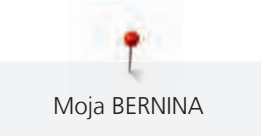

# 1.4 Przegląd maszyny

# Przegląd przednich przycisków

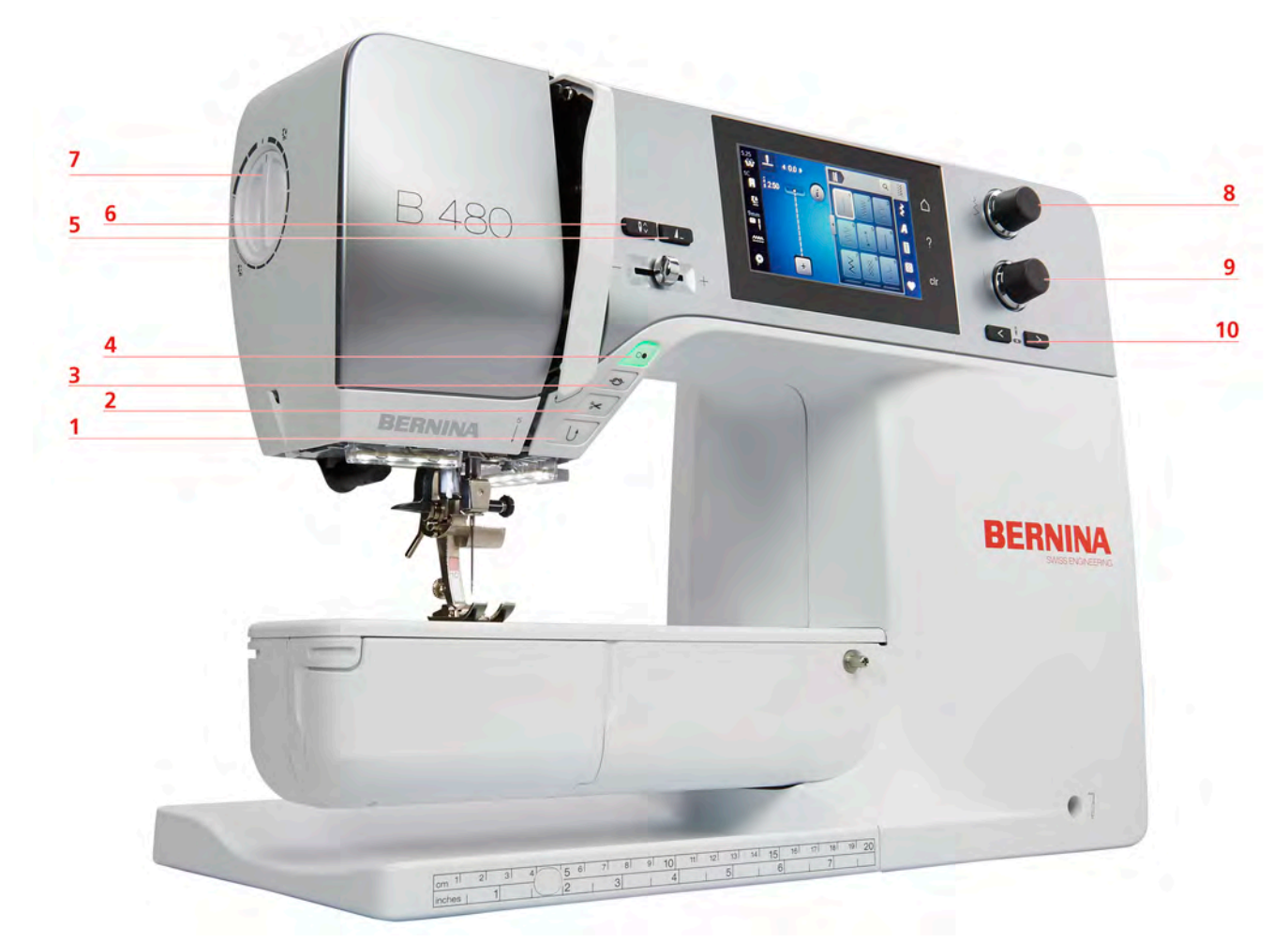

- 1 Szycie wstecz
- 2 Obcinacz nici
- 3 Zabezpieczenie
- 4 Przycisk Start/Stop
- 5 Koniec wzoru

- Pozycjonowanie igły góra/dół
- 7 Docisk stopki

6

- 8 Górne pokrętło wielofunkcyjne
- 9 Dolne pokrętło wielofunkcyjne
- 10 Pozycjonowanie igły prawo/lewo

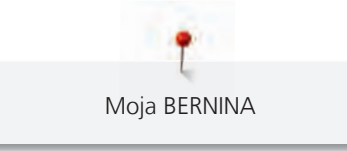

# Przegląd przedniego panelu maszyny

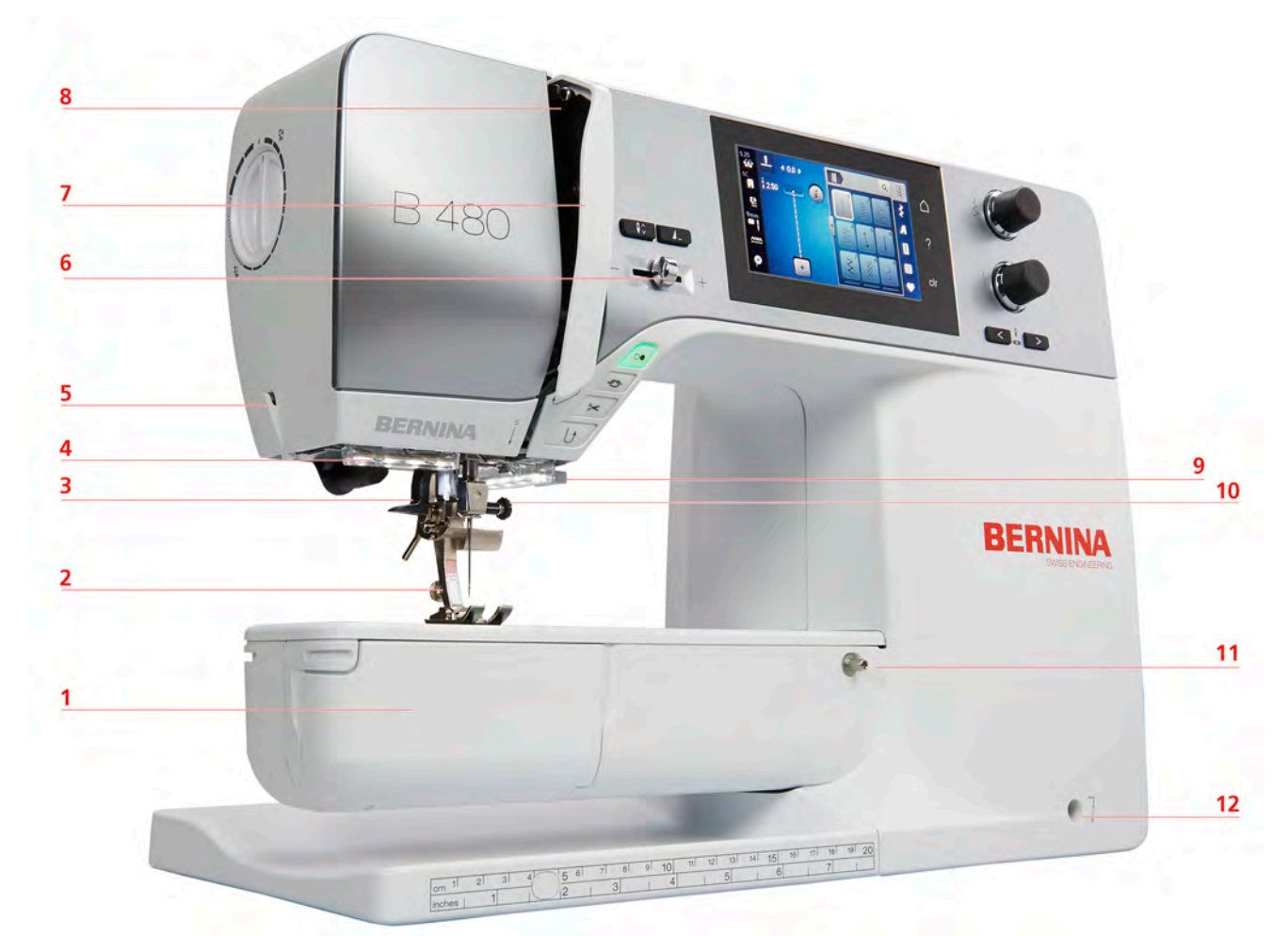

- 1 Osłona chwytacza
- 2 Stopka
- 3 Nawlekacz automatyczny
- 4 Oświetlenie
- 5 Obcinacz nici
- 6 Suwak regulacji prędkości szycia

- 7 Osłona podciągacza
- 8 Podciągacz
- 9 Obcinacz nici
- 10 Śruba docisku igły
- 11 Trzpień mocowania stołu powiększającego pole szycia
- 12 Port podłączenia kolanówki

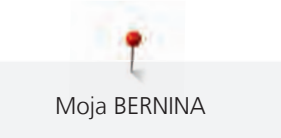

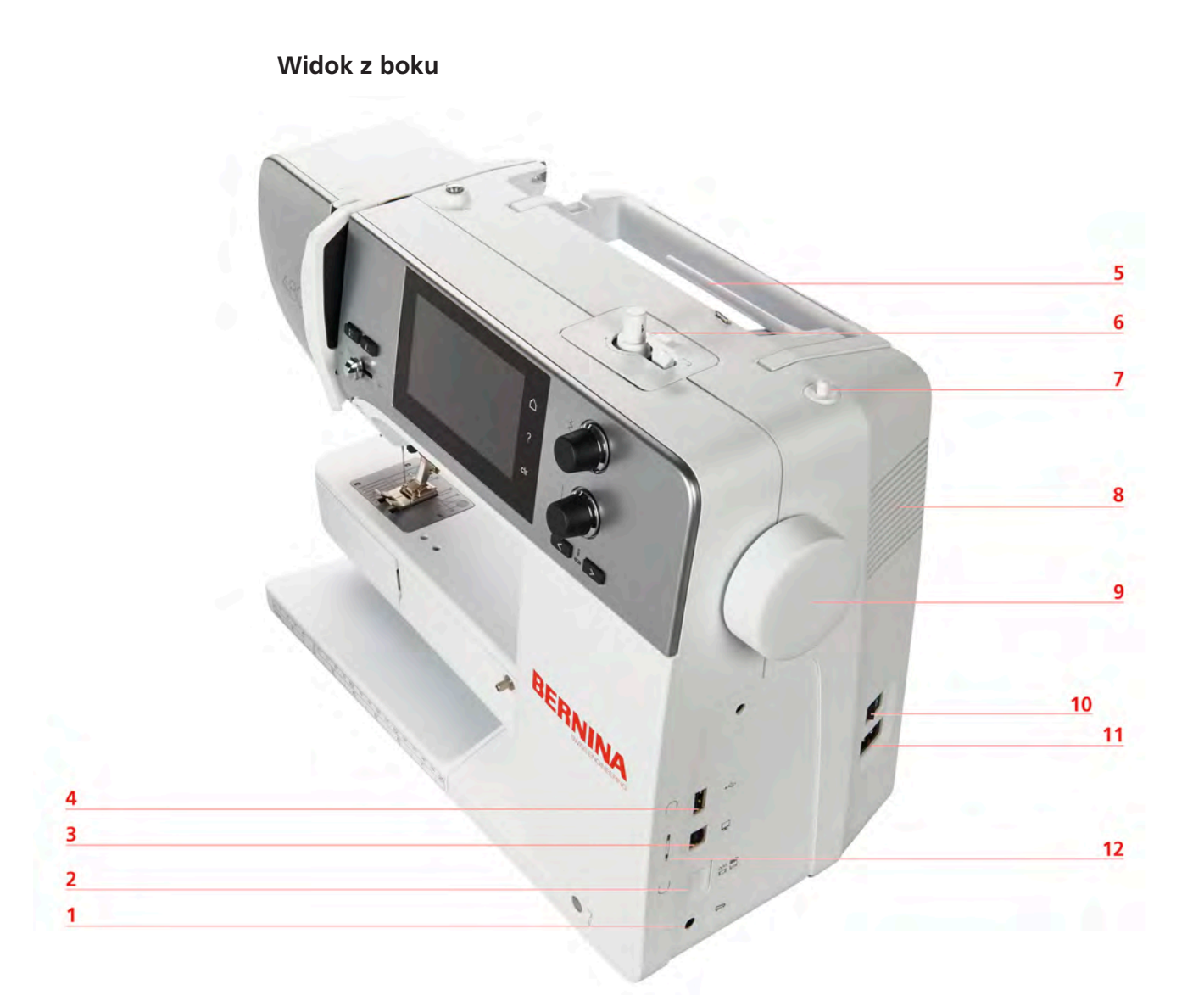

| 1 | Port  | podłaczenia | rozrusznika  | nożnego   |
|---|-------|-------------|--------------|-----------|
|   | i Oit | pourgezerna | 10210J2111Ku | 110211090 |

- 2 Ząbki transportu podniesione/opuszczone
- 3 Port podłączenia komputera
- 4 Port USB
- 5 Trzpień na nić
- 6 Szpulownik

- Podnoszony trzpień na nici
- 8 Otwory wentylacyjne
- 9 Koło zamachowe

7

- 10 Przełącznik zasilania
- 11 Port podłączenia przewodu zasilającego
- 12 Uchwyt magnetyczny rysika dotykowego ekranu (akcesoria opcjonalne)

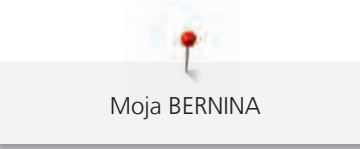

Widok z tyłu

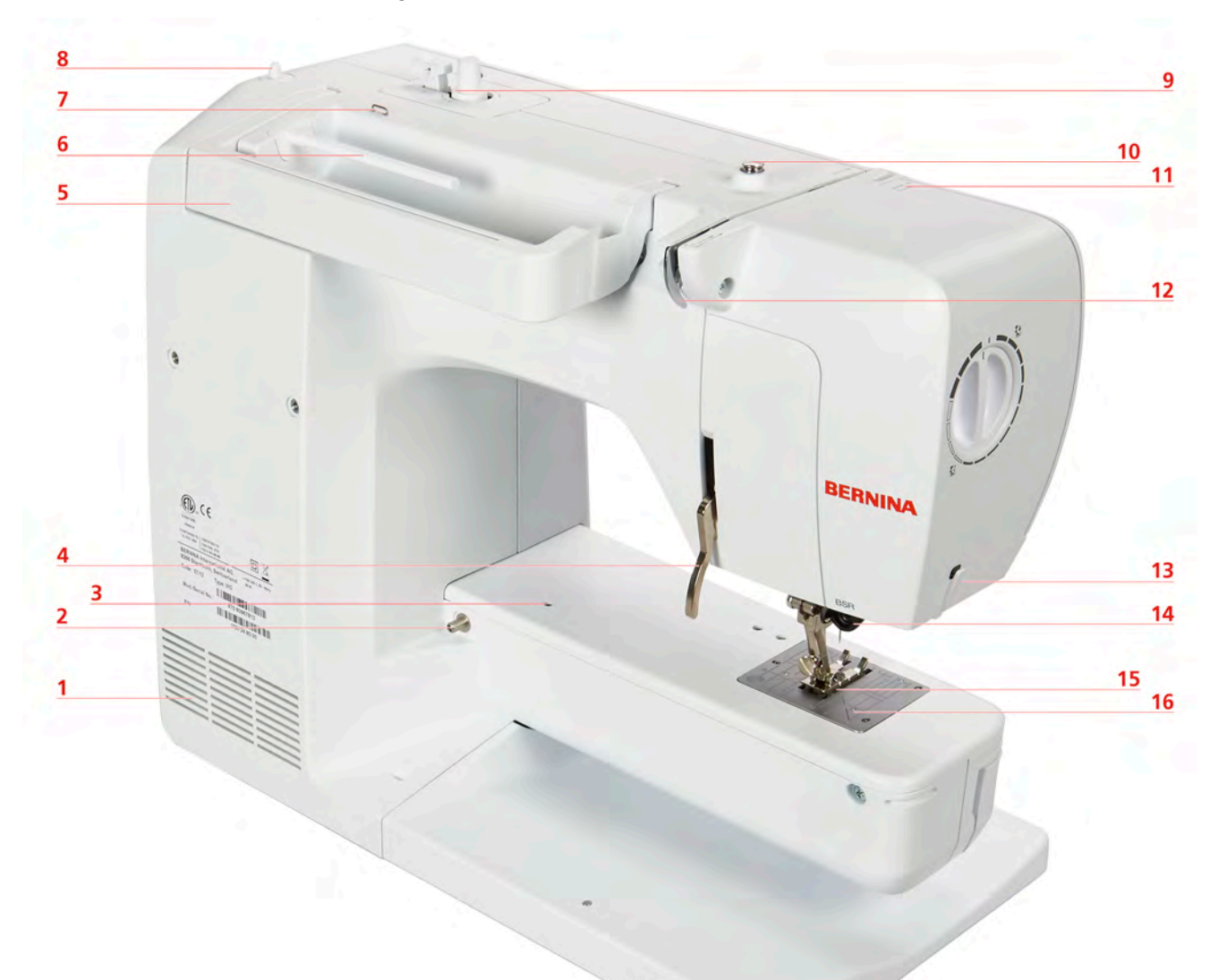

| 1 | Otwory wentylacyjne                                    | 9  | Szpulownik            |
|---|--------------------------------------------------------|----|-----------------------|
| 2 | Trzpień mocowania stołu powiększającego<br>pole szycia | 10 | Naprężacz szpulownika |
| 3 | Port podłączenia tamborka do cerowania                 | 11 | Podciągacz            |
| 4 | Dźwignia podnoszenia stopki                            | 12 | Prowadnik nici        |
| 5 | Rączka do przenoszenia                                 | 13 | Obcinacz nici         |
| 6 | Trzpień na nić                                         | 14 | Port podłączenia BSR  |
| 7 | Prowadnik nici                                         | 15 | Ząbki transportu      |
| 8 | Podnoszony trzpień na nici                             | 16 | Płytka ściegowa       |

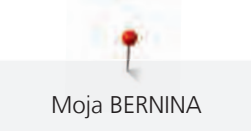

# 1.5 Akcesoria na wyposażeniu

### Przegląd akcesoriów w maszynie

**Wszystkie prawa zastrzeżone:** Ze względów technicznych oraz w związku z wprowadzanymi ulepszeniami, zmiany dotyczące parametrów maszyny, mogą być dokonywane w dowolnej chwili bez wcześniejszego powiadamiania. Akcesoria znajdujące się na wyposażeniu mogą być różne w zależności od kraju.

Prosimy odwiedzić www.bernina.com, aby uzyskać więcej informacji na temat akcesoriów.

| llustracja | Nazwa                                                                                            | Przeznaczenie                                                                                                    |
|------------|--------------------------------------------------------------------------------------------------|----------------------------------------------------------------------------------------------------|
|            | Miękki pokrowiec z kieszeniami                                                                   | Pokrowiec zabezpiecza maszynę<br>przed kurzem i zabrudzeniami.                                                                                    |
|            | Pojemnik na akcesoria                                                                            | Pojemnik na akcesoria ułatwia<br>przechowywanie akcesoriów i<br>akcesoriów opcjonalnych.                                                          |
|            | Kolanówka                                                                                        | Stopkę można podnosić i<br>obniżać za pomocą kolanówki.                                                                                           |
|            | Stół powiększający pole szycia                                                                   | Nasuwany stół powiększający<br>pole szycia, ułatwia<br>rozmieszczenie materiału, przy<br>czym dostęp do wolnego<br>ramienia nie jest ograniczony. |
|            | 3 dyski zabezpieczające nitkę na<br>trzpieniu                                                    | Dyski utrzymują szpulkę górnej<br>nici na trzpieniu.                                                                                              |
| 0000       | 4 szpulki nici dolnej znajdują się<br>w akcesoriach, dodatkowa<br>szpulka znajduje się w bębenku | Szpulki służą do nawijania nici<br>dolnej.                                                                                                    |
| •          | 1 podkładka pod nić                                                                              | Podkładka zapobiega zawijaniu<br>się nici wokół trzpienia na nić.                                                                                 |
| BERUNA     | Rozpruwacz szwu                                                                                  | Rozpruwacz ułatwia usunięcie<br>zbędnych szwów lub rozcięcie<br>dziurki pod guzik.                                                                |

| Ilustracja                                      | Nazwa Przeznaczenie                |                                                                                                    |
|-------------------------------------------------|------------------------------------|----------------------------------------------------------------------------------------------------|
| •                                               | Narzędzie kompensacji<br>wysokości | Narzędzie kompensacji<br>wysokości pozwala łatwiej<br>przechodzić nad nierównościami<br>szwu.                                                                                                    |
| 10 BIBIBIB<br>Horosen<br>United Ass.<br>BERNINA | Zapasowe igły                      | Opakowanie igieł różne rozmiary<br>igieł do podstawowych<br>zastosowań.                                                                                                    |
|                                                 | Czerwony śrubokręt                 | Czerwony śrubokręt pozwala<br>między innymi regulować<br>naprężenie nici dolnej.                                                                                                    |
|                                                 | Pędzelek                           | Szczotka służy do czyszczenia<br>okolicy chwytacza i igielnicy.                                                                                                    |
|                                                 | Oliwiarka                          | Oliwiarka służy do oliwienia<br>maszyny.                                                                                                    |
|                                                 | Przewód zasilający                 | Przewód łączy maszynę z<br>gniazdem zasilającym.                                                                                                    |
|                                                 | Rozrusznik nożny                   | Rozrusznik nożny pozwala<br>uruchamiać i zatrzymywać<br>maszynę. Rozrusznikiem można<br>również regulować prędkość<br>pracy maszyny.<br>Zawsze używać rozrusznik z<br>oznaczeniem LV1 pracując z tą<br>maszyną. |

### Używanie przewodu zasilającego dla USA i Kanady

Maszyna ma polaryzowaną wtyczkę (jeden wtyk szerszy od drugiego). Aby zmniejszyć ryzyko porażenia prądem, wtyczka pasuje tylko w jedną stronę. Jeśli wtyczka nie pasuje do gniazda, odwrócić wtyczkę. Jeśli wtyczka nada nie pasuje, skontaktować się z elektrykiem w celu wymiany gniazdka. Nie modyfikować wtyczki!

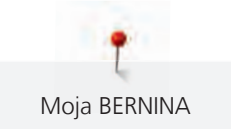

# Przegląd stopek

| llustracja | Numer | Nazwa                         | Przeznaczenie                                                                                                    | Przykład |
|------------|-------|-------------------------------|----------------------------------------------------------------------------------------------------|----------|
|            | 1C    | Stopka podstawowa             | Stopka podstawowa pozwala wykonywać wiele<br>ściegów użytkowych i dekoracyjnych a także<br>wykonywać podwinięcia na ciężkich materiałach<br>takich jak jeans lub wełna. Nacięcie z przodu i z<br>tyłu otwarcia w stopce ułatwia prowadzenie<br>materiału do przodu i wstecz.                                                                                                    |          |
|            | 2A    | Stopka owerlokowa             | Stopka owerlokowa służy do wykonywania<br>ściegów owerlokowych i wykańczania krawędzi<br>materiałów elastycznych. Brzeg materiału nie<br>zwija się, tworząc płaski, elastyczny szew.                                                                                                    |          |
|            | ЗА    | Automat do dziurek            | Stopka służy do wykonywania dziurek tradycyjnie<br>lub z użyciem kordonku. Czujnik w stopce<br>pozwala automatycznie ustalić długość dziurki. W<br>ten sposób dowolną ilość dziurek można<br>wykonać w tej samej długości. Warto również<br>stosować płytki kompensujące do wykonywania<br>dziurek a także stosować stopki do naszywania<br>guzików, aby ułatwić sobie pracę z odzieżą<br>podczas wykonywania dziurek. | 1        |
|            | 4     | Stopka do wszywania<br>zamków | Za pomocą stopki można wszywać zamki,<br>zszywać materiały i tworzyć tunele.                                                                                                    |          |
|            | 5     | Stopka do ściegu krytego      | Do tworzenia krytych podwinięć.                                                                                                    |          |

#### Pojemnik na akcesoria

**Wszystkie prawa zastrzeżone:** Ze względów technicznych oraz w związku z wprowadzanymi ulepszeniami, zmiany dotyczące parametrów maszyny, mogą być dokonywane w dowolnej chwili bez wcześniejszego powiadamiania. Akcesoria znajdujące się na wyposażeniu mogą być różne w zależności od kraju.

Ilustrowane akcesoria (rodzaj i jakość) służą jako przykładowe i nie muszą być identyczne z tymi, które są dostarczone wraz z maszyną.

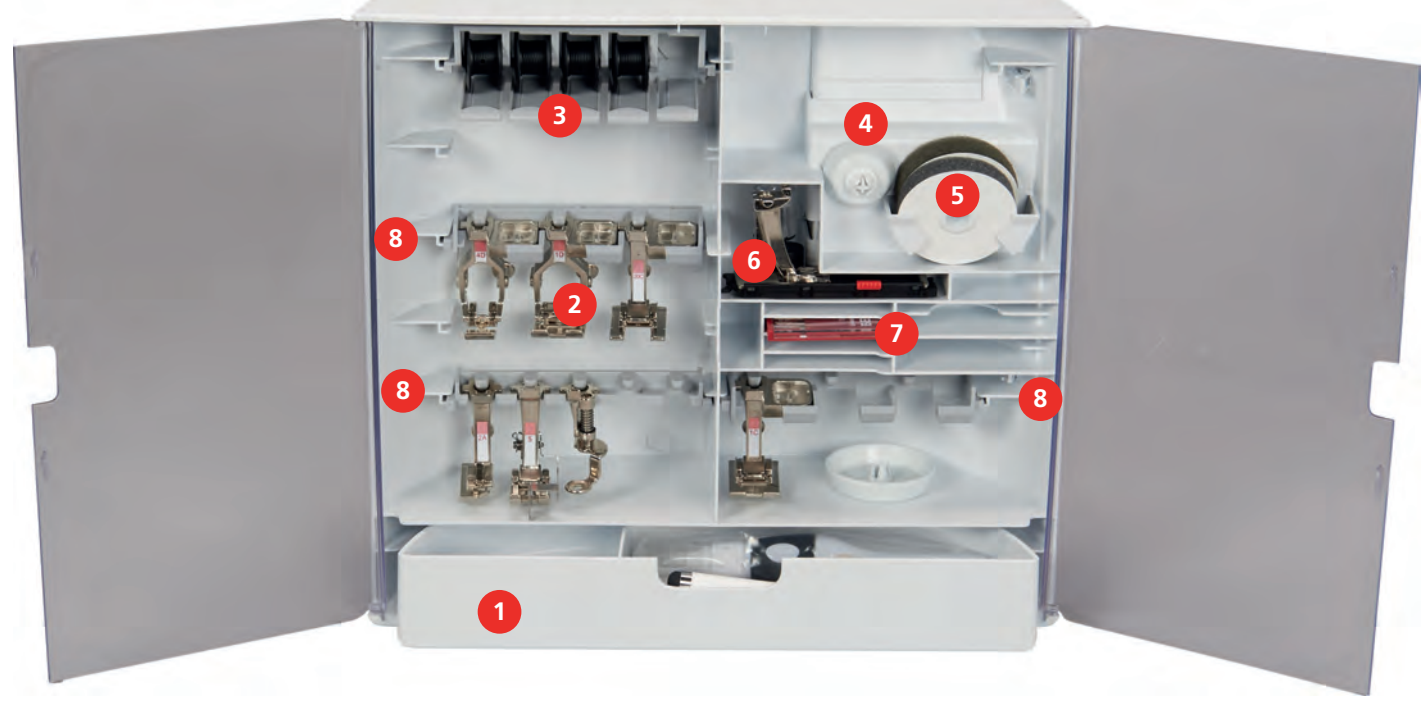

- 1 Szuflada
- 2 Stopki
- 3 Uchwyt szpulki
- 4 Blokady szpulki

- 5 Podkładka pod szpulkę
- 6 Automat do dziurek
- 7 Zestaw igieł
- 8 Wieszak na stopki do ściegów 5.5 mm i 9 mm

# 1.6 Przegląd wyświetlacza

## Przegląd funkcji/Informacje graficzne

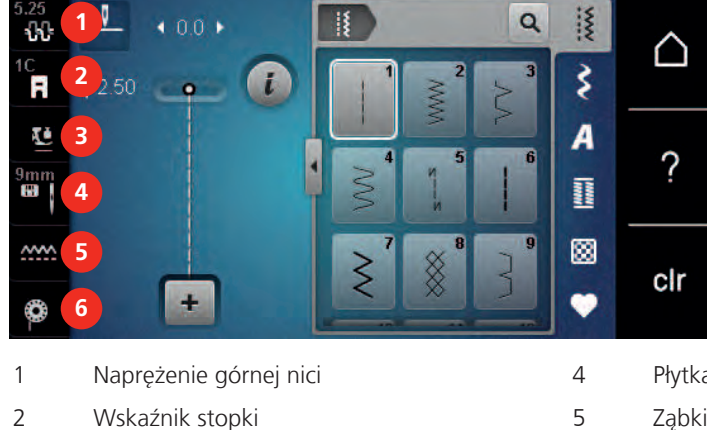

- Płytka ściegowa/Wybór igły
- Ząbki transportu podniesione/opuszczone
- Instrukcja jak nawlekać dolną nitkę

## Przegląd ustawień systemowych

Docisk stopki

3

|   | Szycia                            |   | 6<br>7<br>?                    |
|---|-----------------------------------|---|--------------------------------|
| 2 | O°      MA      ⊥        3      4 | 5 | clr<br>8                       |
| 1 | Tryb szycia                       | 5 | Tryb eco                       |
| 2 | Program ustawień                  | 6 | Home - powrót                  |
| 3 | Tutorial                          | 7 | Help - program pomocy          |
| 4 | Kreatywny konsultant              | 8 | Powrót do ustawień wyjściowych |
|   |                                   |   |                                |

6

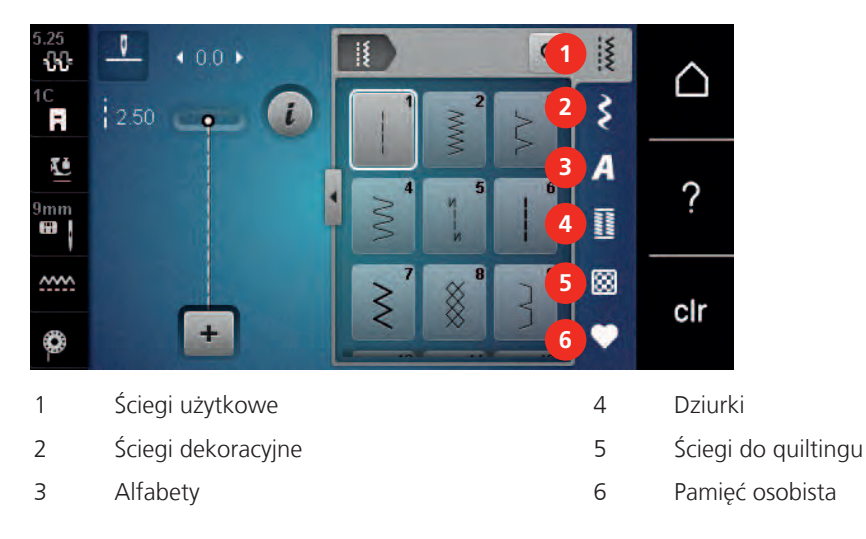

## Przegląd menu wyboru ściegów

Moja BERNINA

#### Przegląd ikon

| Ikona  | Nazwa                   | Przeznaczenie                                                                                                    |
|--------|-------------------------|----------------------------------------------------------------------------------------------------|
| i      | Przycisk i              | Dotknąć ikonę «i» pojawi się okno oferujące<br>dodatkowe funkcje edycji wzorów.                                                                      |
| ×      | Zamknij                 | Ekran jest zamykany a wykonane zmiany<br>ustawień są zapisywane.                                                                                     |
| -      | lkony «-/+»             | Dotykając ikony «-» oraz «+» można zmienić<br>wartości parametru.                                                                                    |
| +      |                         |                                                                                                    |
|        | Żółta ramka wokół ikony | lkona w żółtej ramce pokazuje, że wartość<br>parametru została zmieniona. Dotykając<br>ikonę w żółtej ramce, przywracane są<br>ustawienia wyjściowe. |
|        | Zatwierdź               | Zatwierdzane są wcześniej dokonane zmiany.<br>Ekran jest zamykany.                                                                                   |
| ×      | Anuluj                  | Czynność jest anulowana. Ekran jest<br>zamykany a zmienione parametry nie są<br>zapisywane.                                                          |
| •      | Suwak                   | Przemieszczając suwak, wartości ustawień są zmieniane.                                                                                               |
|        | Przełącznik             | Aktywuje lub wyłącza funkcje.                                                                                                    |
| 0°)1)4 | Nawigacja w procesie    | Za pomocą ikony można przewijać pomiędzy<br>kolejnymi oknami.                                                                                        |
|        | Funkcja przesunięcia    | Przesuwając na ekranie palcem lub<br>wskaźnikiem w górę lub w dół, uzyskujemy<br>dostęp do kolejnych funkcji lub informacji.                         |

## 1.7 Igła, Nić, Materiał

Igły zużywają się w trakcie pracy. Dlatego należy je wymieniać regularnie. Tylko poprawne ostrza igły zapewnią dobrej jakości ściegi. Zasadą, która często się sprawdza: im cieńsza nić, tym cieńsza igła. Przedstawione na ilustracjach igły stanowią wyposażenie standardowe lub opcjonalne, w zależności od maszyny.

- Rozmiary igieł 70, 75: do lekkich materiałów.
- Rozmiary igieł 80, 90: do średnich materiałów.
- Rozmiary igieł 100, 110 oraz 120: do ciężkich materiałów.

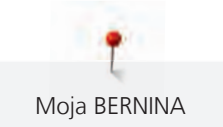

# Przegląd igieł

| llustracja | Nazwa igły                                                           | Opis igły                                                             | Przeznaczenie                                                                        |
|------------|----------------------------------------------------------------------|-----------------------------------------------------------------------|--------------------------------------------------------------------------------------|
|            | <b>Igły standardowe</b><br>130/705 H 60-120                          | Nieznacznie<br>zaokrąglone ostrze                                     | Do większości<br>naturalnych i<br>syntetycznych<br>materiałów (tkanin i<br>dzianin). |
|            | <b>lgły do Stretchu</b><br>130/705 H-S 75, 90                        | Średnie ostrze kulkowe,<br>specjalny kształt oczka i<br>rowka         | Jersey, trykoty, dzianiny<br>i materiały elastyczne.                                 |
|            | <b>Igły Jersey/<br/>Embroidery</b><br>130/705 H SUK 60-100           | Średnie ostrze kulkowe                                                | Do dzianin i<br>haftowania.                                                          |
|            | <b>Igły Jeans</b><br>130/705 H-J 80-110                              | Ostrze tnące,<br>wzmocniony trzonek<br>igły                           | Ciężkie materiały jak<br>jeans lub płótna.                                           |
|            | <b>lgły Leather</b><br>130/705 H LR 90, 100                          | Ostrze tnące<br>(LR = specjalne ostrze<br>do szycia skóry)            | Wszystkie rodzaje skóry,<br>sztuczna skóra, plastik,<br>folia.                       |
|            | <b>lgły Microtex</b><br>130/705 H-M 60-110                           | Bardzo wąskie ostrze                                                  | Mikrofibra, jedwab.                                                                  |
|            | <b>lgły Quilting</b><br>130/705 H-Q 75, 90                           | Lekko zaokrąglone,<br>delikatne ostrze                                | Pikowanie i<br>stębnowanie.                                                          |
|            | <b>Igły Embroidery</b><br>130/705 H-E 75, 90                         | Małe ostrze kulkowe,<br>specjalne, duże oczko<br>igły i szeroki rowek | Haftowanie na<br>naturalnych i<br>syntetycznych<br>materiałach.                      |
|            | <b>Igły do delikatnych<br/>materiałów</b><br>130/705 H SES 70, 90    | Cienkie ostrze kulkowe                                                | Delikatne dzianiny,<br>haftowanie delikatnych<br>materiałów.                         |
|            | <b>lgły Metal/Metafil</b><br>130/705 H METAFIL 80                    | Długie oczko igły<br>(2 mm) we wszystkich<br>rozmiarach igieł         | Wyszywanie nićmi<br>metalicznymi.                                                    |
|            | <b>Igły Cordonnet (do<br/>łączenia haftów)</b><br>130/705 H-N 70-100 | Długie oczko igły<br>(2 mm) we wszystkich<br>rozmiarach igieł         | Szycie grubą nicią.                                                                  |

| llustracja | Nazwa igły                                                   | Opis igły                                            | Przeznaczenie                                                                         |
|------------|--------------------------------------------------------------|------------------------------------------------------|---------------------------------------------------------------------------------------|
|            | <b>Igła do filcowania</b><br>FILCOWANIE                      | lgła z małymi haczykami                              | Wszywanie wełny w<br>materiał.                                                        |
|            | <b>Igła Skrzydełkowa</b><br>130/705 H WING<br>100-120        | lgła ze specjalnym<br>skrzydełkiem na ostrzu         | Dekorowanie krawędzi.                                                                 |
|            | <b>Uniwersalna igła<br/>podwójna</b><br>130/705 H ZWI 70-100 | Rozstaw igły:<br>1.0/1.6/2.0/2.5/<br>3.0/4.0/6.0/8.0 | Widoczne szwy na<br>materiałach<br>elastycznych,<br>bizowanie, szycie<br>dekoracyjne. |
|            | <b>Igła podwójna<br/>Stretch</b><br>130/705 H-S ZWI 75       | Rozstaw igły: 2.5/4.0                                | Widoczne szwy na<br>materiałach<br>elastycznych,<br>bizowanie, szycie<br>dekoracyjne. |
|            | Igła podwójna<br>skrzydełkowa<br>130/705 H ZWIHO 100         | Rozstaw igły: 2.5                                    | Do specjalnej dekoracji<br>przy brzegach<br>materiału.                                |
|            | <b>Uniwersalna igła<br/>potrójna</b><br>130/705 H DRI 80     | Rozstaw igły: 3.0                                    | Widoczne szwy na<br>materiałach<br>elastycznych,<br>bizowanie, szycie<br>dekoracyjne. |

# Przykład opisu igieł

System igieł 130/705 jest najczęściej stosowanym systemem w maszynach domowych. Poniżej znajduje się opis igły Jersey/Stretch.

| P      | 2        | 130/705 H-S/70                                                 |
|--------|----------|----------------------------------------------------------------|
|        | <u>1</u> | <b>130</b> = Długość trzonka (1)                               |
|        |          | <b>705</b> = Płaski uchwyt (2)                                 |
|        |          | H = Przewężenie igły z tyłu, nad oczkiem (3)                   |
|        | <u>5</u> | S = Ostrze igły (w tym przykładzie średnie ostrze kulkowe) (4) |
|        |          | 70 = Rozmiar igły (średnica igły) 0.7 mm (5)                   |
|        | <u>3</u> |                                                                |
| ٩<br>١ | <u>4</u> |                                                                |
| v      |          |                                                                |

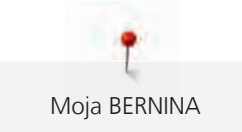

## Wybór nici

Dla dobrej jakości ściegu, należy prawidłowo dobrać jakość i grubość nici do danego materiału.

Zalecamy stosowanie markowych nici, aby uzyskiwać lepszą jakość ściegu.

- Nici bawełniane jako nici naturalne, najlepiej nadają się do szycia bawełny.
- Mercyzowane nici bawełniane, mają delikatny połysk, który nie jest tracony podczas prania.
- Nici poliestrowe są dużo mocniejsze i odporne na utratę koloru.
- Nici poliestrowe są bardziej elastyczne i zaleca się je do szycia na materiałach rozciągliwych.
- Nici wiskozowe są produkowane z naturalnych włókien i mają wysoki połysk.
- Nici wiskozowe są zalecane do prac dekoracyjnych, pozwalają uzyskać lekko uwypuklone dekoracje.

### Kombinacja nić/igły

| ð | Właściwa kombinacja igła/nitka, Podczas szycia, nić powinna swobodnie przemieszczać<br>się wzdłuż rowka, znajdującego się z przodu igły. Nić jest optymalnie podawana. |
|---|----------------------------------------------------------------------------------------------------|
|   | Zbyt cienka nić lub zbyt gruba igła. Nić ma zbyt duży odstęp od długiego rowka. Może to spowodować przepuszczanie ściegów i niszczenie nici.                           |
|   | Zbyt gruba nić lub zbyt cienka igła. Nić może być blokowana w rowku. Może powodować zrywanie nici.                                                                     |

# 2 Przygotowanie do szycia

## 2.1 Pojemnik na akcesoria

#### Zdejmowanie i mocowanie stojaka na akcesoria

Pojemnik na akcesoria jest mocowany do maszyny za pomocą czterech magnesów. Podczas mocowania, szuflada musi zostać zamocowana w pojemniku.

- > Podnieść i przytrzymać rączkę do przenoszenia.
- > Pociągnąc delikatnie stojak do przodu i zdjąć go z maszyny.

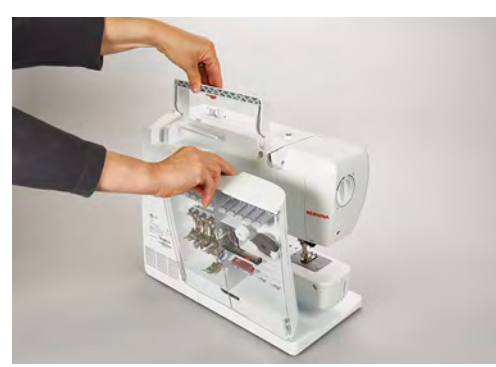

- > Zamknąć drzwi stajaka.
- > Zamocować stojak na maszynie, kierując tył stojaka w stronę maszyny.

#### Przechowywanie akcesoriów

#### UWAGA

#### Niewłaściwe mocowanie szpulek

Srebrna powierzchnia szpulki, współpracująca z czujnikiem może zostać zarysowana.

- > Upewnić się, że srebrna powierzchnia szpulki znajduje się z prawej strony podczas mocowania szpulki w pojemniku.
- > Zamocować uchwyty (1) szpulek, stopek i igieł.
- > Drobne elementy jak oliwiarka mogą być przechowywane w szufladzie (2).
- > Umieścić szpulki w uchwytach (3) upewnić się, że srebrna część znajduje się z prawej strony.
- > Aby wyjąć szpulkę, wcisnąć w dół blokadę szpulki.
- > Umieścić małą i średnią blokadę szpulki na trzpieniu (4).
- > Przechowywać podkładkę pod szpulkę w odpowiedniej przegródce (5).
- > Przechowywać Automat do dziurek nr 3A w odpowiedniej przegródce (6).
- > Umieścić zapasowe igły w przegródkach na igły (7).
- > Przechowywać stopki w uchwytach (1).

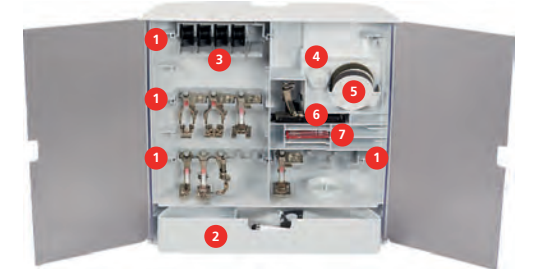

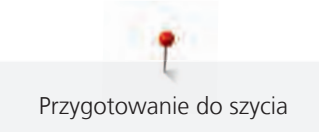

# 2.2 Podłączanie i włączanie

## Podłączanie rozrusznika nożnego

> Rozwinąć przewód rozrusznika na potrzebną długość.

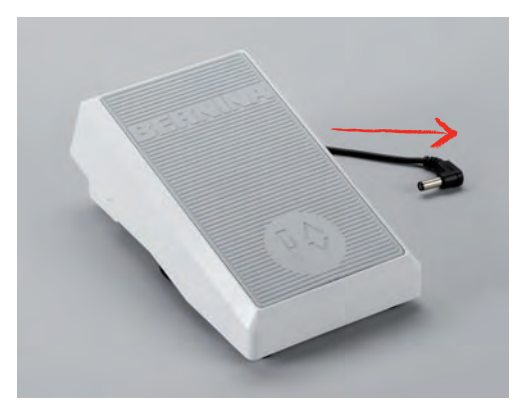

> Podłączyć wtyczkę rozrusznika do gniazda podłączenia rozrusznika nożnego.

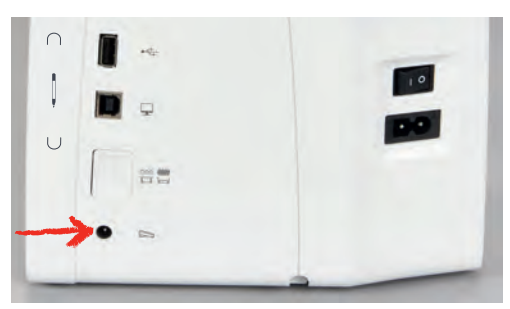

# Podłączanie maszyny

> Podłączyć przewód zasilający do gniazda zasilania w maszynie do szycia.

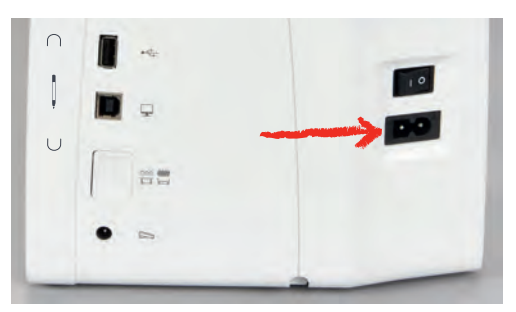

> Podłączyć przewód zasilający do gniazda zasilania w maszynie do szycia.

### Mocowanie dźwigni kolanówki

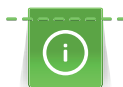

U Dystrybutora BERNINA można nabyć dźwignie kolanówki o różnych kształtach.

> Wsunąć dźwignię kolanówki do otworu z przodu maszyny.

> Wyregulować wyskość krzesła, aby można było łatwo operować kolanówką.

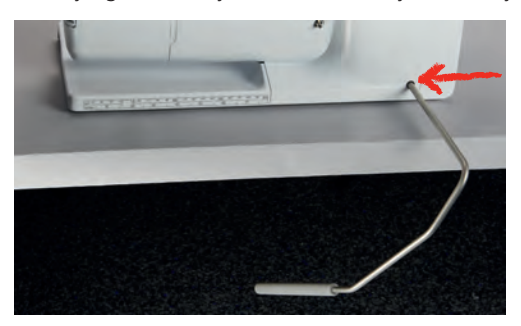

### Mocowanie rysika (akcesoria opcjonalne)

> Wskaźnik dotykowy można przechowywać w uchwycie magnetycznym.

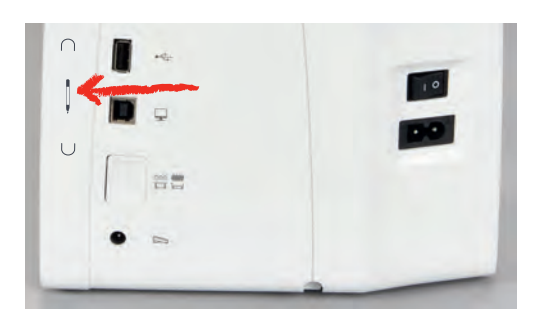

### Włączanie hafciarki

> Włączyć zasilanie, przełączając główny wyłącznik na pozycję «I».

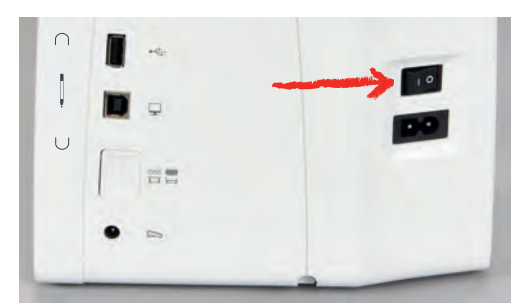

## 2.3 Rozrusznik nożny

#### Kontrola prędkości szycia za pomocą rozrusznika nożnego

Prędkość maszyny można regulować naciskając nogą na rozrusznik nożny.

- > Nacisnąć na rozrusznik nożny, aby uruchomić maszynę.
- > Aby szyć szybciej, mocniej nacisnąć na rozrusznik.

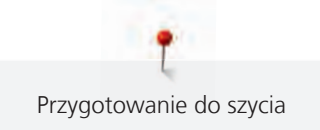

> Zwolnić rozrusznik nożny, aby zatrzymać maszynę.

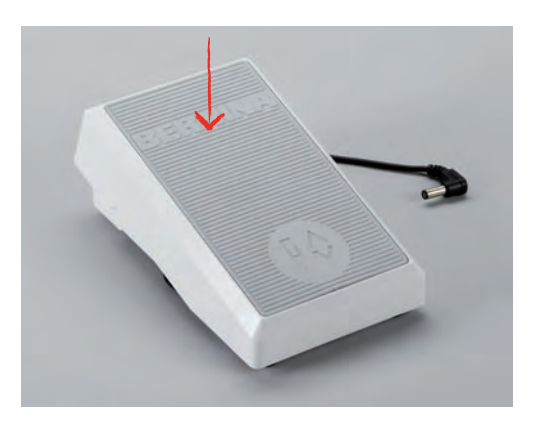

#### Podnoszenie/Opuszczanie igły

> Nacisnąć piętą na koniec rozrusznika, aby opuścić/podnieść igłę.

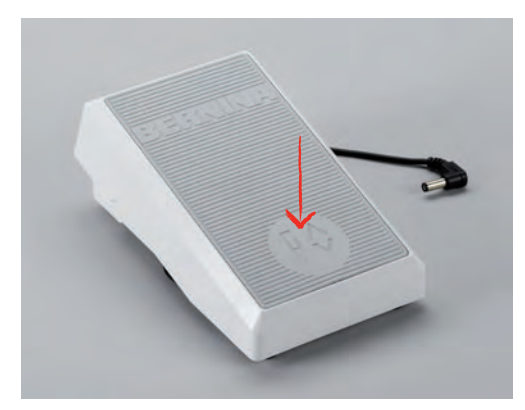

# 2.4 Trzpień na nić

### Podnoszony trzpień na nici

#### Podnoszenie trzpienia

Podnoszony trzpień na nić jest potrzebny podczas szycia kilkoma nitkami równocześnie lub do nawijania nici dolnej podczas szycia.

- > Wcisnąć palcem podnoszony trzpień na nić i pozwolić mu się podnieść całkowicie.
  - Trzpień wysuwa się automatycznie.

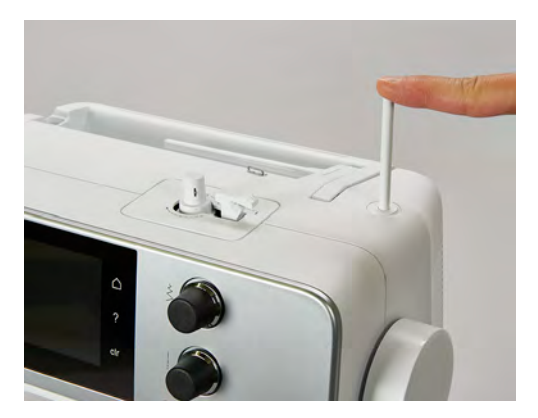

Mocowanie podkładki pod szpulkę i szpulki z nicią Podkładka pod szpulkę zapobiega zablokowaniu nici wokół pionowego trzpienia.

- > Umieścić podkładkę na pionowym trzpieniu na nici.
- > Umieścić szpulkę z nitką na trzpieniu na nić.

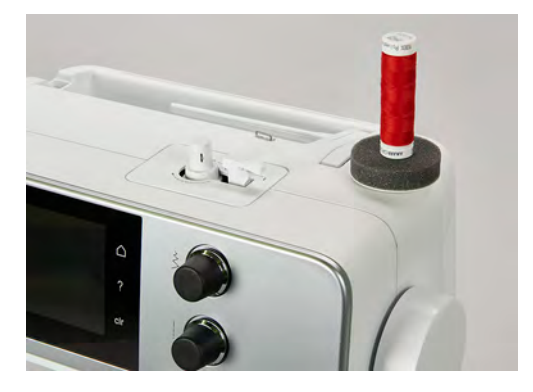

#### Poziomy kołek szpulki

Umieszczanie podkładki pod szpulkę, szpulki nici i blokady szpulki

Blokada szpulki ułatwia prawidłowe rozwijanie się nici ze szpulki. Blokada szpulki jest używana wyłącznie na poziomym trzpieniu na nić.

- > Umieścić podkładkę pod szpulkę na trzpieniu na nić.
- > Umieścić szpulkę nici na trzpieniu na nić.
- Założyć odpowiedniej wielkości blokadę szpulki na trzpień i upewnić się, że nie pozostał odstęp pomiędzy blokadą i szpulką nici.

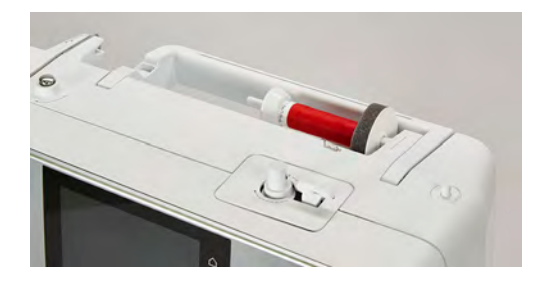

#### Stosowanie siatki na nitkę

Siatka utrzymuje nitkę blisko szpulki zapobiegając jej plątaniu i zrywaniu.

> Umieścić siatkę na nić na szpulce nici.

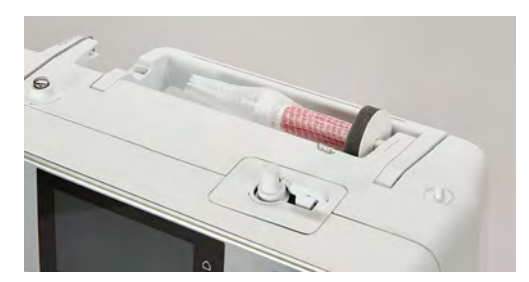

#### 2.5 Wolne ramię

Maszyna BERNINA 480 została wyposażona w wolne ramię oferujące dużą przestrzeń pracy dla dużych projektów, na prawo od igły.

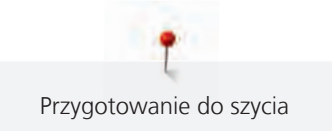

## 2.6 Ząbki transportu

#### Podnoszenie/opuszczanie ząbków transportu

UWAGA

#### Niewłaściwe podawanie materiału

Łamanie igieł lub uderzanie w płytkę ściegową.

> Pozwolić, aby maszyna sama przesuwała materiał.

Z każdym ściegiem, maszyna wykonuje jeden ruch do przodu. Długość ściegu jest uzależniona od wybranych parametrów długości.

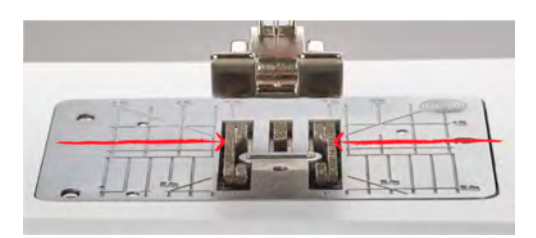

Przy małej długości ściegu ruchy ząbków transportu są bardzo małe. Na przykład podczas wykonywania dziurek lub ściegów satynowych. Materiał jest przemieszczany powoli pod stopkę, nawet przy maksymalnej prędkości.

| Pozwolić maszynie samodzielnie prowadzić materiał; pozwala to<br>osiągnąć lepszą jakość ściegu. |
|-------------------------------------------------------------------------------------------------|
| Popychanie materiału może spowodować nierówne ściegi.                                           |
| Przytrzymywanie materiału może spowodować nierówne ściegi.                                      |

> Nacisnąć przycisk «Podnoszenie/opuszczanie ząbków transportu», aby opuścić ząbki transportu.

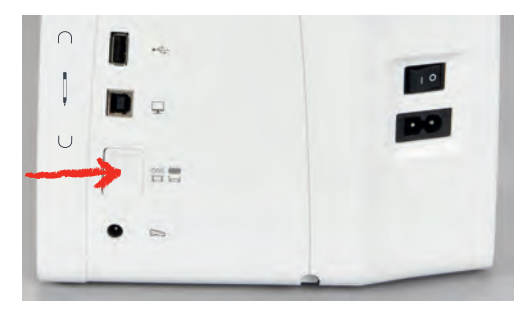

> Wcisnąć przycisk ponownie, aby podnieść ząbki transportu.

#### Instrukcje regulacji położenia ząbków transportu

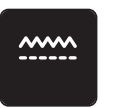

- > Dotknąć ikonę «Podnoszenie/opuszczanie ząbków transportu».
- > Podnieść lub opuścić stopkę zgodnie z animacją.

## 2.7 Stół powiększający pole szycia

#### Używanie stołu powiększającego pole szycia

Zamocowanie stołu na wolnym ramieniu maszyny, zwiększa pole pracy z materiałem.

- > Podnieść igłę.
- > Podnieść stopkę.
- > Wyłączyć maszynę i odłączyć ją od źródła zasilania.
- > Wsunąć stół w prawą stronę, aż "kliknie" na właściwej pozycji.

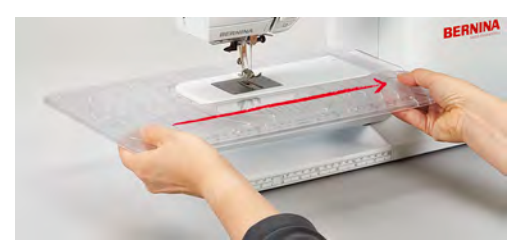

> Aby zdjąć stolik powiększający pole szycia, wcisnąć przycisk zwalniający i przesunąć stół w lewą stronę.

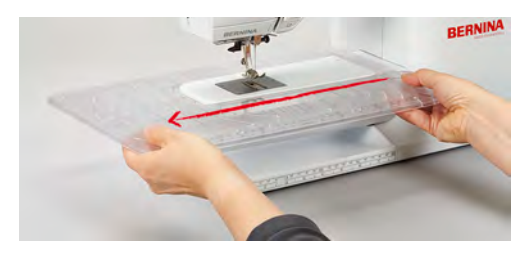

## 2.8 Stopka

### Regulacja pozycji stopki za pomocą kolanówki

- > Wyregulować wysokość krzesła, aby w pozycji siedzącej, dźwignię można było obsługiwać kolanem.
- > Przesunąć dźwignię kolanem w prawo, aby podnieść stopkę.

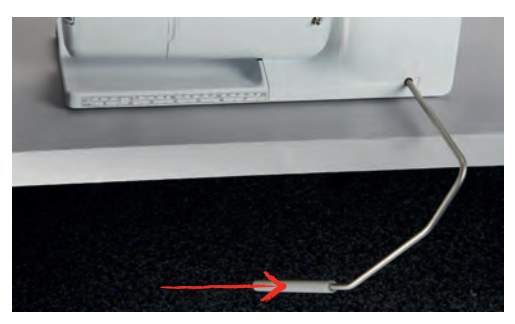

- Równocześnie z podnoszeniem stopki, obniżane są ząbki transportu i wyłączane jest naprężenie nici.
- > Zwolnić powoli dźwignię, aby opuścić stopkę.

#### Wymiana stopek

- > Podnieść igłę.
- > Podnieść stopkę.
- > Wyłączyć maszynę i odłączyć ją od źródła zasilania.

- > Podnieść dźwignię mocującą stopkę (1).
- > Zdjąć stopkę (2).

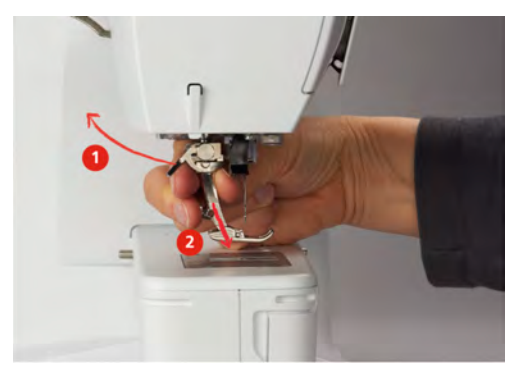

- > Wsunąć nową stopkę na trzpień uchwytu.
- > Opuścić dźwignię mocowania stopki.

#### Wyświetlanie numeru stopki w menu użytkownika

Na wyświelaczu jest pokazywana zalecana do użycia stopka dla wybranego ściegu. Dodatkowo wyświetlane są inne, opcjonalne stopki.

- > Włączyć maszynę.
- > Wybrać ścieg.
  - W ikonie «Ekran stopek» pojawia się numer zalecanej stopki.
- > Dotknąć ikonę «Ekran stopek».
- > Palcem lub rysikiem na ekranie można przewijać listę opcjonalnych stopek.
- > Po dotknięciu stopki pojawia się opis jej zastosowania.

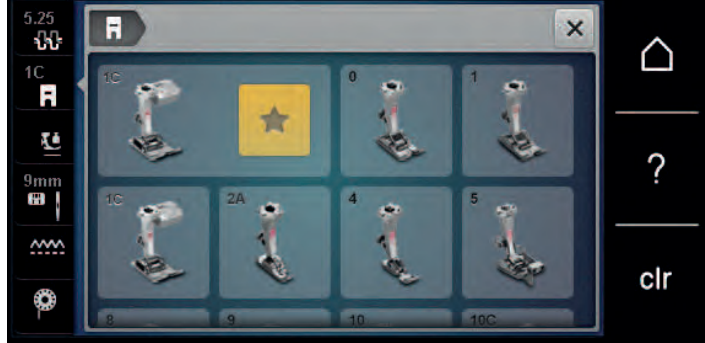

### Regulacja docisku stopki

Ustawiony fabrycznie docisk stopki jest odpowiedni do większości najpopularniejszych zastosowań. Podczas pracy na dzianinach lub luźno tkanych materiałach, warto zmniejszyć docisk stopki. Dla sztywnych, ciężkich materiałów, docisk stopki należy zwiększyć.

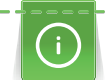

Regulacja docisku stopki, pozwala wyregulować wartość docisku do grubości materiału. Pracując na ciężkich materiałach, zalecamy zmniejszyć docisk stopki. Dzięki temu stopka jest nieznacznie podnoszona do góry, ułatwiając przemieszczanie się materiału pod stopką. Pracując na lekkich materiałach, zaleca się zwiększenie docisku stopki. W ten sposób materiał nie przesuwa się zbyt łatwo pod stopką.

- > Obrócić pokrętłem w prawo, aby zmniejszyć docisk stopki.
- > Obracać dalej w prawą stronę, aby podnieść stopkę.

> Po dotknięc
> Obrócić pokrętłem w lewą stronę, aby zwiększyć docisk stopki.

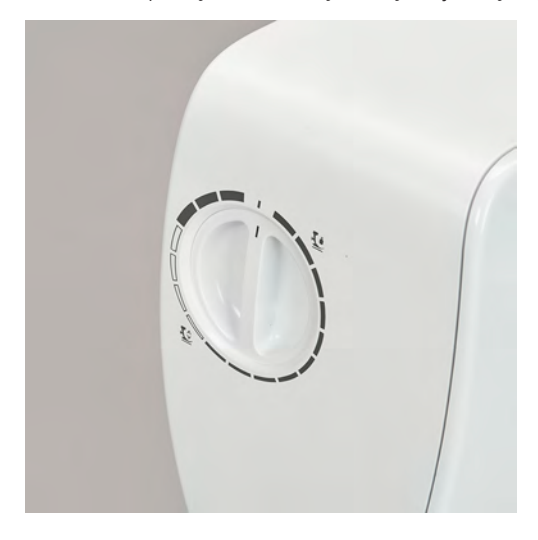

#### lgła i płytka ściegowa 2.9

# Wymiana igły

- > Podnieść igłę.
- Wyłączyć maszynę i odłączyć ją od źródła zasilania. >
- > Wyjąć stopkę.
- Poluzować uchwyt igły obracając go palcami. >

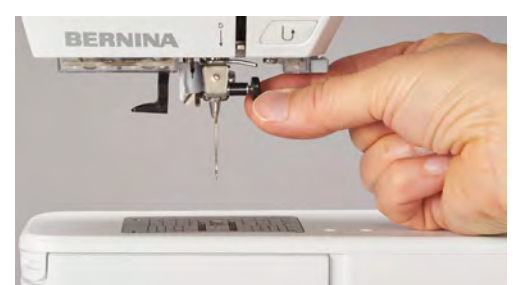

- Pociągnąć igłę w dół. >
- Trzymać nową igłę, płaską stroną w tył. >
- Wsunąć igłę maksymalnie do góry. >
- Dokręcić śrubę mocującą igłę, ręką. >

#### Zaznaczyć wybraną igłę w menu maszyny

Po wymianie igły, należy sprawdzić czy może ona być używana z danym ściegiem oraz zamocowaną płytką ściegową.

×

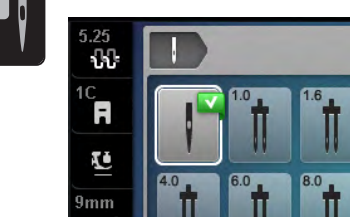

Dotknąć ikonę «Wybór płytki ściegowej/igły». >

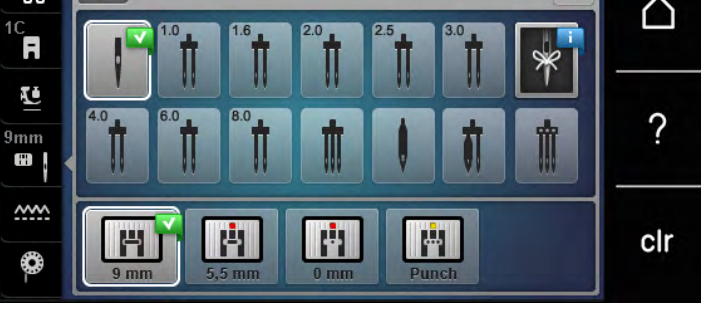

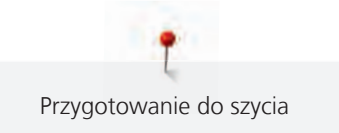

> Wybrać zamocowaną igłę.

# Wybrać rodzaj i grubość igły

Wygodna funkcja pamięci: Aby nie stracić ważnych informacji, rodzaj i rozmiar igieł można zapisać w pamięci hafciarki. Zapisany rozmiar i rodzaj igły można sprawdzić w dowolnym momencie.

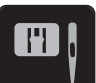

> Dotknąć ikonę «Wybór płytki ściegowej/igły».

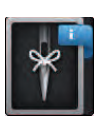

₿\$

- > Dotknąć ikonę «Rodzaj igły/grubość igły».
- > Wybrać rodzaj założonej igły (1).
- > Wybrać grubość założonej igły (2).

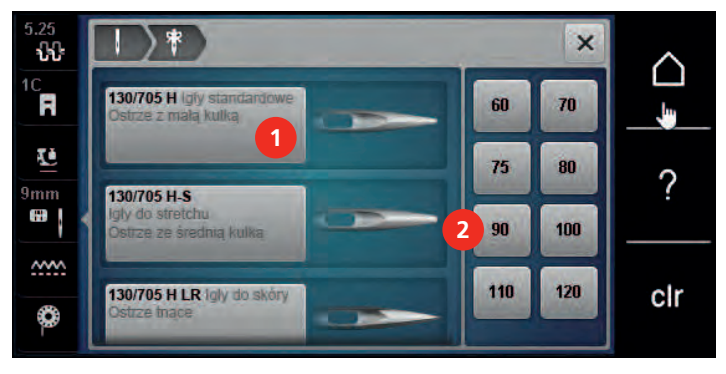

# Pozycjonowanie igły góra/dół

- > Nacisnąć przycisk «Pozycjonowanie igły góra/dół», aby opuścić igłę.
- > Nacisnąć przycisk «Pozycjonowanie igły góra/dół» ponownie, aby podnieść igłę.

# Pozycjonowanie igły prawo/lewo

Dostępnych jest 11 pozycji igły. Pozycja igły jest wskazywana na ekranie jako liczba.

- > Nacisnąć przycisk «Pozycjonowanie w lewo» (1), aby przesunąć igłę w lewo.
- > Nacisnąć przycisk «Pozycjonowanie w prawo» (2), aby przesunąć igłę w prawo.

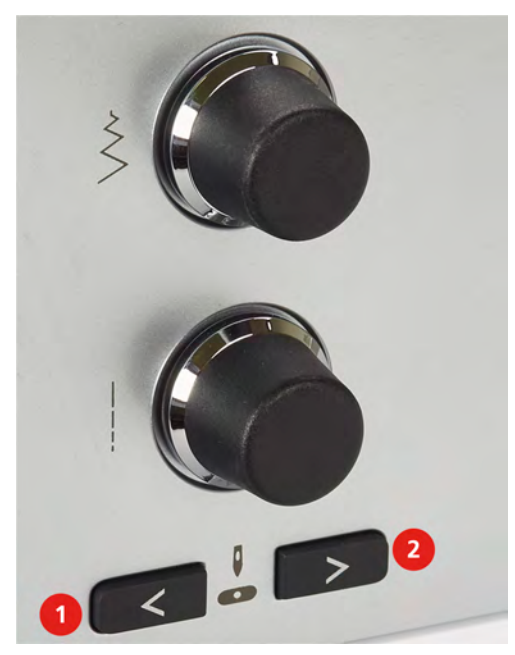

#### Permanentne zatrzymywanie igły w materiale

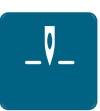

- > Dotknąć ikonę «Permanentne zatrzymywanie igły w materiale», aby ustawić permanentne zatrzymywanie igły w materiale.
  - Maszyna automatycznie zatrzymuje się z igłą wbitą w materiał, po zwolnieniu rozrusznika nożnego lub wciśnięciu przycisku «Start/Stop».
- > Dotknąć ponownie ikonę «Zatrzymywanie igły góra/dół».
  - Maszyna automatycznie zatrzymuje się z igłą podniesioną, po zwolnieniu rozrusznika nożnego lub wciśnięciu przycisku «Start/Stop».

#### Zmiana płytki ściegowej

Płytka ściegowa posiada pionowe, poziome oraz poprzeczne linie oznaczeń w milimetrach (mm) oraz calach (cale). Linie te pomagają prowadzić materiał podczas precyzyjnego zszywania.

Warunek:

- Opuścić ząbki transportu.
- Wyłączyć maszynę i odłączyć ją od źródła zasilania.
- Zdjąć stopkę i wyjąć igłę.
- Nacisnąć kciukiem na oznaczenie na płytce ściegowej, w prawym, górnym rogu aż płytka podniesie się do góry.

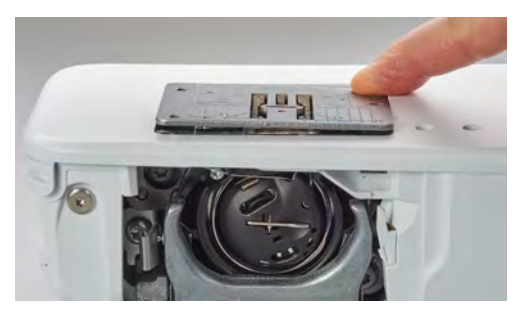

- > Wyjąć płytkę ściegową.
- > Umieścić otwarcia w nowej płytce ściegowej nad odpowiednimi pinami mocującymi w maszynie i wcisnąć płytkę w dół, aż «kliknie» w prawidłowej pozycji.

#### Wybrać płytkę ściegową w Menu hafciarki

Po zmianie płytki ściegowej, należy sprawdzić czy może być używana z wybranym ściegiem i zamocowaną igłą.

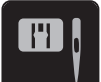

- > Dotknąć ikonę «Wybór płytki ściegowej/igły».
- > Wybrać zamocowaną płytkę ściegową.

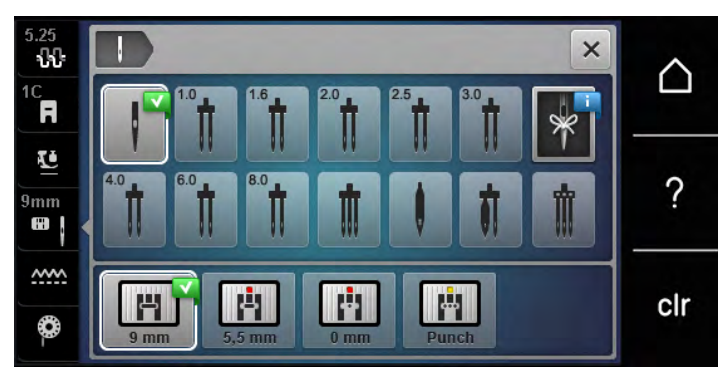

- Jeśli płytka jest odpowiednia do pracy z wybraną igłą, można rozpocząć szycie.
- Jeśli wybrana płytka nie może pracować z daną igłą, nastąpi automatyczna blokada uruchomienia maszyny.

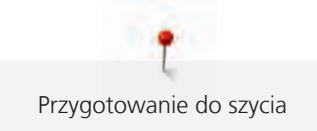

# 2.10 Nawlekanie

# Nawlekanie górnej nici

Warunek:

- Podnieść igłę i stopkę.
- Wyłączyć maszynę i odłączyć ją od źródła zasilania.
- > Umieścić podkładkę pod szpulkę na trzpieniu na nić.
- Umieścić szpulkę z nicią na trzpieniu w taki sposób, aby nić rozwijała się zgodnie z kierunkiem wskazówek zegara.
- > Zamocować odpowiednią blokadę szpulki.
- Prowadzić nić w kierunku strzałek i pod tylną, metalową przelotką (1) następnie przeciągnąć nić w dół, aby weszła w mechanizm naprężacza.
- > Wprowadzić nić w naprężacz (2).

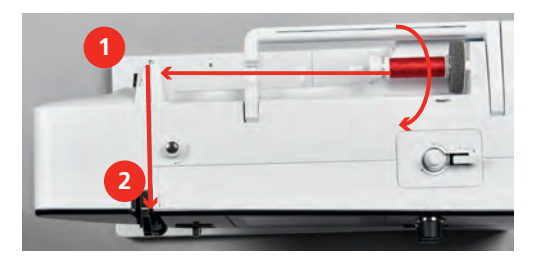

- > Pociągnąć nić szczeliną w dół a następnie w lewo i w górę obok osłony podciągacza (3).
- > Przeciągnąć nić do góry i wprowadzić ją w oczko podciągacza (4).

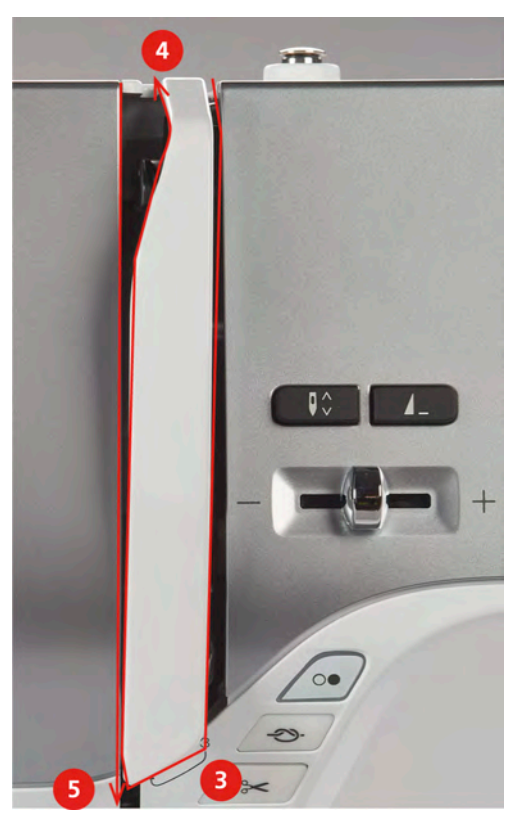

> Przeciągnąć nić w dół (5).

> Przeprowadzić nić przez przelotki (6/7), znajdujące się nad stopką.

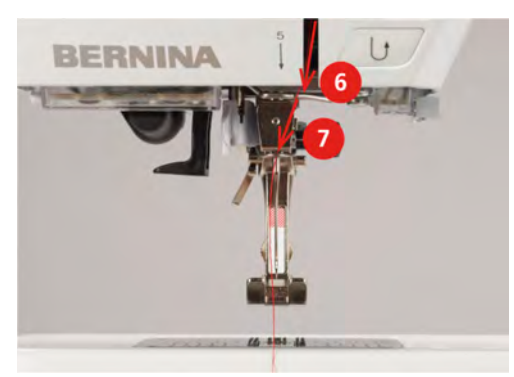

- > Włączyć maszynę.
- Lewą ręką opuścić do połowy nawlekacz igły (8), i trzymając opuszczony zaczepić prawą ręką nitkę na krzyż, za metalowy haczyk z lewej strony (9).

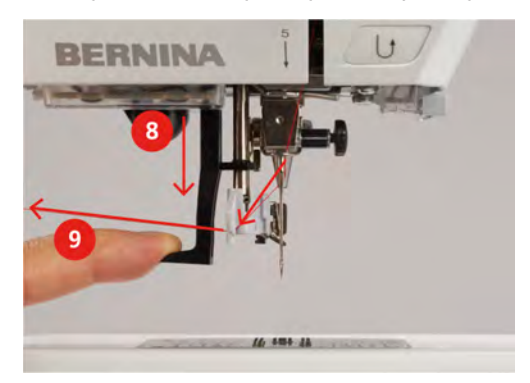

- > Przeciągnąć nitkę w prawą stronę (11).
- > Opuścić nawlekacz maksymalnie w dół (10) a następnie podłożyć nitkę w nacięcie nawlekacza (11) aby nitka zaczepiła się na metalowym haczyku, który przeszedł przez oczko igły (12).
- > Odciąć nadmiar nici na obcinaczu z prawej strony (13) kierując nicią od tyłu do przodu.

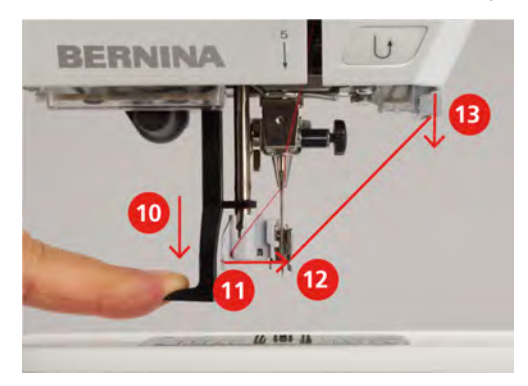

> Delikatnie zwolnić dźwignię nawlekacza.

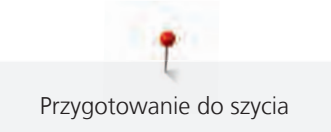

> Wyciągnąć pętelkę nici za oczko igły (14).

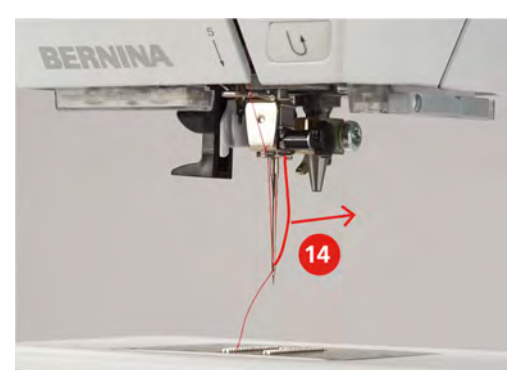

> Umieścić nitkę pod stopką i odciąć jej nadmiar na obcinaczy z lewej strony maszyny (15).

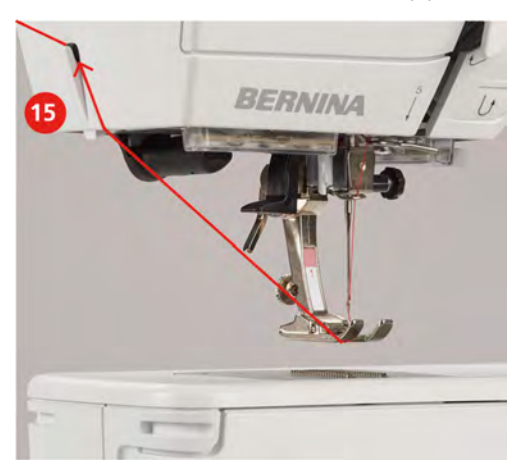

# Nawlekanie podwójnej igły

Warunek:

- Zamocować podwójną igłę.
- > Przeprowadzić pierwszą nić zgodnie ze strzałkami a następnie z prawej strony naprężacza (1).
- > Przeprowadzić pierwszą nić zgodnie ze strzałkami a następnie z lewej strony naprężacza (1).

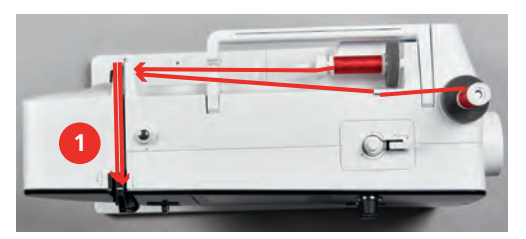

- > Przeprowadzić obie nici jak podczas nawlekania igły pojedynczej.
- > Ręcznie nawlec prawą igłę.

> Ręcznie nawlec lewą igłę.

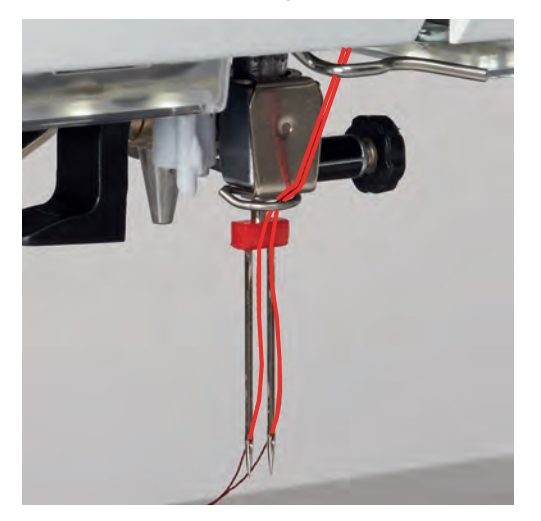

# Nawlekanie potrójnej igły

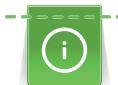

Zawsze używać podkładkę pod szpulkę używając podnoszony trzpień na nić. Zapobiega to plątaniu się nici wokół trzpienia.

#### Warunek:

- Potrójna igła jest zamocowana.
- > Umieścić szpulkę z nitką na trzpieniu na nić i zablokować ją odpowiednią blokadą.
- > Umieścić dolną szpulkę z nićmi na wyciąganym trzpieniu na nić.
- > Zamocować odpowiednią blokadę szpulki.
- > Założyć kolejną szpulkę z nicią.
- > Przeciągnąć trzy nici przez prowadnik z tyłu maszyny.

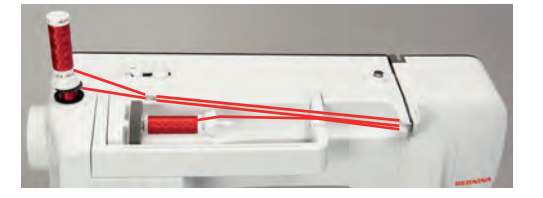

- > Przeprowadzić 2 nitki na lewo od talerzyka naprężacza nici oraz przez przelotkę nad igłą.
- > Przeprowadzić 1 nitkę na prawo od talerzyka naprężacza nici oraz ponad przelotką nad igłą.
- > Nawlec pierwszą nić ręcznie do lewej igły.
- > Nawlec drugą nić ręcznie do środkowej igły.
- > Nawlec trzecią nić ręcznie do prawej igły.

#### Szpulowanie dolnej nici

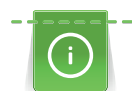

Dolną szpulkę można nawijać przy pomocy podnoszonego trzpienia nawet podczas szycia.

Warunek:

• Zamocować podkładkę pod szpulkę, szpulkę z nicią oraz odpowiednią blokadę szpulki.

> Zamocować pustą szpulkę na nić dolną na szpulowniku, srebrną warstwą w dół.

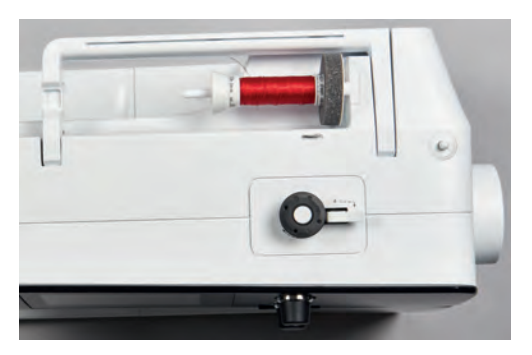

- > Poprowadzić nitkę w lewo do tylnego prowadnika nici (1).
- > Przeciągnąć nić wokół naprężacza szpulownika, zgodnie z kierunkiem wskazówek zegara (2).
- > Nawinąć nitkę wokół szpulki 2-3 razy, zgodnie z ruchem wskazówek zegara, wokół pustej szpulki (3).
- > Przeciągnąć nitkę przez obcinacz na przełączniku szpulowania (4) i odciąć nadmiar nici.

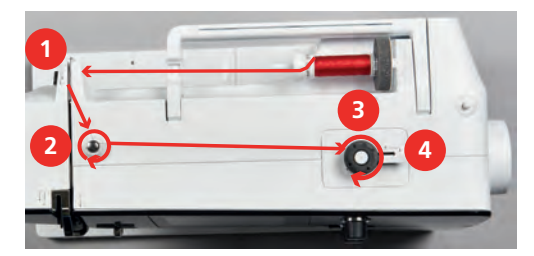

> Przemieścić przełącznik szpulownika (5) w kierunku szpulki.

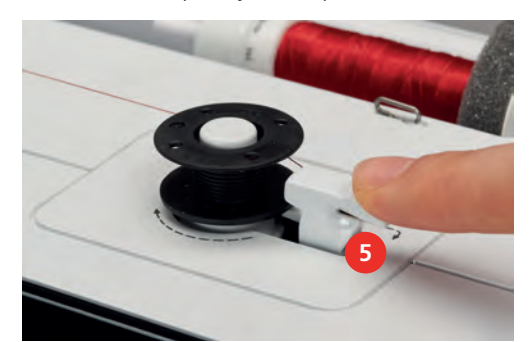

- Maszyna rozpocznie szpulowanie.
- > Aby zatrzymać szpulowanie, przesunąć przełącznik szpulownika w prawo.
- Popchnąć ponownie dźwignię nawijacza w kierunku szpulki, aby kontynuować nawijanie nici.
   Po napełnieniu szpulki, maszyna zatrzymuje się automatycznie.
- > Zdjąć szpulkę i odciąć nić na obcinaczu znajdującym się na dźwigni szpulownika.

# Nawlekanie dolnej nici

Warunek:

- Podnieść igłę.
- Wyłączyć maszynę i otworzyć pokrywę chwytacza.

> Nacisnąć dżwignię zwalniającą na bębenku (1).

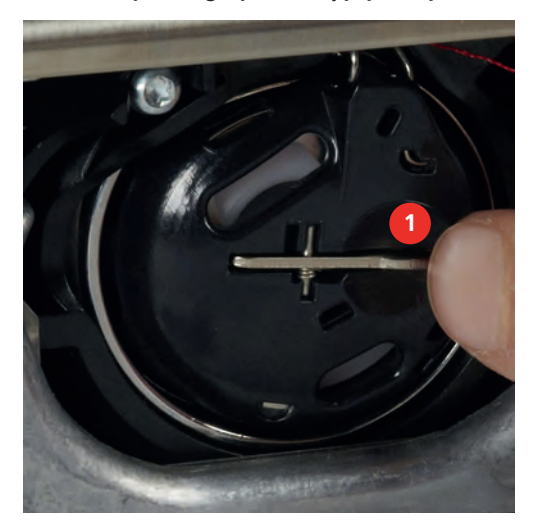

- > Wyjąć bębenek.
- > Wyjąć szpulkę z bębenka.
- > Włożyć nową szpulkę, kierując srebrną warstwę szpulki do wnętrza bębenka.

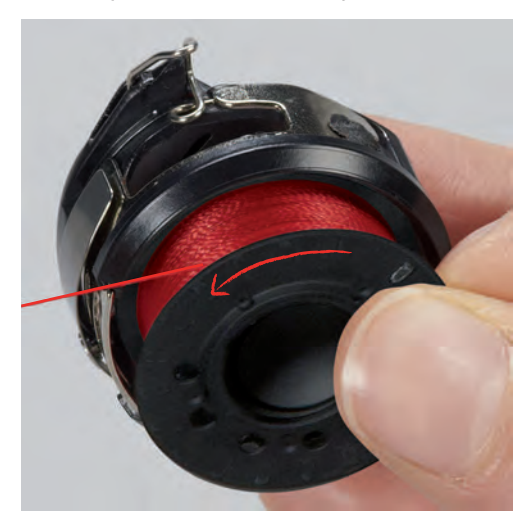

> Przeciągnąć nić w nacięcie od lewej strony (2).

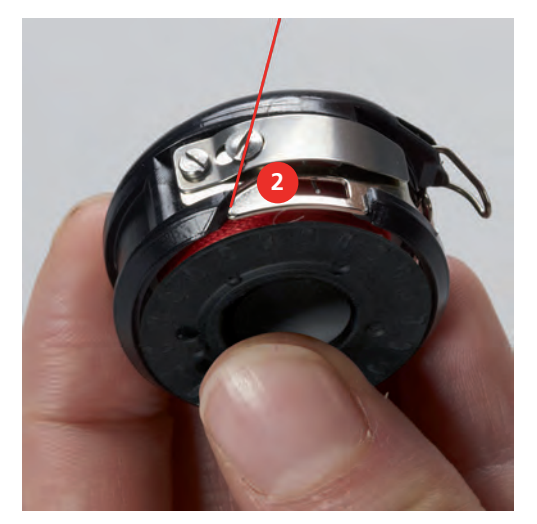

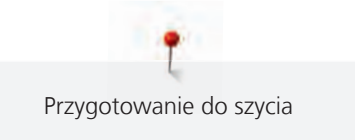

> Przeciągnąć nić w prawo, pod sprężynkę (3) a następnie pod dwa prowadniki (4) i pociągnąć nić w górę.

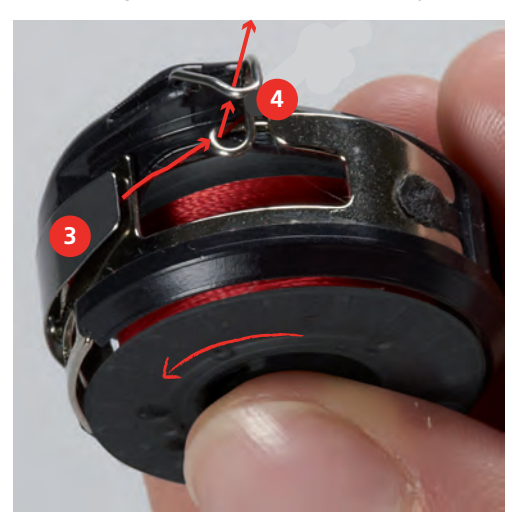

 Podczas mocowania bębenka w maszynie, trzymać bębenek tak, aby prowadnik nici (5) był skierowany w górę.

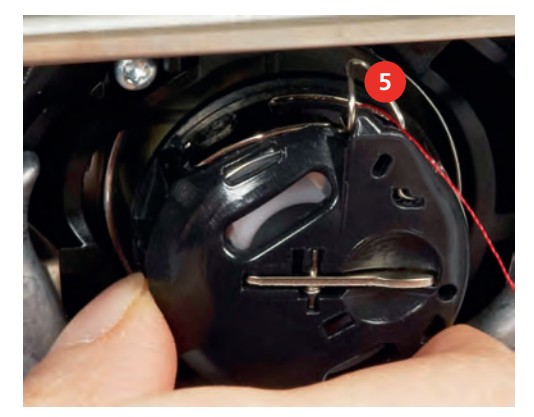

- > Zamocować bębenek.
- > Nacisnąć na środku bębenka aż «kliknie» na swoim miejscu.
- > Przeciągnąć nić przez obcinacz (6) i odciąć nadmiar nici.

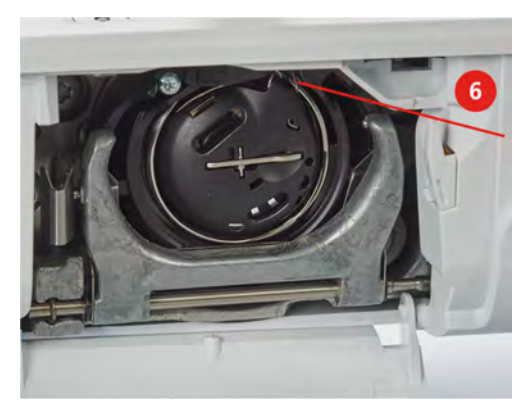

> Zamknąć pokrywę chwytacza.

# Instrukcja jak nawlec dolną nitkę

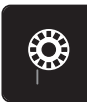

- > Dotknąć ikonę «Ilość nici na dolnej szpulce».
- > Napełnić dolną szpulkę, zgodnie z animacją.

# 3 Program ustawień

# 3.1 Ustawienia dla szycia

# Regulacja naprężenia górnej nici

Zmiana wartości naprężenia w programie ustawień wpływa na wszystkie ściegi. Można również zmieniać wartości naprężeń dla poszczególnych sciegów. Zmiany wykonane w Programie Ustawień zostaną zachowane nawet po wyłączeniu maszyny.

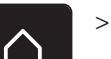

Dotknąć ikonę «Home».

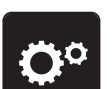

Dotknąć ikonę «Program Ustawień».

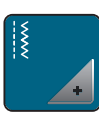

> Dotknąć ikonę «Ustawienia dla szycia».

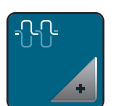

- > Dotknąć ikonę «Regulacja naprężenia nici górnej».
- Przesunąć suwak palcem lub rysikiem lub za pomocą ikon «+» lub «-», aby zmienić wartość naprężenia górnej nici.

# Regulacja maksymalnej prędkości szycia

Za pomocą tej funkcji można zmniejszyć maksymalną prędkość szycia.

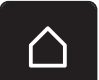

> Dotknąć ikonę «Home».

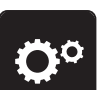

Dotknąć ikonę «Program Ustawień».

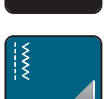

> Dotknąć ikonę «Ustawienia dla szycia».

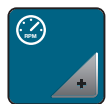

- > Dotknąć ikonę «Regulacja maksymalnej prędkości szycia».
- > Przesunąć suwak palcem lub rysikiem lub za pomocą ikon «+» lub «-», aby zmienić maksymalną prędkość pracy maszyny.

# Programowanie ściegów zabezpieczających

Jeśli funkcja jest aktywna, 4 ściegi zabezpieczające zostaną wykonane automatycznie na początku ściegu, po odcięciu nici.

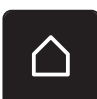

> Dotknąć ikonę «Home».

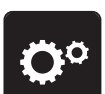

> Dotknąć ikonę «Program Ustawień».

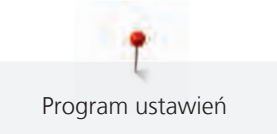

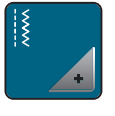

> Dotknąć ikonę «Ustawienia dla szycia».

>

> Dotknąć funkcję na ekranie palcem lub rysikiem, aby wyłączyć ściegi zabezpieczające.
 > Dotknąć funkcję ponownie, aby aktywować zabezpieczenie ściegów.

# Programowanie przycisku «Obcinanie nici»

Automatyczne zabezpieczanie można zaprogramować przed obcięciem nici.

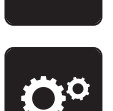

> Dotknąć ikonę «Program Ustawień».

> Dotknąć ikonę «Home».

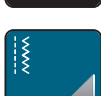

> Dotknąć ikonę «Ustawienia dla szycia».

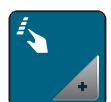

> Dotknąć ikonę «Programowanie przycisków i ikon».

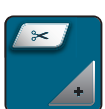

> Dotknąć ikonę «Programowanie przycisku obcinania nici».

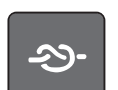

> Dotknąć ikonę «Zabezpieczanie ściegu», aby wykonać 4 ściegi zabezpieczające w miejscu.

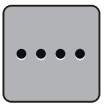

- > Dotknąć ikonę «Zmiana ilości ściegów zabezpieczających», aby ustawić liczbę ściegów zabezpieczających.
   > Dotknąć ikony «-» lub «+», aby ustawić liczbę ściegów zabezpieczających.
- \_\_\_\_\_ > Do
  - > Dotknąć ikonę «Zabezpieczanie ściegów w miejscu», aby zaprogramować 4 ściegi zabezpieczające w miejscu.
  - > Dotknąć ikonę «Zabezpieczenie», aby wyłączyć automatyczne zabezpieczenie.
    - > Dotknąć ikonę «Zabezpieczenie» ponownie, aby aktywować automatyczne zabezpieczenie.

# Programowanie przycisku «Zabezpieczanie ściegu»

Można zaprogramować liczbę i rodzaj ściegów zabezpieczających.

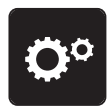

> Dotknąć ikonę «Program Ustawień».

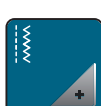

> Dotknąć ikonę «Ustawienia dla szycia».

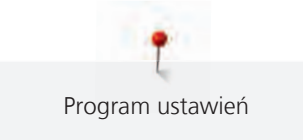

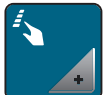

Dotknąć ikonę «Programowanie przycisków i ikon».

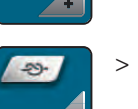

>

>

Dotknąć ikonę «Programowanie przycisku zabezpieczanie ściegu».

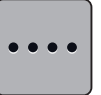

- Dotknąć ikonę «Zmiana ilości ściegów zabezpieczających», aby wybrać liczbę ściegów zabezpieczających. >
- Dotknąć ikony «-» lub «+», aby ustawić liczbę ściegów zabezpieczających. > Dotknąć ikonę w żółtej ramce, aby przywrócić zmienioną wartość do wyjściowej.

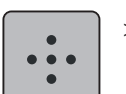

Dotknąć ikonę «Zabezpieczanie ściegów w miejscu», aby zaprogramować 4 ściegi zabezpieczające w > miejscu.

#### Programowanie przycisku «Szycie wstecz»

Można wybrać «Ciągłe Szycie wstecz» lub «Cofanie po ściegach».

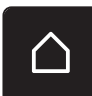

> Dotknąć ikonę «Home».

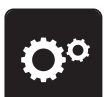

Dotknąć ikonę «Program Ustawień». >

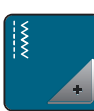

> Dotknąć ikonę «Ustawienia dla szycia».

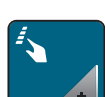

> Dotknąć ikonę «Programowanie przycisków i ikon».

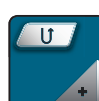

Dotknąć ikonę «Program Szycie wstecz». >

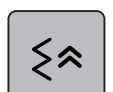

Dotknąć ikonę «Cofanie po ściegach», aby aktywować tę funkcję. >

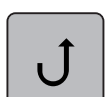

Dotknąć ikonę «Szycie wstecz», aby aktywować ciągłe szycie wstecz. >

# Programowanie rozrusznika nożnego

Gdy ikona «Pozycja igły góra/dół» jest aktywana, igła jest podnoszona lub opuszczana po naciśnieciu piętą na rozrusznik nożny. Opcjonalnie można ustawić: podnoszenie stopki, obcinanie nici oraz zabezpieczanie ściegów.

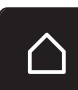

Dotknąć ikonę «Home». >

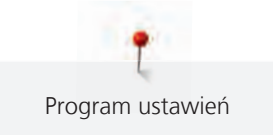

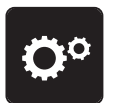

Dotknąć ikonę «Program Ustawień».

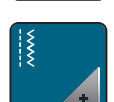

> Dotknąć ikonę «Ustawienia dla szycia».

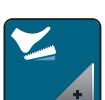

> Dotknąć ikonę «Programowanie rozrusznika nożnego».

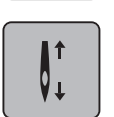

– Ikona «Pozycja igły góra/dół» jest standardowo aktywna.

Naciśnięcie piętą na rozrusznik nożny powoduje podnoszenie lub obniżanie igły.

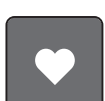

> Dotknąć ikonę «Programowanie niciśnięcia piętą», aby zmienić ustawienia.

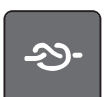

· Dotknąć ikonę «Zabezpieczanie», aby wykonać 4 ściegi w miejscu.

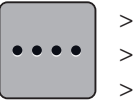

Dotknąć ikonę «Zmiana ilości ściegów zabezpieczających», aby wybrać liczbę potrzebnych ściegów.

- > Dotknąć ikony «-» lub «+», aby ustawić liczbę ściegów zabezpieczających.
- > Dotknąć ikonę w żółtej ramce, aby przywrócić zmiany do ustawień wyjściowych.

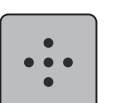

 > Dotknąć ikonę «Zabezpieczanie ściegów w miejscu», aby zaprogramować 4 ściegi zabezpieczające w miejscu.

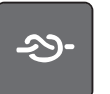

- > Dotknąć ikonę «Zabezpieczanie», aby wyłączyć automatyczne zabezpieczanie podczas naciśnięcia piętą.
- > Dotknąć ikonę «Zabezpieczanie» ponownie, aby aktywować automatyczne zabezpieczanie podczas naciśnięcia piętą.

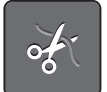

- Dotknąć ikonę «Obcinanie nici», aby wyłączyć automatyczne obcinanie nici.
- > Dotknąć ikonę «Obcinanie nici» ponownie, aby włączyć obcinanie nici po naciśnięciu piętą.

# 3.2 Wybór osobistych ustawień

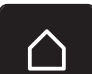

> Dotknąć ikonę «Home».

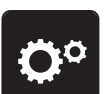

Dotknąć ikonę «Program Ustawień».

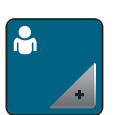

Dotknąć ikonę «Ustawienia osobiste».
 Wybrać kolor tła ekranu.

> Dotknąć pasek tekstu nad ustawieniami koloru.

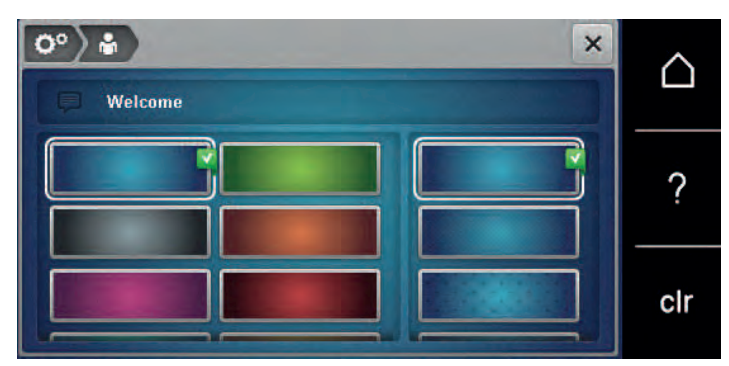

- > Wpisać tekst powitalny.
- > Dotknąć ikonę «ABC» (ustawienie wyjściowe), aby użyć dużych znaków.
- > Dotknąć ikonę «abc», aby użyć małych znaków.
- > Dotknąć ikonę «123», aby użyć cyfry i znaki matematyczne.
- > Dotknąć ikonę «@&!», aby użyć znaki specjalne.
- > Wcisnąć pasek tekstu nad klawiaturą, aby zupełnie usunąć wpisany tekst.
- > Dotknąć ikonę «Usuwanie», aby usuwać pojedyncze znaki z wpisanego tekstu.

> Dotknąć ikonę «Zatwierdzanie».

# 3.3 Aktywacja komunikatów dźwiękowych

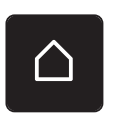

 $\mathbf{X}$ 

> Dotknąć ikonę «Home».

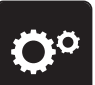

> Dotknąć ikonę «Program Ustawień».

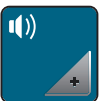

> Dotknąć ikonę «Komunikaty dźwiękowe».

- > Dotknąć przełącznik (1), aby całkowicie wyłączyć komunikaty dźwiękowe.
- > Dotknąć przełącznik (1) ponownie, aby aktywować komunikaty dźwiękowe.
- > W sekcji (2) dotknąć ikony «1 4», aby wybrać rodzaj dźwięku dla wyboru wzoru ściegu.
- > W sekcji (2) dotknąć ikonę «Głośnik», aby wyłączyć dźwięk dla wyboru wzoru ściegu.
- > W sekcji (3) dotknąć ikonę «1 4», aby aktywować dźwięk dla wyboru funkcji.

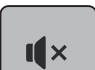

IX

> W sekcji (3) dotknąć ikonę «Głośnik», aby wyłączyć dźwięk dla wyboru funkcji.

I**(**×

> W sekcji (4) dotknąć ikonę «Głośnik», aby wyłączyć dźwięk podczas używania stopki BSR.

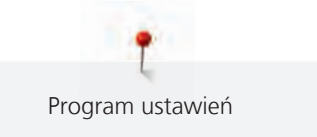

> W sekcji (4) dotknąć ikonę «Głośnik» ponownie, aby włączyć dźwięk podczas używania stopki BSR.

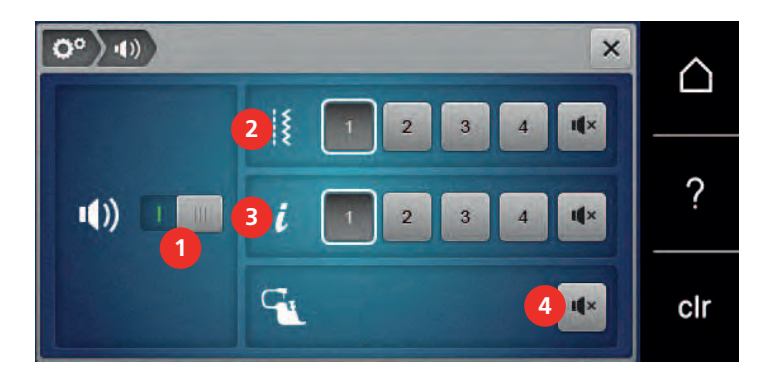

# 3.4 Ustawienia maszyny

# Wybór języka

Menu użytkownika można obsługiwać w kilku językach, zgodnie z wyborem użytkownika, ponieważ BERNINA przygotowała menu urządzenia dla Klientów z różnych krajów. Wykonując update oprogramowania, dostępne są również inne języki do obsługi urządzenia.

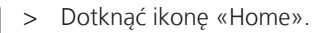

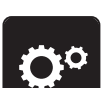

> Dotknąć ikonę «Program Ustawień».

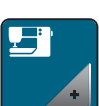

> Dotknąć ikonę «Ustawienia maszyny».

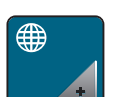

Dotknąć ikonę «Wybór języka».

> Wybrać język.

# Regulacja jasności ekranu

Jasność ekranu można ustawić według własnych preferencji.

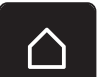

> Dotknąć ikonę «Home».

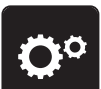

> Dotknąć ikonę «Program Ustawień».

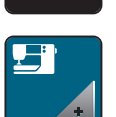

> Dotknąć ikonę «Ustawienia maszyny».

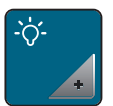

- > Dotknąć ikonę «Regulacja jasności ekranu».
- > Przesunąć suwak na ekranie palcem lub rysikiem lub dotykając ikony «+» lub «-», aby zmienić jasność ekranu.

# Sprawdzanie wersji oprogramowania

Wyświetlana jest zarówno wersja oprogramowania jak i maszyny.

> Dotknąć ikonę «Home».

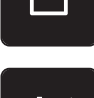

> Dotknąć ikonę «Program Ustawień».

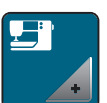

> Dotknąć ikonę «Ustawienia maszyny».

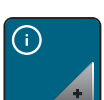

> Dotknąć ikonę «Informacja».

v10 +

> Dotknąć ikonę «Informacja o wersji sprzętu i oprogramowania».

# Sprawdzanie ilości wykonanych ściegów

Łączna wartość wykonanych ściegów oraz liczba ściegów wykonanych od ostatniego przeglądu serwisowego wykonanego w serwisie BERNINA, są dostępne na ekranie maszyny.

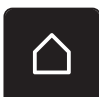

> Dotknąć ikonę «Home».

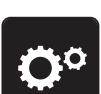

> Dotknąć ikonę «Program Ustawień».

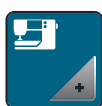

> Dotknąć ikonę «Ustawienia maszyny».

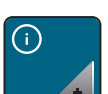

> Dotknąć ikonę «Informacje».

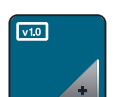

> Dotknąć ikonę «Informacje o maszynie».

# Zapisane dane Dystrybutora

Dane Dystrybutora BERNINA mogą zostać zapisane w pamięci maszyny.

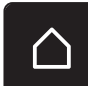

> Dotknąć ikonę «Home».

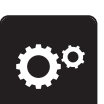

> Dotknąć ikonę «Program ustawień».

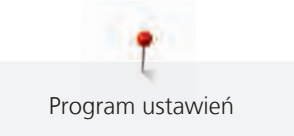

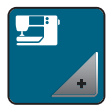

> Dotknąć ikonę «Ustawienia maszyny».

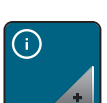

> Dotknąć ikonę «Informacje».

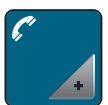

> Dotknąć ikonę «Szczegóły na temat Dystrybutora», aby wpisać informacje na temat Dystrybutora lub konkretnego dealera.

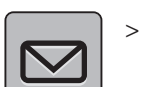

Dotknąć ikonę «Nazwa sklepu», aby wpisać nazwę Dystrybutora lub dealera.

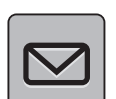

> Dotknąć ikonę «Adres», aby wpisać adres Dystrybutora lub dealera.

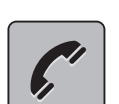

> Dotknąć ikonę «Telefon», aby wpisać telefon do Dystrybutora lub dealera.

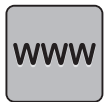

> Dotknąć ikonę «Internet», aby podać adres strony internetowej Dystrybutora lub dealera.

# Zapisywanie danych serwisowych

Dane serwisowe maszyny można zapisywać w pamięci USB BERNINA (akcesoria opcjonalne) a następnie przekazać Serwisowi BERNINA.

- > Podłączyć pamięć USB (akcesoria opcjonalne), zawierającą dostateczną ilość wolnej przestrzeni.
- > Dotknąć ikonę «Home».

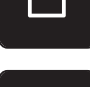

> Dotknąć ikonę «Program Ustawień».

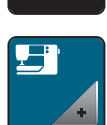

> Dotknąć ikonę «Ustawienia maszyny».

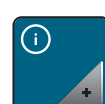

> Dotknąć ikonę «Informacje».

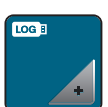

>

- > Dotknąć ikonę «Dane serwisowe».
  - Dotknąć ikonę «LOG». – Ikona «LOG» jest w białej ramce.
- > Gdy ikona przestanie być obramowana, wyjąć pamięć USB BERNINA (akcesoria opcjonalne).

### Powrót do ustawień wyjściowych

UWAGA: Użycie tej funkcji usunie wszystkie, samodzielnie zmienione ustawienia.

> Dotknąć ikonę «Home».

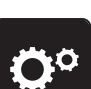

Dotknąć ikonę «Program Ustawień».

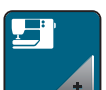

> Dotknąć ikonę «Ustawienia maszyny».

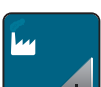

> Dotknąć ikonę «Ustawienia fabryczne».

**الا** 

**A**L

- > Dotknąć ikonę «Ustawienia fabryczne dla szycia».
- > Dotknąć ikonę «Zatwierdzanie», aby przywrócić ustawienia wyjściowe dla szycia.
  - > Dotknąć ikonę «Ustawienia fabryczne wszystkiego».
  - > Dotknąć ikonę «Zatwierdzanie» i ponownie uruchomić maszynę, aby przywrócić wyjściowe ustawienia.

# Kasowanie ustawień użytkownika

Wzory, które nie są już potrzebne można usunąć, uzyskując miejsce dla nowych wzorów.

> Dotknąć ikonę «Home».

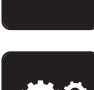

> Dotknąć ikonę «Program Ustawień».

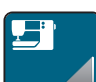

> Dotknąć ikonę «Ustawienia maszyny».

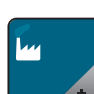

> Dotknąć ikonę «Ustawienia fabryczne».

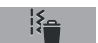

- > Dotknąć ikonę «Usuwanie plików z pamięci osobistej».
- > Dotknąć ikonę «Zatwierdzanie», aby usunąć wszystkie pliki z pamięci osobistej.

# Kalibracja automatu do dziurek 3A

Stopkę do dziurek automatycznych nr 3A należy skalibrować do konkretnej maszyny i używać je wyłącznie w konkretnej parze.

Warunek:

- Zamocować automat do dziurek 3A.
- Nie nawlekać igły.

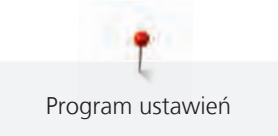

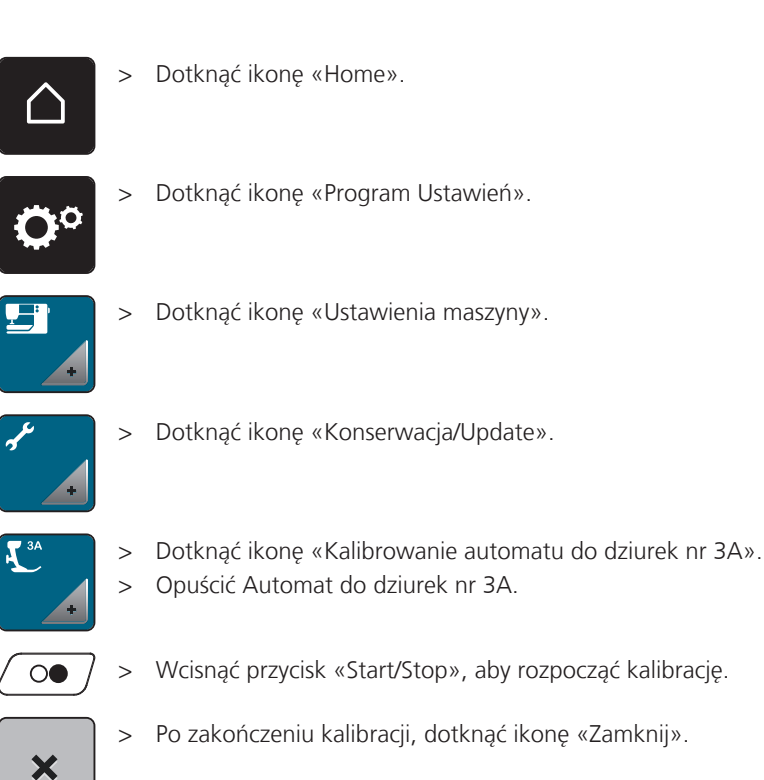

# Aktualizacja oprogramowania maszyny

#### Pamięć USB BERNINA (akcesoria opcjonalne) została wyjęta za wcześnie

Oprogramowanie nie zostało uaktualnione i maszyny nie można używać.

> Odłączyć Pamięć USB BERNINA (akcesoria opcjonalne) wyłącznie po zakończeniu procesu aktualizacji.

Najnowsza wersja oprogramowania maszyny oraz instrukcja aktualizacji krok po kroku znajdują się na stronie www.bernina.com. Standardowo, dane osobiste i ustawienia są automatycznie przenoszone podczas aktualizacji. Ze względów bezpieczeństwa, zaleca się skopiować dane i ustawienia do Pamięci USB BERNINA (akcesoria opcjonalne), przed rozpoczęciem aktualizacji. Jeśli dane osobiste i ustawienia zostaną zniszczone podczas aktualizacji, można je odzyskać z kopii zapasowej.

> Podłączyć do portu USB maszyny pamięć USB BERNINA (akcesoria opcjonalne), w systemie plików FAT32, zawierającą najnowszą wersję oprogramowania.

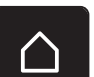

> Dotknąć ikonę «Home».

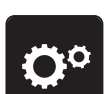

> Dotknąć ikonę «Program Ustawień».

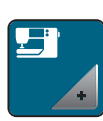

> Dotknąć ikonę «Ustawienia maszyny».

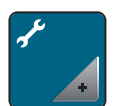

> Dotknąć ikonę «Konserwacja/Update».

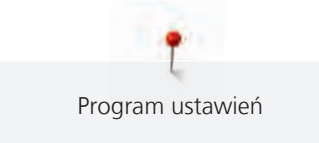

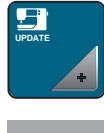

Update

> Dotknąć ikonę «Update maszyny».

- Dotknąć ikonę «Zapis danych w Pamięci USB».
   Uzyskamy potwierdzenie ikoną z zielonym symbolem.
- > Dotknąć ikonę «Update», aby rozpocząć aktualizację oprogramowania maszyny.

# Przywracanie zapisanych danych

#### UWAGA

#### Pamięć USB BERNINA (akcesoria opcjonalne) została odłączona za wcześnie

Zapisane dane nie zostały skopiowane i maszyny nie można używać.

 > Odłączyć pamięć USB BERNINA (akcesoria opcjonalne) wyłącznie po całkowitym zakończeniu aktualizacji.

Jeśli dane osobiste zostaną utracone podczas aktualizacji, można je ponownie skopiować z pamięci USB.

 Podłączyć pamięć USB (akcesoria opcjonalne) zawierającą zapisane dane i ustawienia, do gniazda maszyny.

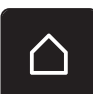

> Dotknąć ikonę «Home».

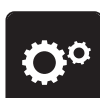

> Dotknąć ikonę «Program Ustawień».

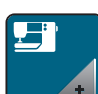

> Dotknąć ikonę «Ustawienia maszyny».

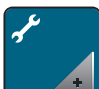

> Dotknąć ikonę «Konserwacja/Update».

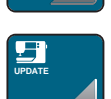

- > Dotknąć ikonę «Aktualizacja maszyny».
- > Dotknąć ikonę «Przenoszenie zapisanych danych do maszyny».
   Ikona potwierdzenia zaświeci się na zielono.

# Czyszczenie łapacza nici

W rozdziale «Czyszczenie i konserwacja» znajdują się dodatkowe ilustracje i instrukcje krop po kroku.

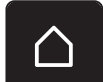

> Dotknąć ikonę «Home».

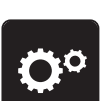

Dotknąć ikonę «Program Ustawień».

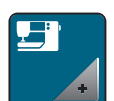

> Dotknąć ikonę «Ustawienia maszyny».

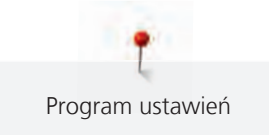

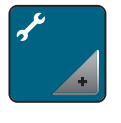

> Dotknąć ikonę «Konserwacja/Update».

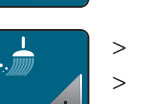

> Dotknąć ikonę «Czyszczenie łapacza nici».

> Wyczyścić łapacz nici zgodnie z instrukcjami na ekranie.

# Oliwienie maszyny

|            | Elementy napędzane elektronicznie                                                                                                    |
|------------|----------------------------------------------------------------------------------------------------|
|            | Możliwość zranienia w okolicach igły oraz chwytacza.                                                                                                    |
|            | > Wyłączyć maszynę i odłączyć ją od źródła zasilania.                                                                                                    |
|            |                                                                                                    |
| UWAGA      | Oliwienie chwytacza                                                                                                    |
|            | Zbyt duża ilość oleju może brudzić nici i materiał.                                                                                                    |
|            | > Zawsze wykonać próbne szycie.                                                                                                    |
|            | Program ustawień zawiera animacje na temat oliwienia maszyny. W rozdziale «Czyszenie i konserwacja»<br>znajdują się ilustrowane poradniki krok po kroku na ten temat. Zawsze używać oleju BERNINA do oliwienia. |
|            | > Dotknąć ikonę «Home».                                                                                                    |
| <b>O</b> ° | > Dotknąć ikonę «Program Ustawień».                                                                                                    |
|            | > Dotknąć ikonę «Ustawienia maszyny».                                                                                                    |
| <b>%</b>   | > Dotknąć ikonę «Konserwacja/Update».                                                                                                    |
| 4          | <ul> <li>&gt; Dotknąć ikonę «Oliwienie maszyny».</li> <li>&gt; Naoliwić maszynę, zgodnie z instrukcjami na ekranie maszyny.</li> </ul>                                                                          |

# 4 Ustawienia systemowe

# 4.1 Uruchamianie przewodnika Tutorial

Tutorial dostarcza informacje i wyjaśnienia podzielone na sekcje tematyczne, dotyczące technik szycia lub poszczególnych ściegów.

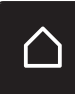

> Dotknąć ikonę «Home».

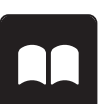

> Dotknąć ikonę «Tutorial».

> Wybrać temat interesujących informacji.

# 4.2 Uruchamianie Kreatywnego konsultanta

Kreatywny konsultant dostarcza informacje na temat możliwych decyzji podczas wykonywania różnych projektów. Po wybraniu rodzaju materiału oraz rodzaju planowanych prac, pojawią się podpowiedzi na temat zalecanych igieł, stopek itp.

Warunek:

• Aktywować tryb szycia.

Dotknąć ikonę «Home».

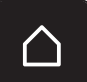

> Dotknąć ikonę «Kreatywny Konsultant».

- > Wybrać rodzaj materiału.
- > Wybrać rodzaj projektu do wykonania.

# 4.3 Używanie trybu eco

Podczas dłuższych przerw w pracy maszyny, można ją przełączyć w tryb oszczędzania energii.

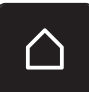

> Dotknąć ikonę «Home».

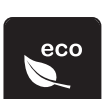

- > Dotknąć ikonę «eco-Mode».
  - Ekran jest wyłączany. Pobór energii jest zmniejszany a oświetlenie maszyny jest wyłączane.
- > Dotknąć ikonę «eco».
  - Maszyna jest gotowa do pracy.

# 4.4 Otwieranie pomocy

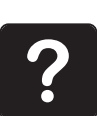

- > Dotknąć okno na ekranie, do którego potrzebna jest pomoc.
- > Dotknąć ikonę «Help», aby otworzyć okno pomocy.
- > Dotknąć ikonę na ekranie, do której potrzebna jest pomoc.
  - Wyświetlana jest pomoc dostępna dla danej ikony.

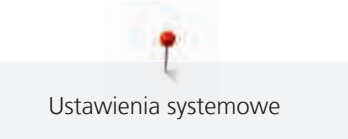

# 4.5 Anulowanie zmian przyciskiem «clr»

Wszystkie zmiany we wzorach, można przywrócić do ustawień fabrycznych. Wyjątkiem są wzory zapisane w pamięci osobistej.

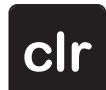

> Dotknąć ikonę «clr».

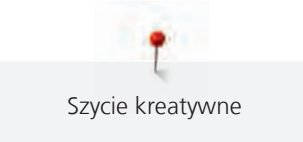

#### 5 Szycie kreatywne

#### 5.1 Przegląd menu wyboru ściegów

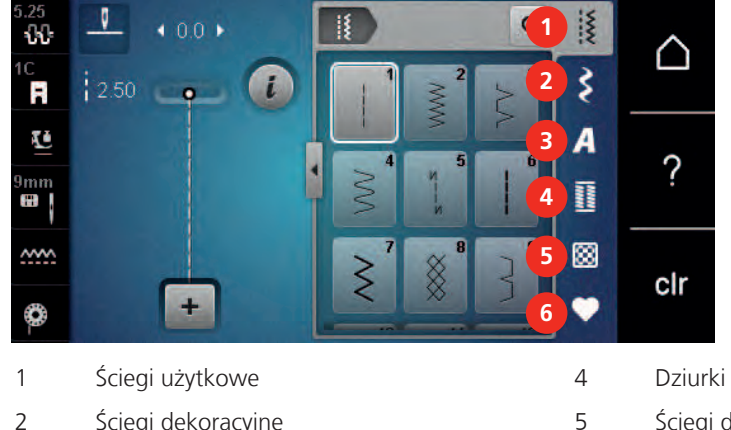

- 5 Ściegi dekoracyjne
- 3 Alfabety

- Ściegi do quiltingu
- 6 Pamięć osobista

# Wybór ściegu

- > Wybór ściegu, alfabetu lub dziurki.
- Na ekranie maszyny można przewijać katalog ściegów użytkowych za pomocą palce lub rysika, aby > uzyskać dostęp do innych ściegów niż wyświetlone.
- Dotknąć ikonę «Wyświetlanie wszystkich ściegów» (1), aby wybrać skalę podglądu. >
- Dotknąć ikonę «Wyświetlanie wszystkich ściegów» (1) ponownie, aby zmniejszyć skalę podglądu. >

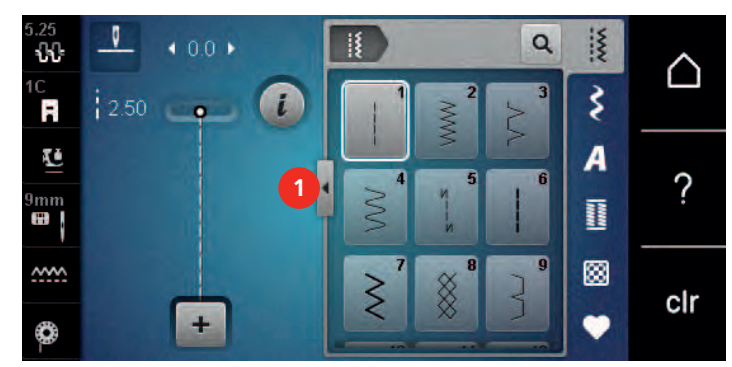

Q

> Dotknąć ikonę «Wpisanie numeru ściegu», aby wybrać wzór ściegu poprzez podanie jego numeru.

#### Regulacja prędkości 5.2

Prędkość pracy można regulować za pomocą suwaka regulacji prędkości.

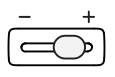

Przesunąć suwak regulacji prędkości w lewą stronę, aby zmniejszyć prędkość. > > Przesunąć suwak regulacji prędkości w prawą stronę, aby zwiększyć prędkość.

#### 5.3 Regulacja naprężenia górnej nici

Zalecane naprężenie górnej nici jest ustawiane automatycznie po wybraniu ściegu.

Naprężenie górnej nici jest ustawiane wstępnie w fabryce BERNINA do wartości optymalnej. Do testu używane są nici Metrosene-/Seralon grubość 100/2 (Firma Mettler, Switzerland) jako nici górne i dolne.

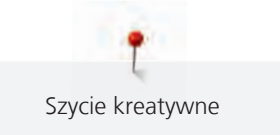

Stosując inny rodzaj nici, należy samodzielnie dobrać optymalną wartość naprężenia. Może być konieczna korekta naprężenia górnej nici w zależności od wybranego ściegu i wykonywanej pracy.

Im wyższe naprężenie górnej nici, tym mocniej trzymana jest górna nić co oznacza, że dolna nić może być wyciągana na górę materiału. Mniejsze naprężenie górnej nici oznacza, że nić z bębenka mocniej wciąga górną nić pod materiał.

Zmiana wartości naprężenia górnej nici wpływa tylko na aktualnie wybrany ścieg. Trwałe zmiany wartości naprężenia górnej nici dla wszystkich ściegów można wprowadzić w Programie Ustawień, w zakładce (patrz strona 48).

Warunek:

W przypadku gdy zmieniono w Programie ustawień naprężenie nici górnej.

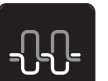

- Dotknąć ikonę «Naprężenie górnej nici».
- > Przesunąć suwak na ekranie palcem lub rysikiem, aby zwiększyć lub zmniejszyć naprężenie nici górnej.

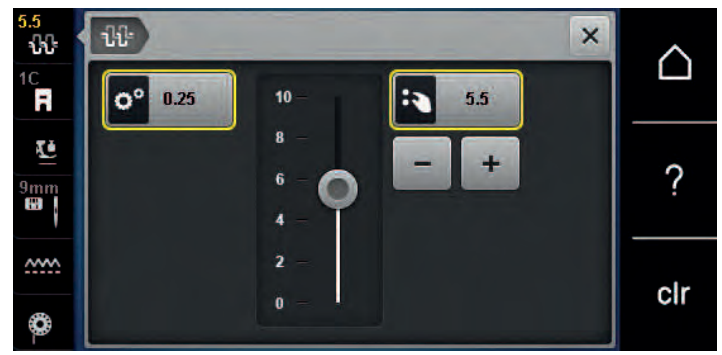

- > Dotknąć ikonę w żółtej ramce, aby przywrócić wyjściową wartość naprężenia nici.
- > Dotknąć ikonę w żółtej ramce, po lewej stronie, aby przywrócić zmienioną wartość do wyjściowej w Programie ustawień.

# 5.4 Zmiana parametrów ściegów

#### Zmiana szerokości ściegu

- > Obrócić «Górnym pokrętłem wielofunkcyjnym» w lewo, aby zmniejszyć szerokość ściegu.
- > Obrócić «Górnym pokrętłem wielofunkcyjnym» w prawo, aby zwiększyć szerokość ściegu.
- > Dotknąć ikonę «Szerokość ściegu» (1).

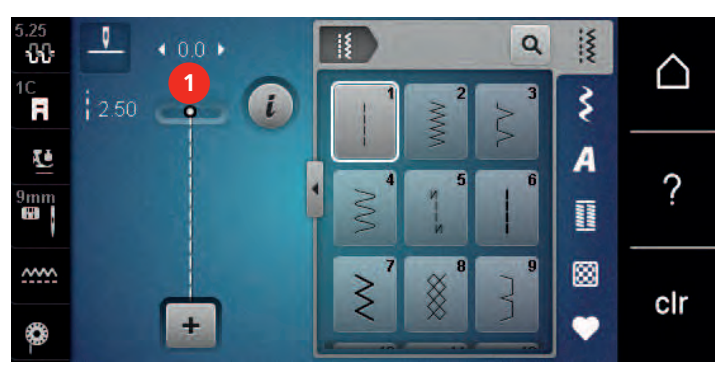

> Dotknąć ikonę w żółtej ramce, aby przywrócić zmienioną wartość do wyjściowej.

#### Zmiana długości ściegu

- > Obrócić «Dolnym pokrętłem wielofunkcyjnym» w lewo, aby zmniejszyć długość ściegu.
- > Obrócić «Dolnym pokrętłem wielofunkcyjnym» w prawo, aby zwiększyć długość ściegu.

> Dotknąć ikonę «Długość ściegu» (1).

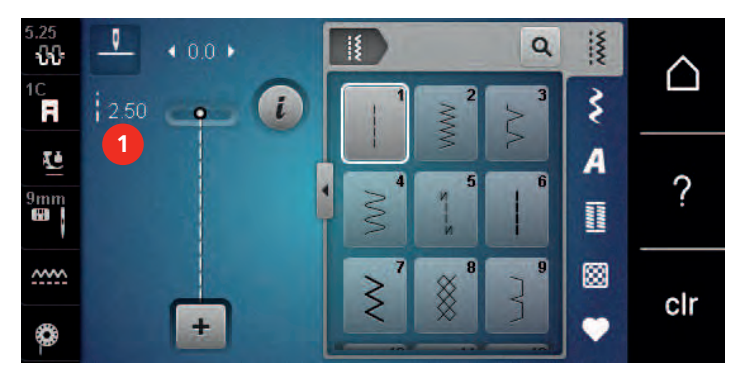

> Dotknąć ikonę w żółtej ramce, aby przywrócić zmienioną wartość do wyjściowej.

#### Regulacja balansu ściegu

Połączenia niektórych materiałów, nici i stabilizatorów mogą niekorzystnie wpłynąć na jakość wykonywanych ściegów. Funkcja elektronicznej kontroli balansu pozwala dopasować wygląd ściegu do pracy na danym materiale.

> Wybrać ścieg lub alfabet.

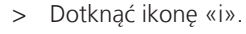

>

Dotknąć ikonę «Balans». – Pojawia się podgląd ściegu.

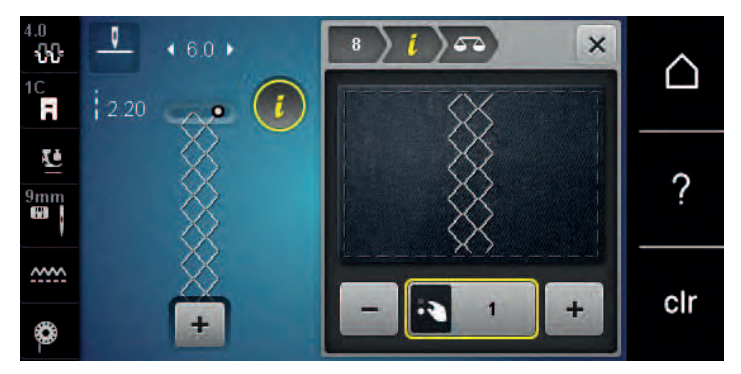

- > Aby poprawić wygląd ściegu w pionie, obrócić «Dolnym pokrętłem wielofunkcyjnym» aż podgląd ściegu na ekranie będzie identyczny z próbką ściegu uzyskanego na materiale.
- > Aby zapisać zmiany, zamknąć okno dotykając ikonę «i».

#### Programowanie powtarzania ściegów

Wzory ściegów można powtarzać do 9 razy.

- > Wybrać ścieg lub literę.
- > Dotknąć ikonę «i».

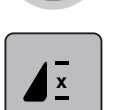

- > Dotknąć ikonę «Powtarzanie ściegu» jeden raz, aby powtórzyć ścieg.
- > Dotknąć ikonę «Powtarzanie ściegu» ponownie, aby powtarzać ścieg do 9 razy.
- > Przytrzymac ikonę «Powtarzanie ściegu», aby wyłączyć funkcję powtarzania ściegu.

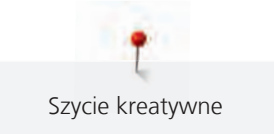

# Odbicia lustrzane ściegów

- > Wybrać ścieg lub alfabet.
- > Dotknąć ikonę «i».

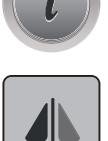

> Dotknąć ikonę «Odbicie lustrzane prawo/lewo», aby odbić dany ścieg w prawą stronę.

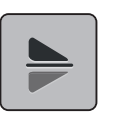

- > Dotknąć ikonę «Odbicie lustrzane góra/dół», aby odbić ścieg przeciwnie do kierunku szycia.
- > Dotknąć ikonę w żółtej ramce, aby przywrócić zmienioną wartość do wyjściowej.

# Szycie wstecz

- > Wybrać ścieg, alfabet lub dziurkę.
- > Zaprogramować trwałe pozycjonowanie igły w dół, aby od razu rozpocząć szycie wstecz, po naciśnięciu przycisku «Szycie wstecz».
- > Zaprogramować trwałe pozycjonowanie igły w górę, aby wykonać jeden ścieg przed przełączeniem się na szycie wstecz.
- > Nacisnąć przycisk «Szycie wstecz» i trzymać wciśnięty.

# Ciągłe szycie wstecz

- > Wybrać ścieg lub alfabet.
- > Dotknąć ikonę «i».

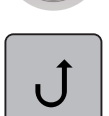

U

> Dotknąć ikonę «Ciągłe szycie wstecz», aby przełączyć się na ciągłe szycie wstecz.

# 5.5 Łączenie wzorów ściegu

# Przegląd Trybu łączenia

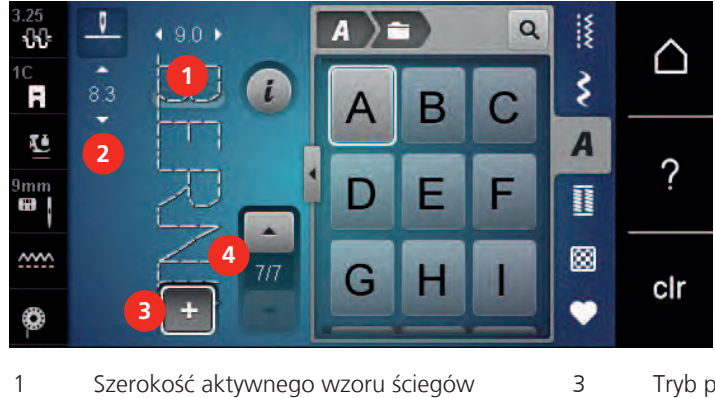

- 2 Długość aktywnego wzoru ściegów
- Tryb pojedynczy/Tryb łączenia
- Pojedynczy ścieg w kombinacji

4

# Tworzenie kombinacji ściegów

W trybie łączenia można dowolnie łączyć ściegi i znaki alfabetów. Łącząc litery alfabetu, można stworzyć napis BERNINA.

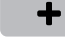

>

- Dotknąć ikonę «Tryb pojedynczy/Tryb łączenia».
- > Wybrać potrzebne ściegi.

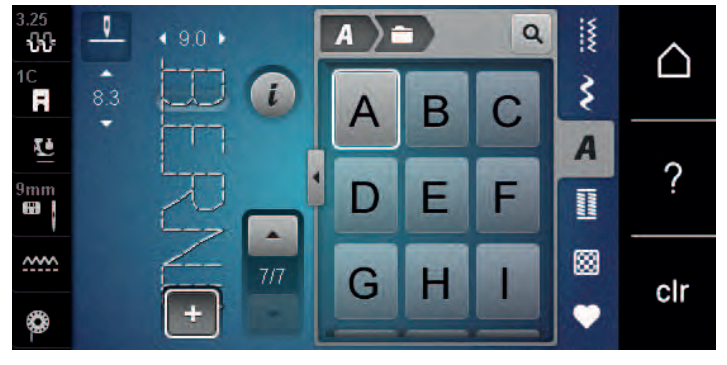

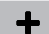

>

Dotknąć ikonę «Tryb pojedynczy/łączenia» ponownie, aby powrócić do trybu pojedynczego.

# Zapisywanie kombinacji ściegów

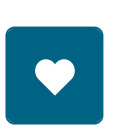

- > Stworzyć kombinację ściegów.
- > Dotknąć ikonę «Pamięć osobista».
- > Dotknąć ikonę «Zapis wzoru ściegu».
- > Dotknąć ikonę «Zatwierdzenie» lub ikonę w żółtej ramce, aby zapisać kombinację ściegów.

# Wczytywanie kombinacji ściegów

> Dotknąć ikonę «Tryb pojedynczy/Tryb łączenia».

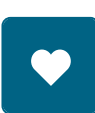

╋

- > Dotknąć ikonę «Pamięć osobista».
- > Dotknąć ikonę «Wybór kombinacji ściegów».> Wybrać kombinację ściegów.

# Nadpisywanie kombinacji ściegów

> Stworzyć kombinację ściegów.

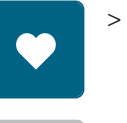

Dotknąć ikonę «Pamięć osobista».

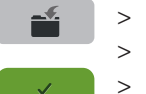

- > Dotknąć ikonę «Zapis wzoru ściegu».
- > Wybrać kombinację ściegów do nadpisania.
- > Dotknąć ikonę «Zatwierdzenie», aby nadpisać kombinację ściegów.

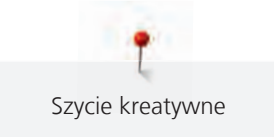

# > Stworzyć kombinację ściegów. > Dotknąć ikonę «i». > Dotknąć ikonę «Edycja całej kombinacji». > Dotknąć ikonę «Usuwanie». > Dotknąć ikonę «Zatwierdzanie».

Kasowanie kombinacji ściegów

# Edytowanie pojedynczego ściegu

- > Stworzyć kombinację ściegów.
- > Dotknąć palcem/rysikiem na ekranie potrzebną pozycję (1) w kombinacji ściegów, aby wybrać pojedynczy ścieg.

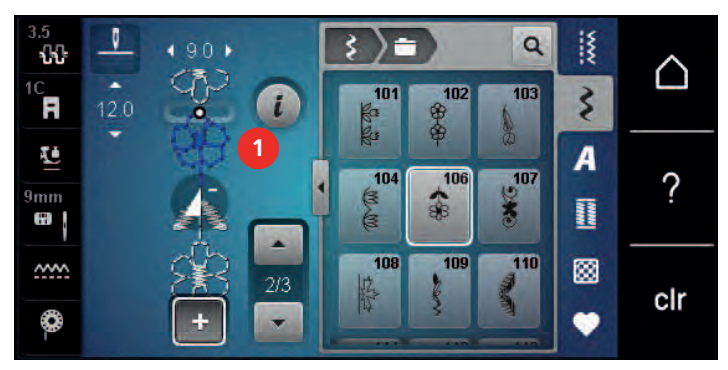

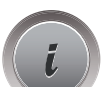

>

Dotknąć ikonę «i», aby dokonać edycji ściegu.

# Kasowanie pojedynczego ściegu

- > Stworzyć kombinację ściegów.
- > Dotknąć palcem/rysikiem na ekranie potrzebną pozycję (1) w kombinacji ściegów, aby wybrać pojedynczy ścieg.

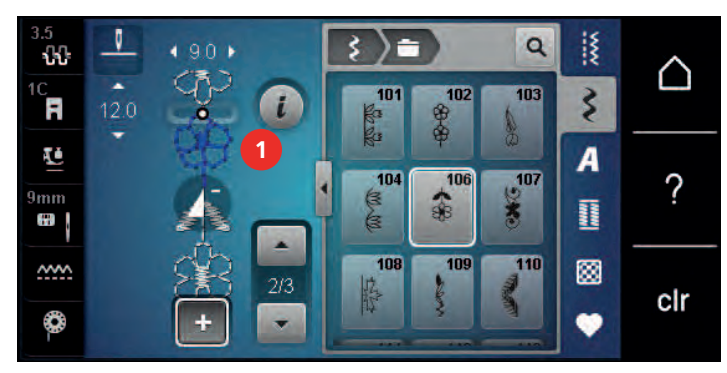

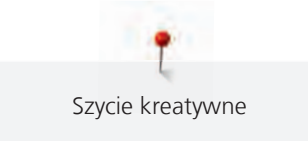

i

Dotknąć ikonę «i».

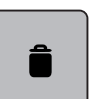

Dotknąć ikonę «Kasowanie», aby usunąć pojedynczy wzór ściegu.

> D lub

>

> dotknąć potrzebny ścieg (1) za pomocą palca lub rysika i trzymając przesunąć go poza ekran.
 – Wzór ściegu jest usunięty.

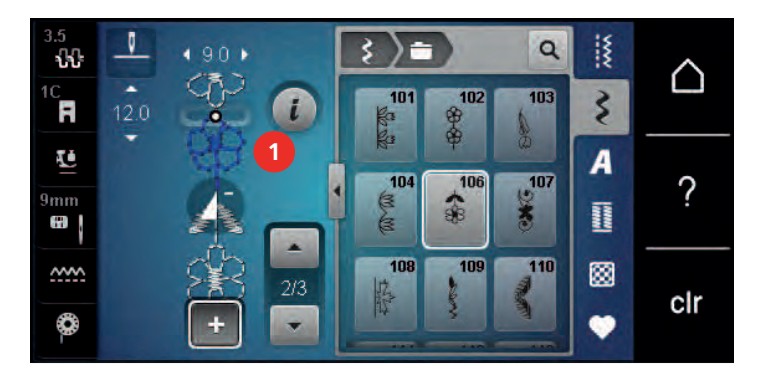

# Dodawanie wzoru ściegu

Nowe ściegi są zawsze dodawane **po** wybranym ściegu.

- > Stworzyć kombinację ściegów.
- > Dotknąć palcem/rysikiem na ekranie potrzebną pozycję (1) w kombinacji ściegów, aby wybrać pojedynczy ścieg.

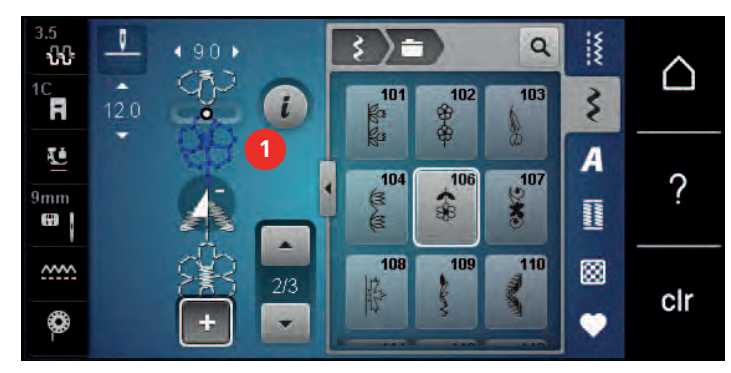

> Wybrać nowy wzór ściegu.

# Odbicie lustrzane kombinacji ściegów

- > Stworzyć kombinację ściegów.
- > Dotknąć ikonę «i».

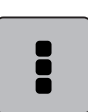

>

Dotknąć ikonę «Edycja całej kombinacji».

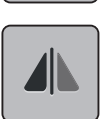

> Dotknąć ikonę «Odbicia lustrzane lewo/prawo», aby odbić całą kombinację ściegów w lewo/prawo.
 > Dotknąć ikonę «Odbicia lustrzane prawo/lewo» ponownie, aby przywrócić wyjściowy układ ściegów.

# Zabezpieczanie kombinacji ściegów

> Stworzyć kombinację ściegów.

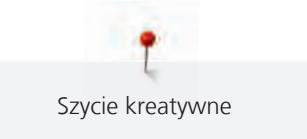

> Dotknąć palcem lub rysikiem w stosownej części ekranu wewnątrz kombinacji, gdzie ma być dodane zabezpieczenie ściegu.

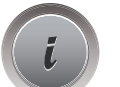

Dotknąć ikonę «i».

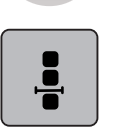

> Dotknąć ikonę «Edycja kombinacji na pozycji kursora».

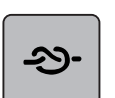

- Dotknąć ikonę «Zabezpieczanie».
- Każdy, pojedynczy ścieg w kombinacji, może być zabezpieczony na początku i na końcu.

# Programowanie powtarzania ściegów

> Stworzyć kombinację ściegów.

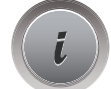

> Dotknąć ikonę «i».

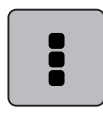

>

Dotknąć ikonę «Edycja całej kombinacji».

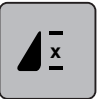

- > Dotknąć ikonę «Powtarzanie ściegu» raz, aby powtórzyć kombinację ściegów.
- > Dotknąć ikonę «Powtarzanie ściegu» ponownie, aby powtórzyć kombinację ściegów do 9 razy.
- > Przytrzymać przycisk «Powtarzanie ściegu», aby wyłączyć funkcję powtarzania ściegów.

# 5.6 Zarządzanie ściegami

# Zapisywanie ustawień ściegów

- > Wybrac ścieg, alfabet lub dziurkę.
- > Dotknąć ikonę «i».
- > Poddać edycji ścieg, alfabet lub dziurkę.

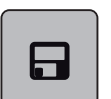

> Dotknąć ikonę «Zapisywanie ustawień ściegów», aby zapisać zamiany na stałe.

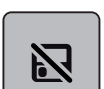

> Dotknąć ikonę «Powrót do ustawień fabrycznych», aby anulować wykonane zmiany.

# Zapisywanie ściegów w Pamięci osobistej

W dostępnej «Pamięci osobistej» wszystkie ściegi, łącznie z indywidualnie zmienionymi, można zapisać.

> Wybrać ścieg, alfabet lub dziurkę.

Dotknąć ikonę «Pamięć osobista».

> Poddać ścieg edycji.

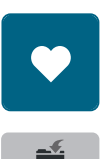

- Dotknąć ikonę «Zapis ściegu».
- > Wybrać szufladę pamięci w której ma być zapisany ścieg.

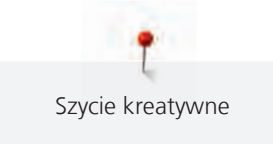

~

Dotknąć ikonę «Zatwierdzanie».

# Nadpisywanie ściegów z Pamięci osobistej

Warunek:

>

- Ścieg jest zapisany w Pamięci osobistej.
- > Wybrać ścieg, alfabet lub dziurkę.
- > Poddać ścieg edycji.

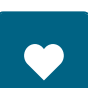

Dotknąć ikonę «Pamięć osobista».

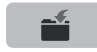

- Dotknąć ikonę «Zapis ściegu».
- > Wybrać szufladę pamięci w której chcemy napisać ścieg.
- > Wybrać ścieg, który ma być nadpisany.
- > Dotknąć ikonę «Zatwierdzanie».

#### Wczytywanie ściegów z Pamięci osobistej

Warunek:

Ścieg jest zapisany w Pamięci osobistej.

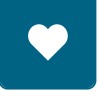

Ĩ

- > Dotknąć ikonę «Pamięć osobista».
- > Dotknąć ikonę «Wybór ściegu».
  - > Wybrać katalog w którym ścieg został zapisany.
- > Wybrać ścieg.

# Usuwanie ściegów z Pamięci osobistej

Warunek:

• Ścieg jest zapisany w Pamięci osobistej.

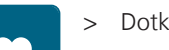

Dotknąć ikonę «Pamięć osobista».

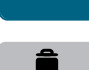

- > Dotknąć ikonę «Usuwanie».
- > Wybrać katalog w którym ścieg został zapisany.
- > Wybrać ścieg.
- > Dotknąć ikonę «Zatwierdzenie», aby usunąć ścieg.

# Zapisywanie wzorów ściegu w Pamięci USB BERNINA

W Pamięci USB BERNINA można zapisywać ściegi, również samodzielnie edytowane.

> Wybrać ścieg, napis lub dziurkę.

Dotknąć ikonę «Pamięć osobista».

> Poddać ścieg edycji.

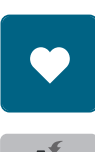

>

- Dotknąć ikonę «Zapis ściegu».
- > Podłączyć Pamięć USB do portu maszyny.

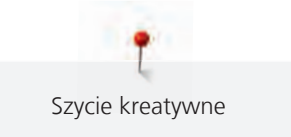

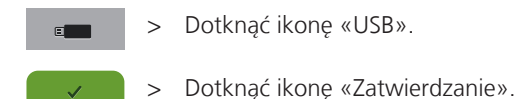

# Wczytywanie ściegów z pamięci USB BERNINA

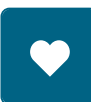

> Dotknąć ikonę «Pamięć osobista».

<u>عا</u>

>

> Dotknąć ikonę «Wczytywanie ściegów».

Dotknąć ikonę (1).

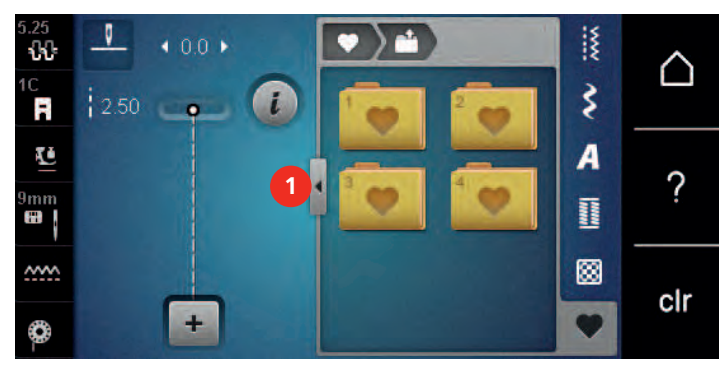

- > Podłączyć Pamięć USB do portu maszyny.
- > Dotknąć ikonę «Pendrive USB».
- > Wybrać potrzebny wzór ściegu.

# Usuwanie ściegów z pamięci USB

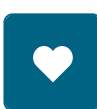

> Dotknąć ikonę «Pamięć osobista».

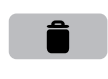

9

- > Dotknąć ikonę «Usuwanie».
- > Podłączyć pamięć USB do portu maszyny.
- > Wybrać wzór ściegu do usunięcia.
- > Dotknąć ikonę «Zatwierdzanie».

# 5.7 Zabezpieczanie

# Zabezpieczanie ściegu przyciskiem «Zabezpieczanie ściegu»

Przycisk «Zabezpieczanie ściegu» można zaprogramować różnymi ściegami.

- > Nacisnąć przycisk «Zabezpieczanie ściegu» przed rozpoczęciem szycia.
  - Ścieg/kombinacja ściegów zostanie zabezpieczona na początku, zaprogramowaną liczbą ściegów.
- Nacisnąć przycisk «Zabezpieczanie ściegu» podczas szycia.
   Maszyna zatrzyma się automatycznie i zabezpieczy ścieg zaprogramowaną liczbą ściegów.

# 5.8 Kompensacja wysokości na nierównych materiałach

Jeśli stopka będzie pracować pod kątem, przechodząc przez szwy, ząbki transportu mogą nieprawidłowo prowadzić materiał. Wykonywany projekt może być uszyty nieprawidłowo.

> Umieścić 1 – 3 płytek kompensujących, w zależności od potrzeb, z tyłu stopki, blisko igły, aby wyrównać brak materiału.

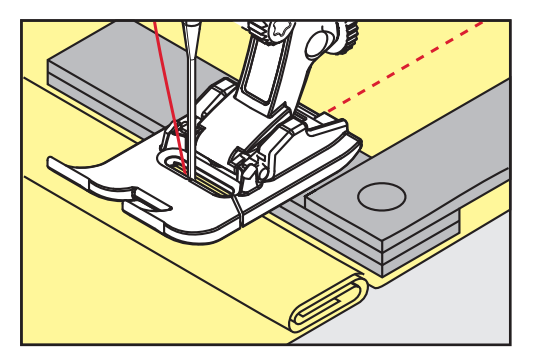

- Stopka została wyrównana na czas przejścia przez szew.
- > Umieścić 1 3 płytek kompensujących, w zależności od potrzeb, z przodu stopki, blisko igły, aby wyrównać brak materiału.

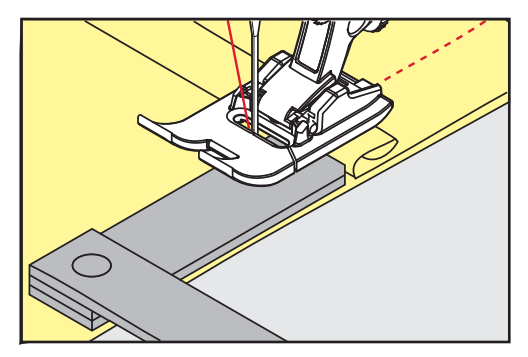

- Stopka została wyrównana na czas przejścia przez szew.
- > Szyć do momentu, gdy stopka całkowicie przejdzie przez zgrubienie.
- > Usunąć płytki kompensujące.

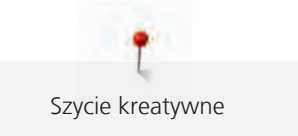

# 5.9 Szycie narożników

Podczas szycia narożników, tylko część materiału jest prowadzona przez ząbki transportu. Z tego powodu, materiał może być niewłaściwie przemieszczany. Zaleca się wykorzystanie płytek kompensujących, aby ułatwić podawanie materiału.

- > Po dojściu do krawędzi materiału, zatrzymać maszynę z igłą wbitą w materiale.
- > Podnieść stopkę.
- > Obrócić materiał w nowym kierunku szycia.
- > Umieścić 1 3 płytek kompensujących, w zależności od potrzeb, z prawej strony stopki, blisko zszywanych elementów.
- > Opuścić stopkę.

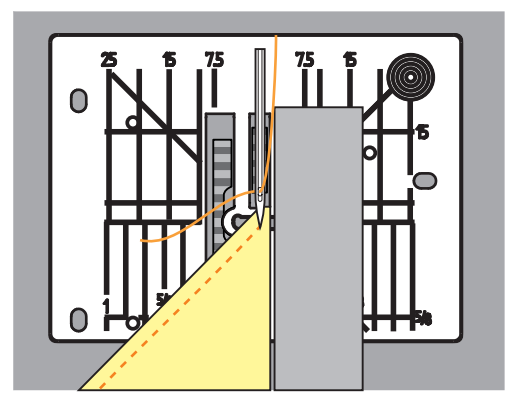

> Kontynuować szycie, aż projekt ponownie będzie dobrze podawany przez ząbki transportu.
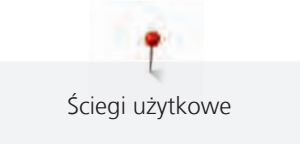

## 6 Ściegi użytkowe

#### 6.1 Przegląd ściegów praktycznych

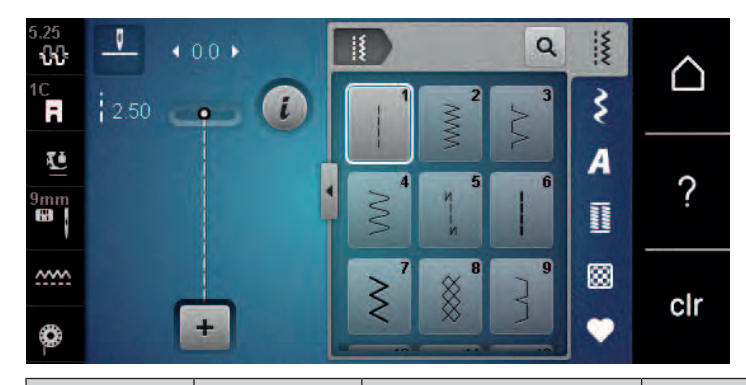

| Wzór ściegu        | Numer<br>ściegu | Nazwa                        | Opis                                                                                            |
|--------------------|-----------------|------------------------------|-------------------------------------------------------------------------------------------------|
|                    | 1               | Ścieg prosty                 | Zszywanie i przeszywanie.                                                                       |
|                    | 2               | Zygzak                       | Wzmacnianie szwów, wykańczanie krawędzi,<br>naszywanie gumy, doszywanie koronek.                |
| >                  | 3               | Ścieg owerlokowy             | Zszywanie i zabezpieczanie brzegów na materiałach elastycznych.                                 |
| $\mathbb{N}$       | 4               | Trójskok                     | Cerowanie, łatanie materiałów, wzmacnianie<br>krawędzi, naszywanie gumy.                        |
| И<br> -<br> -<br>И | 5               | Program Zabezpieczania       | Zabezpieczanie szwu na jego początku i<br>końcu, ściegiem prostym.                              |
|                    | 6               | Potrójny ścieg prosty        | Tworzenie odpornych szwów na ciężkich<br>materiałach; widoczne szwy i podwinięcia.              |
| Ş                  | 7               | Potrójny ścieg zygzak        | Tworzenie odpornych szwów na ciężkich<br>materiałach; widoczne szwy i podwinięcia.              |
| 8                  | 8               | Plaster miodu                | Do materiałów elastycznych i podwinięć,<br>stosowany również z nicią elastyczną w<br>bębenku.   |
| 3                  | 9               | Ścieg kryty                  | Kryte podwinięcia, tworzenie tuneli na lekkich<br>i elastycznych materiałach, szwy dekoracyjne. |
|                    | 10              | Podwójny ścieg<br>owerlokowy | Zszywanie i zabezpieczanie brzegów na materiałach elastycznych.                                 |
|                    | 11              | Ścieg superelastyczny        | Do bardzo elastycznych i otwartych szwów na<br>wszelkiego rodzaju odzieży.                      |

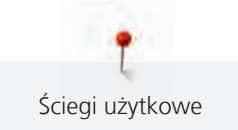

| Wzór ściegu | Numer<br>ściegu | Nazwa                           | Opis                                                                                                    |
|-------------|-----------------|---------------------------------|----------------------------------------------------------------------------------------------------|
| ~~~~        | 12              | Ścieg marszczący                | Do większości rodzajów materiału;<br>marszczenie materiałów elastycznych,<br>wzmacnianie brzegów, szycie dekoracyjne.          |
| 1111        | 13              | Ścieg owerlokowy,<br>elastyczny | Zszywanie i zabezpieczanie brzegów na materiałach elastycznych.                                                                |
| XXXXX       | 14              | Ścieg do trykotu                | Do jersey'u; widoczne szwy i podwinięcia na<br>bieliźnie, swetrach lub podczas cerowanie<br>jersey'u.                          |
|             | 15              | Ścieg uniwersalny               | Do sztywnych materiałów jak filc lub skóra.<br>Płaskie łączenie szwów, widoczne szwy,<br>łączenie elastików, szwy dekoracyjne. |
| $\geq$      | 16              | Wyszywany zyg-zak               | Wykańczanie i zabezpieczanie brzegów,<br>naszywanie gumy, szwy dekoracyjne.                                                    |
| MMM         | 17              | Ścieg do lajkry                 | Wszystkie materiały elastyczne w obu<br>kierunkach; płaskie, łączące szwy i<br>podwinięcia, wzmacnianie szwów na<br>bieliźnie. |
|             | 18              | Ścieg elastyczny                | Do bardzo elastycznych materiałów; otwarte szwy na odzieży sportowej.                                                          |
|             | 19              | Wzmocniony ścieg<br>owerlokowy  | Do średniej grubości ręczników i dzianin;<br>Zabezpieczanie brzegów, płaskie, łączące<br>szwy.                                 |
|             | 20              | Ścieg owerlokowy do<br>dzianin  | Do dzianin, ręcznie i maszynowo<br>wykonywanych przedmiotów; ścieg<br>owerlokowy = szycie i wykańczanie w jednym<br>cyklu.     |
|             | 22              | Program cerowania               | Automatyczne cerowanie lekkich i średnich materiałów.                                                                          |
|             | 23              | Wzmocniony program<br>cerowania | Automatyczne cerowanie cięższych materiałów.                                                                                   |
|             | 24              | Program ryglowania              | Wzmacnianie kieszeni koszul, zszywanie<br>pasków, zabezpieczanie zamków i końca<br>szwu.                                       |
| z           | 25              | Program ryglowania              | Wzmacnianie kieszeni koszul, zszywanie<br>pasków, zabezpieczanie zamków i końca<br>szwu.                                       |

| Wzór ściegu | Numer<br>ściegu | Nazwa                             | Opis                                                                                              |
|-------------|-----------------|-----------------------------------|---------------------------------------------------------------------------------------------------|
| *           | 26              | Trójkątny rygiel                  | Wzmacnianie otwarcia kieszeni, zamków i<br>szczelin w średniej grubości i grubych<br>materiałach. |
| }           | 29              | Wąski ścieg kryty                 | Do ściegów krytych na delikatnych<br>materiałach.                                                 |
|             | 30              | Fastrygowanie                     | Tymczasowe fastrygi i podwinięcia.                                                                |
| 1           | 32              | Pojedynczy ścieg prosty           | Połączenie pomiędzy dwoma ściegami<br>dekoracyjnymi w kombinacji ściegów.                         |
|             | 33              | Trzy pojedyncze, proste<br>ściegi | Połączenie pomiędzy dwoma ściegami<br>dekoracyjnymi w kombinacji ściegów.                         |

#### 6.2 Szycie ściegiem prostym

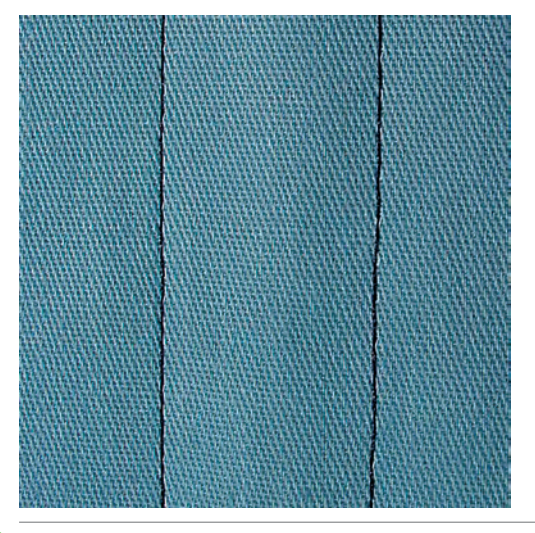

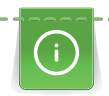

X

Należy dopasować długość ściegu do wykonywanego projektu , co oznacza dłuższy ścieg dla jeansu (np. 3 – 4 mm), a krótszy dla lekkich materiałów (np. 2 – 2.5 mm). Dopasowanie długości ściegu do nici oznacza dłuższy ścieg do grubszych nici, np podczas szycia kordonkiem 3 – 5 mm.

Ścieg prosty jest najczęściej używanym ściegiem.

Warunek:

- Zamocować stopkę podstawową nr 1C.
- > Dotknąć ikonę «Ściegi użytkowe».
  - Ścieg prosty nr 1 jest wybierany automatycznie.

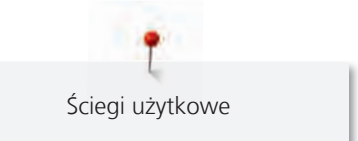

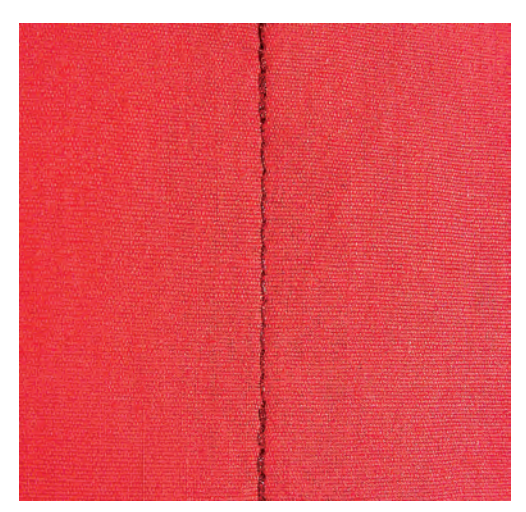

#### 6.3 Zabezpieczanie z automatyczną funkcją Zabezpieczania ściegu

Dzięki użyciu zaprogramowanej ilości ściegów, wykonuje się 5 ściegów do przodu a następnie 5 ściegów wstecz, uzyskując regularny ścieg zabezpieczający.

Warunek:

- Zamocować stopkę podstawową 1C.
- > Dotknąć ikonę «Ściegi użytkowe».
- > Wybrać program nr 5 Zabezpieczanie ściegu.
- > Nacisnąć na rozrusznik nożny.
  - Maszyna mocuje ścieg automatycznie.

| Γ | U | 7 |
|---|---|---|

>

>

Ş

- Wykonać szew potrzebnej długości. Nacisnąć przycisk «Szycie wstecz».
  - Maszyna mocuje ścieg automatycznie i zatrzymuje się po zakończeniu zabezpieczania.

#### 6.4 Wszywanie zamka

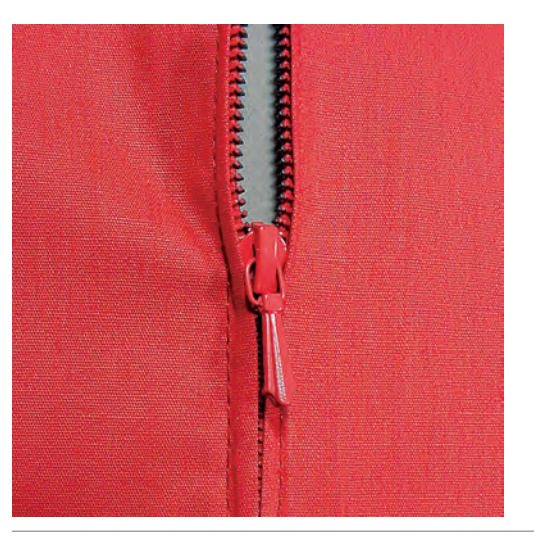

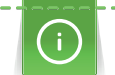

Rozpoczęcie szycia w tej operacji jest trudne, dlatego zalecamy, aby przytrzymać końce nici lub delikatnie pociągnąć materiał do tyłu przez kilka ściegów lub najpierw wykonać 1 – 2 cm szycia wstecz.

> Zamocować stopkę podstawową nr 1C.

| 5   |  |
|-----|--|
| ₹   |  |
| i S |  |

- Dotknąć ikonę «Ściegi użytkowe».
  - Ścieg prosty nr 1 jest wybierany automatycznie.
- > Wykonać szew w górę do początku zamka.
- > Wykonać zabezpieczenie ściegu.
- > Wykonać fastrygę brzegu materiału.
- > Wykończyć naddatki szwu.
- > Wyprasować szew.
- > Otworzyć zamek.
- > Przymocować zamek: wykonać fastrygę lub zamocować szpilkami zamek tak, aby podwinięcia materiału spotykały się ponad środkiem zamka.
- > Otworzyć kilka centymetrów zamka.
- > Zamocować stopkę do wszywania zamków 4.
- > Przesunąć igłę do prawej pozycji.
- > Użyć kolanówkę, aby podnieść stopkę i prawidłowo umieścić materiał pod stopką.
- > Rozpocząć z lewej, górnej strony.
- > Prowadzić stopkę tak, aby igła wbijała się wzdłuż ząbków zamka.
- > Zatrzymać się na początku zamka z igłą wbitą w materiał.
- > Podnieść stopkę.
- > Zamknąć zamek.
- > Kontynuować szycie i zatrzymać się na początku zamka z igłą wbitą w dół.
- > Podnieść stopkę i obrócić projekt.
- > Wykonać szew w poprzek zamka, przechodząc na drugą stronę, zatrzymać się z igłą w materiale.
- > Podnieść stopkę i obrócić projekt.
- > Szyć drugą stronę od dołu do góry.

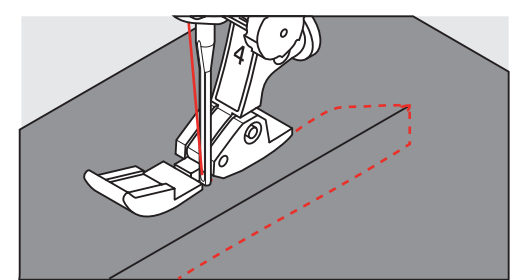

#### 6.5 Wszywanie obu stron zamka z dołu do góry

Zaleca się wszywać obie strony zamka od dołu do góry. Jest to zwłaszcza przydatne, gdy materiał ma swoją strukturę, np. jedwab.

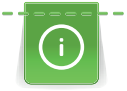

Ş

Jeśli materiał jest ciężki lub gęsto tkany, zaleca się rozmiar igły 90 – 100. Ułatwia to osiągnięcie ściegu dobrej jakości.

- > Zamocować stopkę podstawową nr 1C.
- > Dotknąć ikonę «Ściegi użytkowe».
  - Ścieg prosty nr 1 jest wybierany automatycznie.
- > Wykonać szew w górę do początku zamka.
- > Wykonać zabezpieczenie ściegu.
- > Wykonać fastrygę brzegu materiału.
- > Wykończyć naddatki szwu.
- > Wyprasować szew.
- > Otworzyć zamek.
- > Przymocować zamek: wykonać fastrygę lub zamocować szpilkami zamek tak, aby podwinięcia materiału spotykały się ponad środkiem zamka.
- > Zamocować stopkę do wszywania zamków 4.

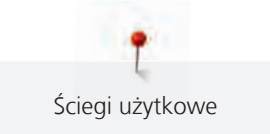

- > Przesunąć igłę do prawej pozycji.
- > Użyć kolanówkę, aby podnieść stopkę i prawidłowo umieścić materiał pod stopką.
- > Rozpocząć szycie na środku szwu, na końcu zamka.
- > Szyć po przekątnej od początku zamka do początku ząbków.
- > Przyszyć pierwszą stronę zamka (1) z góry w dół.
- > Zatrzymać się na początku zamka z igłą wbitą w materiał.
- > Podnieść stopkę.
- > Przesunąć suwak zamka za stopkę.
- > Opuścić stopkę i kontynuować szycie.
- > Przyszyć drugą stronę zamka (2) w ten sam sposób, od dołu do góry.

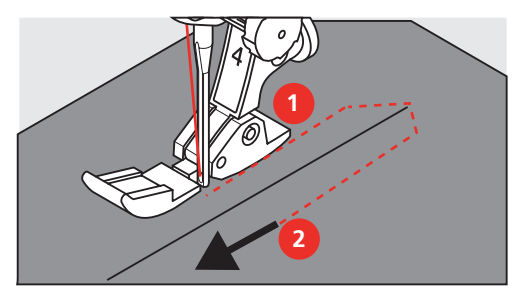

6.6 Szycie ściegiem potrójnym, prostym

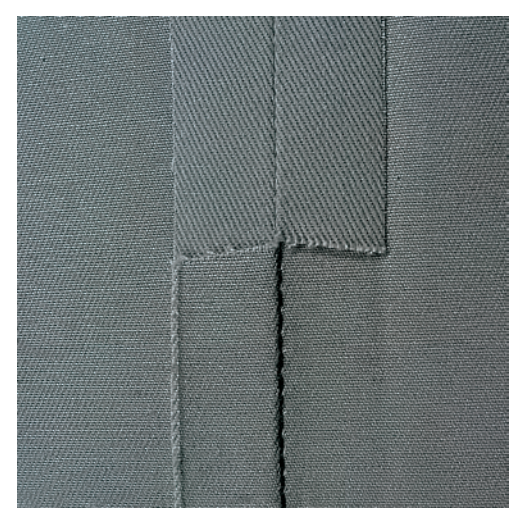

Ścieg potrójny, prosty stosowany jest na sztywnych materiałach, gęsto tkanych, takich jak jeans lub kodura. Do ciężkich materiałów zalecamy stosowanie Stopki do jeansu nr 8. Stopka ta ułatwia pracę na jeansie i ciężkich płótnach. Podczas pracy na ciężkich materiałach, warto zwiększyć długość ściegu.

- > Zamocować stopkę podstawową nr 1C.
- > Dotknąć ikonę «Ściegi użytkowe».

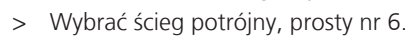

Š

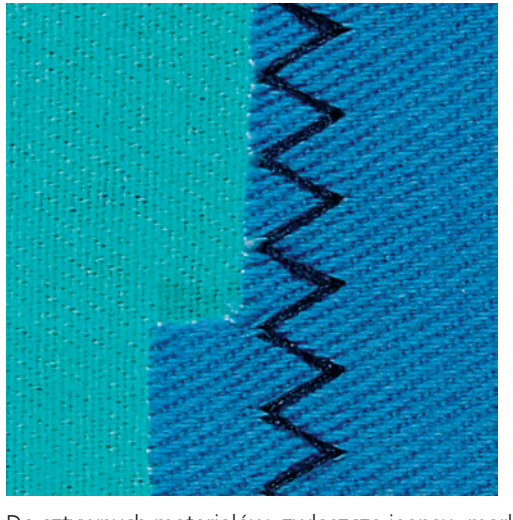

#### 6.7 Szycie ściegiem potrójnym, zygzakiem

Do sztywnych materiałów, zwłaszcza jeansu, markiz, pokrowców na krzesła. Podwinięcia na przedmiotach, które będą często prane. Należy najpierw zabezpieczyć krawędzie materiałów.

- > Zamocować stopkę podstawową nr 1C.
- > Dotknąć ikonę «Ściegi użytkowe».
- > Wybrać ścieg potrójny, zygzak nr 7.

#### 6.8 Manualne cerowanie

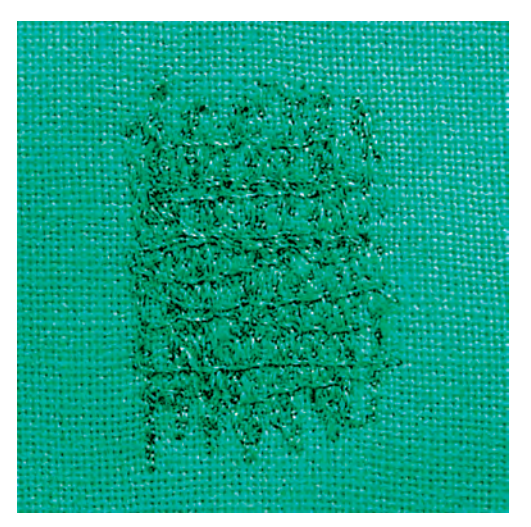

Używane jest podczas cerowania dziur lub przetarć na wszystkich rodzajach materiałów.

Jeśli nić odstaje od wierzchniej części materiału lub jakość ściegu jest niska, zmniejszyć prędkość przemieszczania materiału. Jeśli pojawiają się pętle na lewej stronie materiału, przemieszczać materiał szybciej. Jeśli nici są zrywane, prowadzić materiał ze stałą prędkością.

> Zamocować Stopkę do cerowania nr 9 (akcesoria opcjonalne).

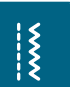

- > Dotknąć ikonę «Ściegi użytkowe».
  - Ścieg prosty nr 1 jest wybierany automatycznie.
- > Opuścić ząbki transportu.
- > Zamocować stół powiększający pole szycia.
- > Upiąć materiał w okrągłym tamborku (akcesoria opcjonalne).
  - Cerowane materiały są równo pokrywane ściegiem i nie są marszczone.

X

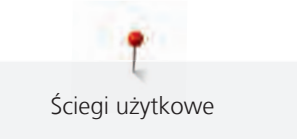

- > Szyć od lewej do prawej, prowadzić materiał równo, nie dociskając go rękami.
- > Zmieniać kierunek szycia łukiem, aby nie stworzyć dziury lub nie zerwać nici.
- > Tworzyć rzędy przeszyć w nieregularnych długościach, aby lepiej rozprowadzić nici na materiale.

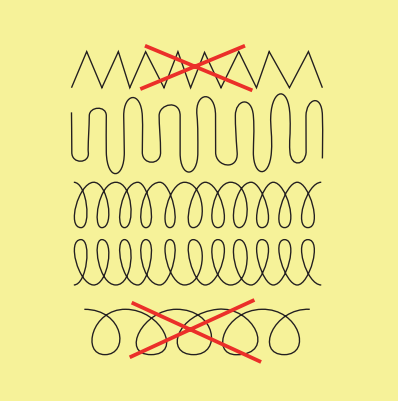

- > Wyszywać pierwsze rzędy przeszyć niezbyt blisko siebie i niezbyt daleko od przetartego miejsca.
- > Tworzyć rzędy przeszyć w nieregularnych długościach.

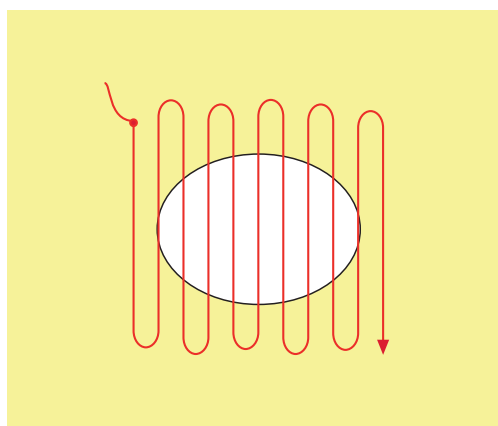

> Obrócić materiał o 90°.

> Wyszywać pierwsze rzędy przeszyć niezbyt blisko siebie.

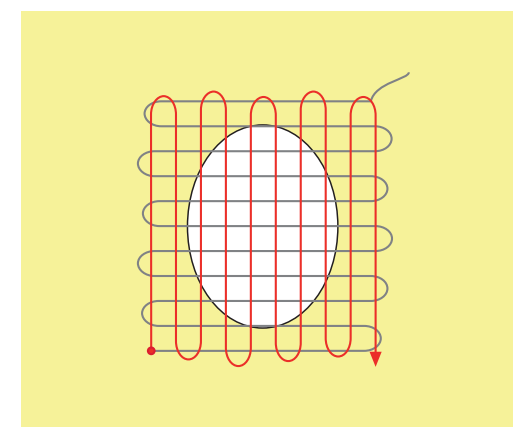

> Obrócić materiał o 180°.

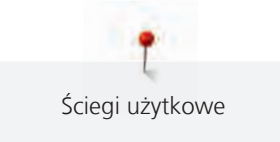

> Wyszyć kolejny luźny rząd ściegów.

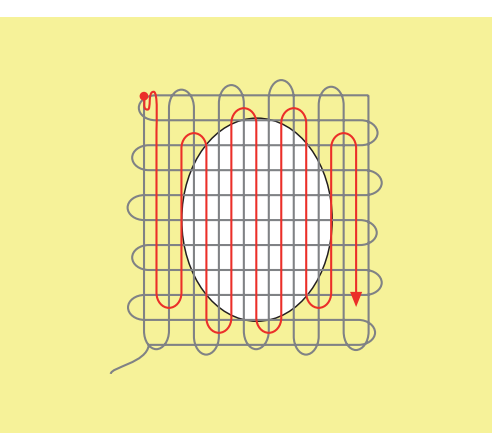

6.9 Automatyczne cerowanie

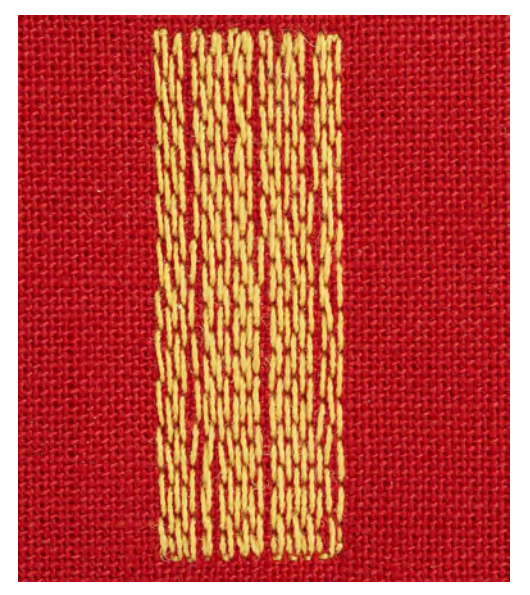

Prosty program cerowania nr 22 jest przydatny do szybkiego cerowania niewielkich przetarć lub uszkodzeń. Jest zalecane użyć lekki materiał do wzmocnienia uszkodzonego miejsca lub dokleić podszewkę samoprzylepną. Prosty program cerowania nr 22, dodaje przeszycia wzdłuż splotu materiału. Jeśli materiał jest marszczony lub zniekształcany, skorygować pracę maszyny funkcją balansu.

> Zamocować stopkę podstawową 1C lub stopkę do dziurek 3A.

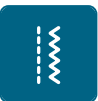

- > Dotknąć ikonę «Ściegi użytkowe».> Wybrać program cerowania nr 22.
- > Wybrać program cerowania nr 22.
   > Upiać w tamborku do cerowania (akcesoria opc
  - Upiąć w tamborku do cerowania (akcesoria opcjonalne) lekki materiał.Obszar do cerowania musi być równo naprężony, nie może być zmarszczony.
- > Rozpocząć szycie w górnym, lewym rogu.> Wykonać pierwszy rząd ściegów.
- Zatrzymać maszynę.

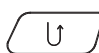

- > Nacisnąć przycisk «Szycie wstecz».
  - Długość została zaprogramowana.
- > Wykonać dalszą część programu cerowania.
  - Maszyna zatrzymuje się automatycznie.

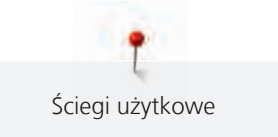

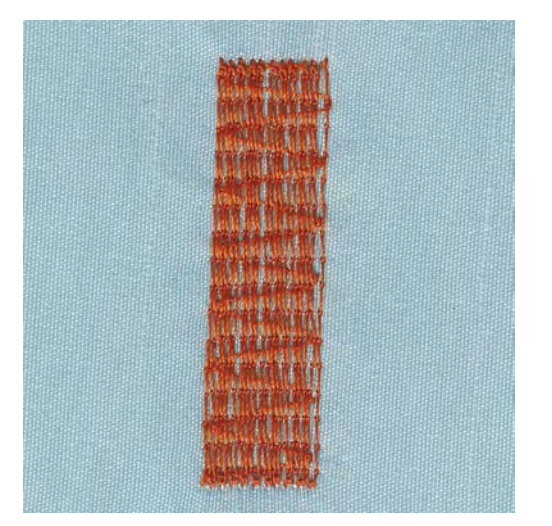

#### 6.10 Automnatyczne, wzmocnione cerowanie

Wzmocniony program cerowania nr 23 przydaje się do szybkiego cerowania uszkodzonych materiałów. Wzmocniony program cerowania nr 23 wzmacnia nicią wszystkie przetarte materiały, wzdłuż ich splotu.

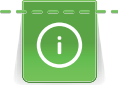

Ş

Jeśli program cerowania nie pokrywa całego uszkodzonego miejsca, zaleca się przemieszczenie materiału i wykonanie programu cerowania ponownie. Długość została zaprogramowana i może zostać powtórzona dowolną ilość razy.

Za pomocą bezpośredniego podania długości, cerowanie można ustawić do 30 mm.

- > Zamocować stopkę do dziurek 3A.
- > Dotknąć ikonę «Ściegi użytkowe».
- > Wybrać wzmocniony program cerowania nr 23.
- > Upiąć lekkie materiały w okrągłym tamborku (akcesoria opcjonalne).
  - Cerowane materiały są równo pokrywane ściegiem i nie są marszczone.
- > Rozpocząć szycie w górnym, lewym rogu.
- > Wykonać pierwszy rząd ściegów.

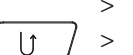

> Zatrzymać maszynę.> Nacisnąć przycisk «Szycie wstecz».

– Długość została zaprogramowana.

- > Wykonać dalszą część programu cerowania.
  - Maszyna zatrzymuje się automatycznie.

#### 6.11 Zabezpieczanie brzegów

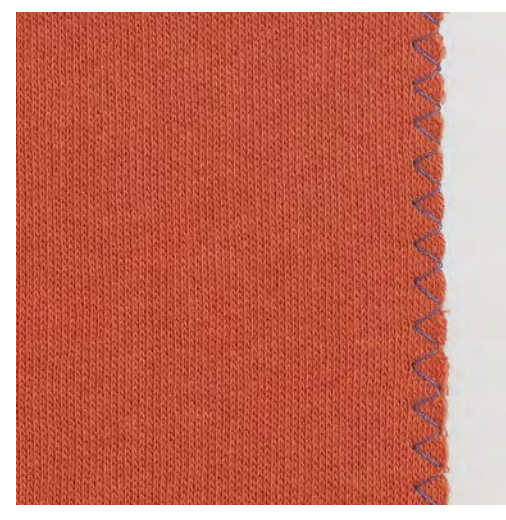

Ścieg zygzak nr 2 jest odpowiedni do wszystkich materiałów. Można go stosować do tworzenia elastycznych szwów oraz do celów dekoracyjnych. Używać nici do cerowania podczas pracy na delikatnych materiałach. Podczas szycia ściegiem satynowym, zaleca się wybrać długość ściegu zygzak 0.5 – 0.7 mm. Ścieg satynowy można używać do aplikacji i haftowania.

#### Warunek:

- Krawędź materiału musi być płaska i nie może się rolować.
- > Zamocować stopkę podstawową nr 1C.
- > Dotknąć ikonę «Ściegi użytkowe».
- > Wybrać Zygzak nr 2 lub ścieg satynowy nr 1315.
- > Ustawiony ścieg nie może być bardzo szeroki i bardzo długi.
- > Prowadzić krawędź materiału pod środkiem stopki, aby igła wbijała się w materiał z jednej strony i poza brzegiem materiału z drugiej strony.

#### 6.12 Szycie ściegiem podwójnym, owerlokowym

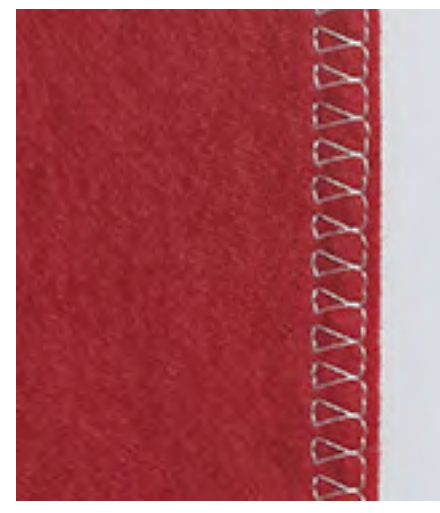

Podwójny ścieg owerlokowy jest odpowiedni do luźnych dzianin oraz podczas przechodzenia poprzecznie przez szwy na materiałach elastycznych. Pracując na materiałach jersey, należy zastosować igłę jersey, aby zapobiec uszkodzeniom materiału. Podczas pracy na materiałach elastycznych, zalecamy pracę igłą stretch.

> Zamocować stopkę podstawową nr 1C lub stopkę owerlokową nr 2A.

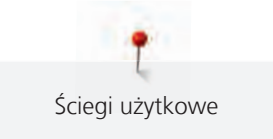

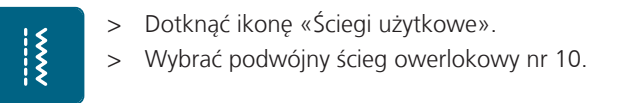

#### 6.13 Szycie blisko krawędzi

> Zamocować stopkę do ściegu krytego nr 5 lub stopkę podstawową nr 1C lub stopkę z prowadnikiem nr 10/10C (akcesoria opcjonalne).

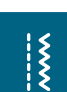

- Dotknąć ikonę «Ściegi użytkowe».
- Ścieg prosty nr 1 jest wybierany automatycznie.
- Umieścić krawędź materiału do lewej strony prowadnika w stopce do ściegu krytego.
- > Wybrać lewą pozycję igły w potrzebnej odległości od krawędzi.

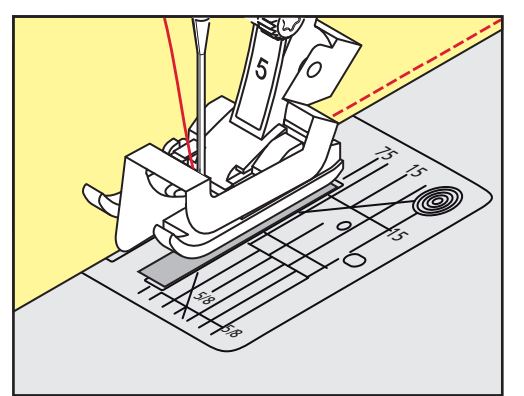

#### 6.14 Szycie w oddaleniu od krawędzi

> Zamocować stopkę do ściegu krytego nr 5 lub stopkę podstawową nr 1C lub stopkę z prowadnikiem nr 10/10C (akcesoria opcjonalne).

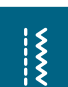

- Dotknąć ikonę «Ściegi użytkowe».
- Ścieg prosty nr 1 jest wybierany automatycznie.
- > Prowadzić krawędź wzdłuż stopki lub w odległości 1 2.5 cm (0.39 0.98 cala) wzdłuż oznaczeń.
- > Wybrać potrzebną odległość od krawędzi.

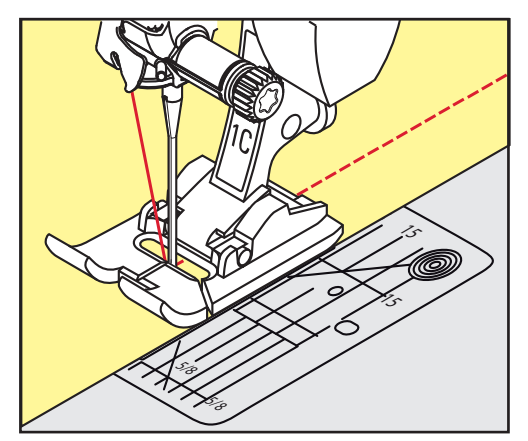

# 6.15 Szycie wzdłuż krawędzi z wykorzystaniem prowadnika (akcesoria opcjonalne)

Wykonując szerokie, równoległe przeszycia, zalecamy umieszczenie prowadnika krawędziowego (akcesoria opcjonalne) na wcześniej wykonanych liniach szwu.

> Zamocować Stopkę podstawową nr 1C lub stopkę krawędziową nr 10/10C (akcesoria opcjonalne).

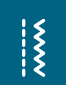

Š

>

- Dotknąć ikonę «Ściegi użytkowe».
- Ścieg prosty nr 1 jest wybierany automatycznie.
- > Poluzować śrubę znajdującą się z tyłu stopki.
- > Wsunąć prowadnik krawędziowy w otwór z tyłu stopki.
- > Ustawić odpowiednią szerokość.
- > Dokręcić śrubę.
- > Prowadzić złożoną krawędź materiału dosuniętą do prowadnika.

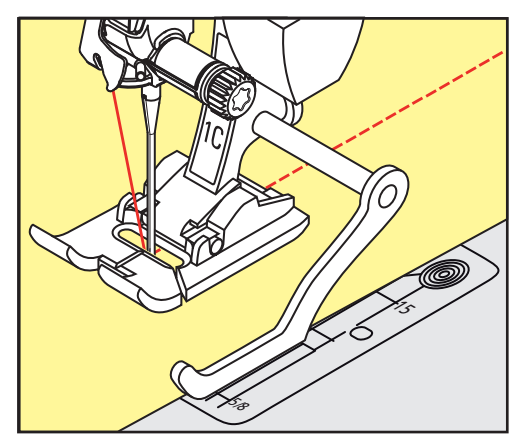

#### 6.16 Wykonywanie podwinięć

Używając stopkę do ściegu krytego nr 5, zaleca się wybrać odległa lewą lub prawą pozycję igły. Używając stopkę podstawową nr 1C lub stopkę z prowadnikiem krawędziowym nr 10/10C, można stosować dowolną pozycję igły.

- > Zamocować stopkę do ściegu krytego nr 5 lub stopkę podstawową nr 1C lub stopkę z prowadnikiem nr 10/10C (akcesoria opcjonalne).
- > Dotknąć ikonę «Ściegi użytkowe».
  - Ścieg prosty nr 1 jest wybierany automatycznie.
- > Umieścić wewnętrzną, górną krawędź podwinięcia z prawej strony prowadnika stopki.
- > Wybrać skrajną, prawą pozycję igły, aby szyć wzdłuż zakładki.

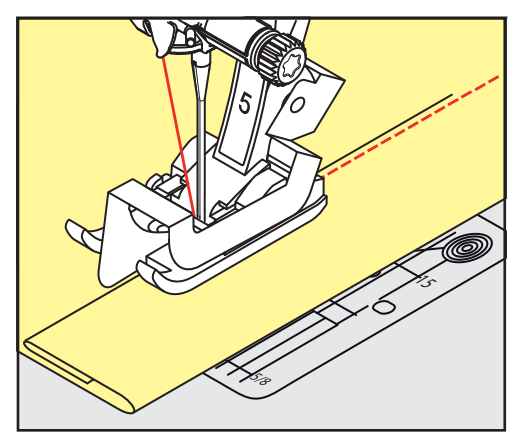

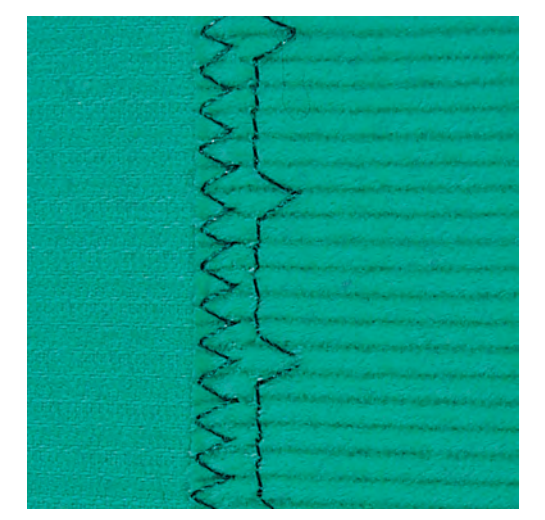

#### 6.17 Wykonywanie krytych podwinięć

Do tworzenia niewidocznych podwinięć na średnich i ciężkich bawełnach, wełnach i materiałach mieszanych.

Warunek:

X

- Należy wcześniej zabezpieczyć krawędź materiału.
- > Zamocować stopkę do ściegu krytego nr 5.
- > Dotknąć ikonę «Ściegi użytkowe».
- > Wybrać ścieg kryty nr 9.
- > Wykonać podwinięcie materiału jak pokazano na zdjęciu, ustawiając prawą stronę materiału w dół. Krawędź materiału będzie widoczna z prawej strony stopki.
- > Umieścić materiał pod stopką, dosuwając zakładkę materiału do lewej strony prowadnika.
- Prowadzić podwinięcie wzdłuż prowadnika stopki, wykonując ściegi na jednakową głębokość.
   Upewnić się, że igła jedynie nieznacznie przebija krawędź podwinięcia.
- > Po wykonaniu około 10 cm (ca. 3.93 cala), sprawdzić obie strony materiału i dokonać ponownej regulacji, jeśli potrzeba.

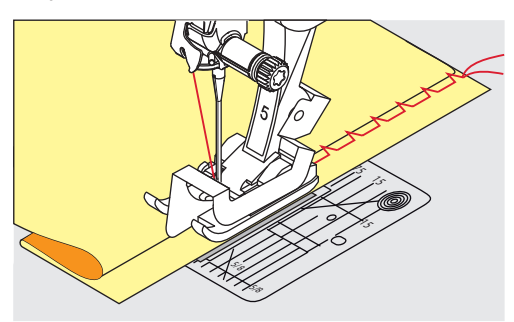

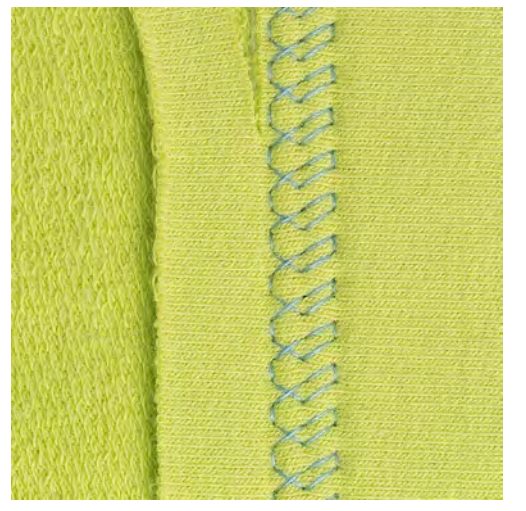

#### 6.18 Wykonywanie widocznych podwinięć

Widoczne podwinięcie są wykonywane materiałach elastycznych takich jak: jersey, bawełna, wełna, syntetyki i na materiałach mieszanych.

- > Zamocować stopkę podstawową nr 1C.
- > Dotknąć ikonę «Ściegi użytkowe».
- > Wybrać ścieg do trykotu nr 14.
- > Zaprasować i wykonać fastrygę, jeśli potrzeba.
- > Zmniejszyć docisk stopki, jeśli potrzeba.
- > Wykonać podwinięcie na potrzebnej głębokości, na prawej stronie materiału.
- > Odciąć naddatek materiału na lewej stronie materiału.

#### 6.19 Wykonywanie szwów płaskich, łączących

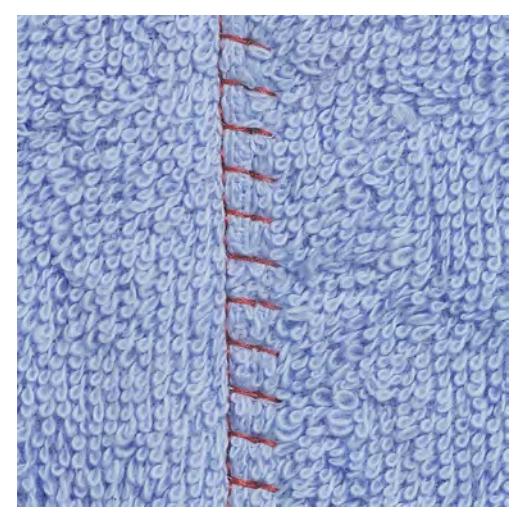

Ścieg płaski łączący jest przydatny do grubszych materiałów takich jak ręczniki, filc oraz skóra.

- > Zamocować stopkę podstawową nr 1C.
- > Dotknąć ikonę «Ściegi użytkowe».

## \*\*\*

X

- > Wybrać elastyczne ścieg owerlokowy nr 13.
- > Zawinąć brzegi materiału.
- > Szyć wzdłuż krawędzi materiału.
- Maszyna przechodzi nad krawędzią górnej warstwy materiału do dolnej warstwy materiału, tworząc bardzo wytrzymały szew.

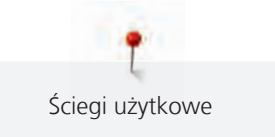

#### 6.20 Fastrygowanie

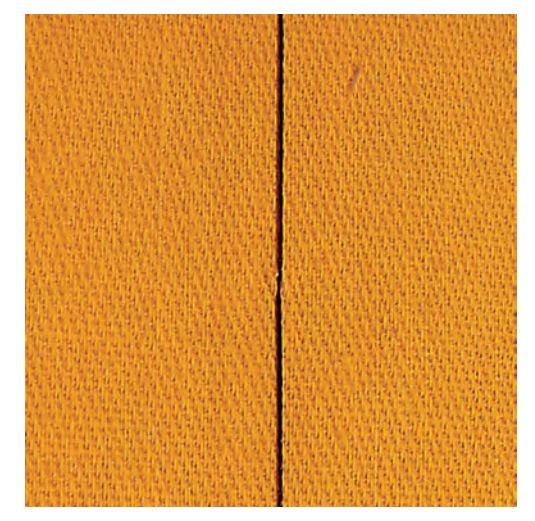

Do fastrygowania zalecana jest nitka do cerowania. Można ją łatwo usunąć. Fastryga przydaje się, gdy potrzebna jest większa długość ściegu.

- > Zamocować Stopkę do cerowania nr 9 (akcesoria opcjonalne).
- > Opuścić ząbki transportu.
- > Dotknąć ikonę «Ściegi użytkowe».
- > Wybrać ścieg fastrygujący nr 30.
- > Spiąć warstwy materiału szpilkami w odpowiednim kierunku, aby zapobiec przesuwaniu się warstw.
- > Przytrzymać końce nici i wykonać 3 4 ściegi zabezpieczające na początku szycia.
- > Wykonać ścieg i przeciągnąć materiał w tył na potrzebną długość ściegu.
- > Wykonać kolejny ścieg.
- > Na końcu wykonać 3 4 ściegi zabezpieczające.

## 7 Ściegi dekoracyjne

#### 7.1 Przegląd Ściegów dekoracyjnych

W zależności od rodzaju materiału, należy wybierać prostsze lub bardziej złożone ściegi dekoracyjne.

- Ściegi dekoracyjne, które są zaprogramowane ściegiem prostym są odpowiednie do lekkich materiałów, np. ścieg dekoracyjny nr 101.
- Ściegi dekoracyjne, które są zaprogramowane ściegiem potrójnym, prostym lub kilkoma ściegami satynowymi są odpowiednie do średniej grubości materiałów, np. ścieg dekoracyjny nr 107.
- Ściegi dekoracyjne zaprojektowane ściegami satynowymi są odpowiednie do ciężkich materiałów, np. ścieg dekoracyjny nr 401.

Aby uzyskać lepszą jakość ściegu, warto założyć ten sam kolor nici jako nić górną i dolną oraz dodatkowo wzmocnić materiał stabilizatorem. Pracując na materiałach z włosem, zaleca się użycie rozpuszczalnego stabilizatora na wierzchniej warstwie materiału.

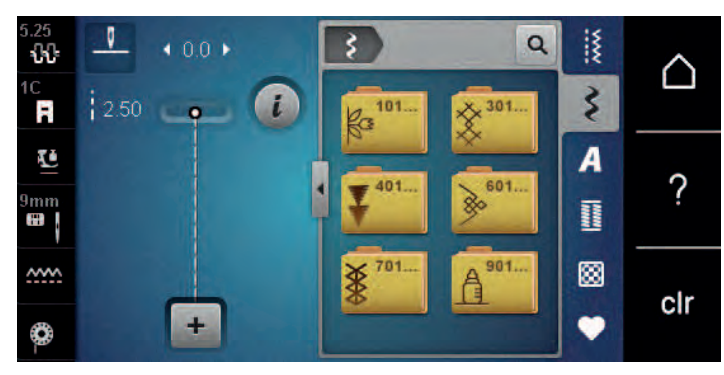

| Ścieg dekoracyjny | Kategoria     | Nazwa                     |
|-------------------|---------------|---------------------------|
| K3<br>K3          | Kategoria 100 | Ściegi z kategorii Natura |
| *                 | Kategoria 300 | Ściegi krzyżykowe         |
| ¥                 | Kategoria 400 | Ściegi satynowe           |
| <u>*</u>          | Kategoria 600 | Ornamenty                 |
| *                 | Kategoria 700 | Ściegi tradycyjne         |
|                   | Kategoria 900 | Ściegi dla dzieci         |

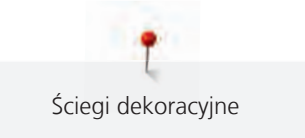

#### 7.2 Dokorowanie nicią z bębenka

#### UWAGA

#### Zamocowano niewłaściwy bębenek

Uszkodzenie bebenka.

Użyć specjalny bębenek do naszywania bębenkiem (akcesoria opcjonalne).

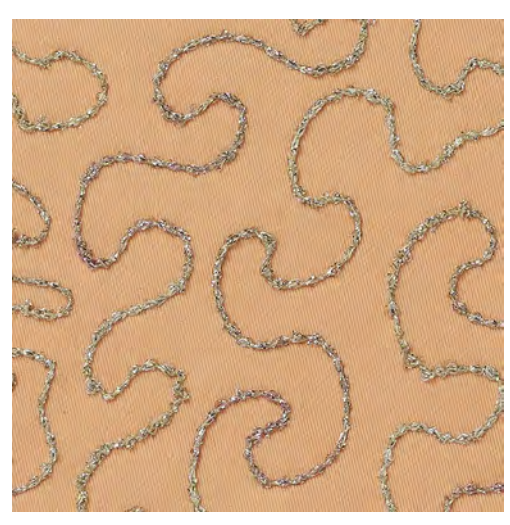

Szpulkę można wypełnić różnego rodzaju nićmi lub kordonkiem. Można wykonywać szycie z wolnej ręki, aby dodać teksturę. Metoda ta jest podobna do pikowania z wolnej ręki, ale jest wykonywana na lewej stronie materiału.

Wzmocnić miejsce nakładania ściegu stabilizatorem. Wzór można narysować na lewej stronie materiału. Wzór można również narysować na stabilizatorze. Nanosić ściegi wzdłuż linii, ściegiem prostym, używając nici poliestrowych, bawełnianych lub wiskozowych w igle. Wyszywanie odbywa się lewą stroną materiału do góry, dlatego nić z bębenka jest mocowana do prawej strony materiału.

Naszywanie bębenkiem może być prowadzone w połączeniu z funkcją BSR. Należy wówczas zwrócić uwagę na stałą prędkość przemieszczania materiału pod igłą, poruszając się wzdłuż narysowanego wzoru. Usunąć stabilizator po wykonaniu projektu.

Wykonać próbne szycie, aby sprawdzić rezultat wyszywania na lewej stronie materiału.

Nie wszystkie ściegi dekoracyjne, można stosować w tej technice. Proste ściegi dają lepsze rezultaty. Należy unikać bardziej skomplikowanych ściegów oraz ściegów satynowych.

- Zamocować stopkę do ściegów dekoracyjnych nr 20C (akcesoria opcjonalne). >

>

- Dotknąć ikonę «Ściegi dekoracyjne». > Wybrać odpowiedni ścieg dekoracyjny.
- Obrócić «Górnym pokrętłem wielofunkcyjnym» oraz «Dolnym pokrętłem wielofunkcyjnym», wyregulować długość i szerokość ściegu do grubości stosowanego materiału i nici.
- Dotknąć ikonę «Naprężenie nici górnej», aby wyregulować naprężenie nici górnej, jeśli potrzeba.

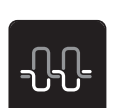

#### 7.3 Szycie ściegami krzyżykowymi

Ścieg krzyżykowe to tradycyjna technika dekorowania. Wykonanie ściegów krzyżykowych na płótnie, pozwala imitować ręczne wykonanie ściegu. Wyszywanie ściegów krzyżykowych za pomocą nici bawełnianych, pozwala lepiej uwypuklić wykonywany ścieg. Ściegi krzyżykowe są wykorzystywane do dekorowania bielizny stołowej, odzieży regionalnej i innych zastosowań dekoracyjnych. Ze względu na fakt, że ściegi układane są w odniesieniu do poprzednich linii ściegów, należy wykonać pierwszy rząd ściegów w precyzyjnej, prostej linii.

- > Zamocować stopkę podstawową nr 1C lub stopkę do ściegów dekoracyjnych nr 20C (akcesoria opcjonalne).
- > Wybrać ścieg krzyżykowy lub kombinację ściegów w kategorii 300.
- > Wykonać pierwszy rząd ściegów z pomocą prowadnika krawędziowego lub stołu powiększającego z prowadnikiem, aby wyszyć pierwszą, prostą linię ściegów.
- > Wykonać kolejny rząd ściegów równolegle do pierwszego w oddaleniu o szerokość stopki lub z pomocą prowadnika krawędziowego.

#### 7.4 Bizowanie

#### **Bizowanie**

Technika ta zmniejsza wielkość materiału. Oznacza to, że należy przygotować materiał z doliczonym naddatkiem. Bizowanie to wąskie zaszewki, które są wykonywane na materiale zanim zostanie z niego wycięty potrzebny element. Jest to bardzo ciekawy rodzaj dekoracji, możliwy do łączenia z innymi technikami.

Aby uzyskać jeszcze lepsze efekty bizowania, można wykonywać zaszewki na kordonku. Należy wybrać kordonek o grubości odpowiadającej otworom w aktualnie używanej stopce do bizowania. Kordonek musi być odporny na utratę koloru i nie zmieniać swojej długości po praniu.

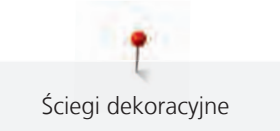

#### Przegląd bizowania

| Stopka do bizowania | Numer                                  | Opis                                                                              |
|---------------------|----------------------------------------|-----------------------------------------------------------------------------------|
|                     | 30 (akcesoria opcjonalne)<br>3 otwory  | 4 mm podwójna igła: do ciężkich<br>materiałów.                                    |
|                     | 31 (akcesoria opcjonalne)<br>5 otworów | 3 mm podwójna igła: do ciężkich<br>lub średnich materiałów.                       |
|                     | 32 (akcesoria opcjonalne)<br>7 otworów | 2 mm podwójna igła: do lekkich<br>lub średnich materiałów.                        |
|                     | 33 (akcesoria opcjonalne)<br>9 otworów | 1 lub 1.6 mm podwójna igła: do<br>lekkich materiałów (bez<br>wszywania kordonku). |

#### Mocowanie kordu

- > Wyłączyć maszynę i odłączyć ją od źródła zasilania.
- > Wyjąć igłę.
- > Wyjąć stopkę.
- > Wyjąć płytkę ściegową.
- > Otworzyć pokrywę chwytacza.
- > Przeciągnąć kordonek przez otwarcie chwytacza, od dołu przez otwór w płytce ściegowej.
- > Wymienić płytkę ściegową.
- > Zamknąć pokrywę chwytacza.
- > Upewnić się, że kordonek przemieszcza się przez otwór w pokrywie chwytacza.

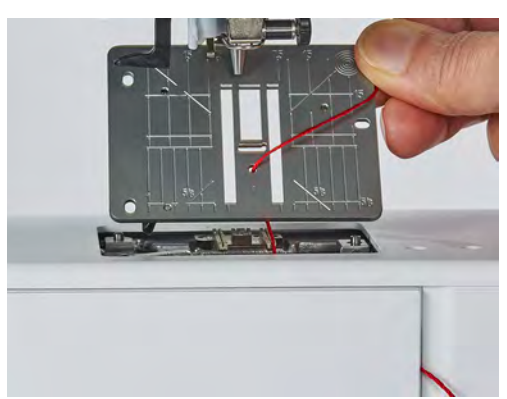

> Umieścić szpulkę z kordonkiem na dźwigni kolanówki.

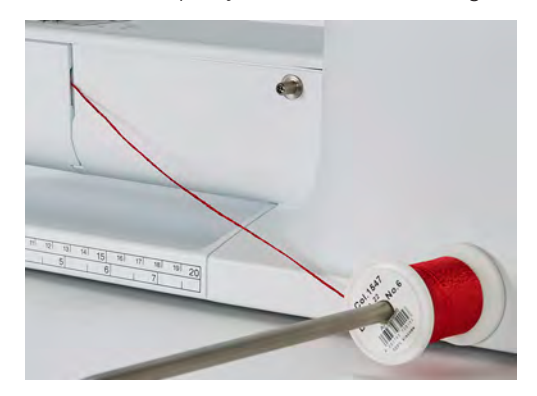

- > Sprawdzić, czy kord rozwija się bez zacięć.
- > Jeśli kordonek nie przemieszcza się swobodnie, pozostawić otwartą pokrywę chwytacza.

#### Wykonywanie Bizowania

Kordonek jest mocowany do lewej strony materiału dolną nicią.

- > Naszywanie pierwszej bizy.
- > Umieścić wykonaną pierwszą zaszewkę w jednym z otworów w stopce.
- > Wykonać kolejną, równoległą zaszewkę.

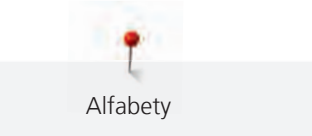

## 8 Alfabety

#### 8.1 Przegląd alfabetów

Alfabety Block, Double block, Script oraz Cyrylica mogą być wykonywane dużymi i małymi literami.

Dla lepszej jakości ściegu, użyć ten sam kolor w igle i w bębenku. Materiał warto wzmocnić stabilizatorem na lewej stronie. Pracując na materiałach z włosem, należy dodać warstwę stabilizatora rozpuszczalnego na prawej stronie.

| 5.25<br><b>ኒኒ</b> | ● • 0.0 • | A    | Q   | **** | $\wedge$ |
|-------------------|-----------|------|-----|------|----------|
| 1C                | 2.50 🛶 🚺  | Aa   | Aa  | 3    |          |
| $\overline{n}$    |           | 7 Nd | The | A    | 0        |
| 9mm               |           | Aa   | Aa  |      | ?        |
| <u>~~~</u>        |           | あ    |     | 8    | clr      |
| 0-                | +         |      |     | ٠    | CII      |

| Ścieg  | Nazwa            |
|--------|------------------|
| ABCabc | Block alphabet   |
| ABCabc | Double-Block     |
| ABCalc | Script (Italics) |
| АБВабв | Cyrylica         |
| あいう    | Hiragana         |

#### 8.2 Tworzenie napisu

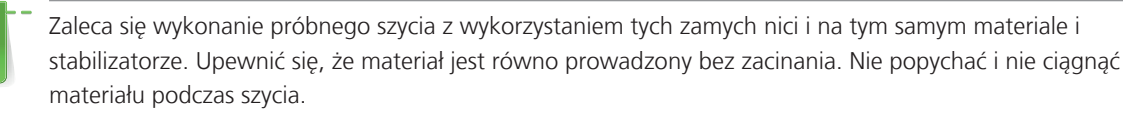

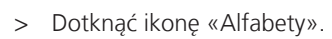

> Wybrać alfabet.

+

> Dotknąć ikonę «Tryb pojedynczy/Tryb łączenia», aby stworzyć kombinację.

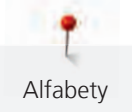

> Dotknąć ikonę «Wyświetlanie alfabetów» (1), aby otworzyć rozszerzony tryb wpisywania.

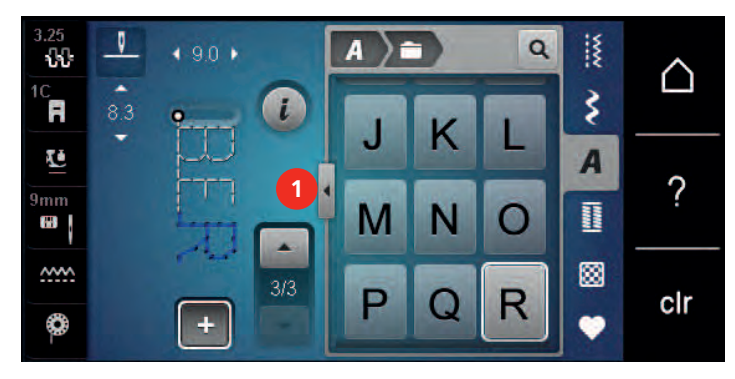

- > Wybrać litery.
- > Dotknąć ikonę (2) (ustawienia standardowe), aby użyć dużych liter.
- > Dotknąć ikonę (3), aby użyć małych liter.
- > Dotknąć ikonę (4), aby użyć cyfry.
- > Dotknąć ikonę (5), aby użyć znaki specjalne i symbole matematyczne.

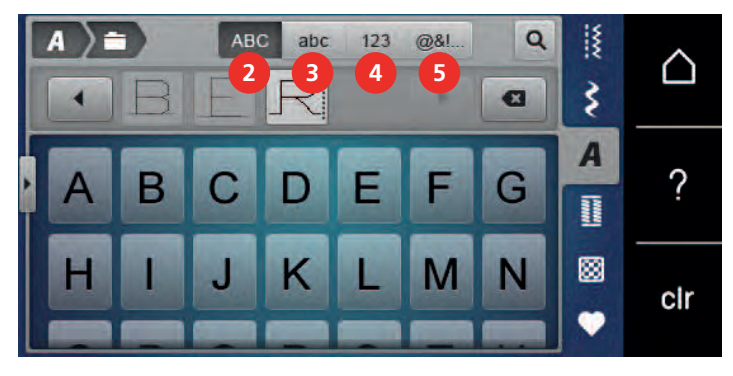

> Dotknąć ikonę «DEL», aby usunąć pojedynczą literę z wpisanego tekstu.

> Dotknąć ikonę «Wyświetlanie alfabetów» ponownie, aby zamknąć rozszerzony tryb wpisywania.

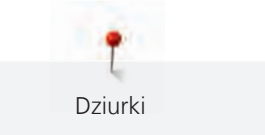

## 9 Dziurki

#### 9.1 Przegląd Dziurek

Aby wykonać poprawną dziurkę do każdego guzika, każdego zastosowania i każdego materiału, Twoja BERNINA 480 została wyposażona w odpowiedni wybór dziurek. Jest również możliwość automatycznego naszywania pasującego guzika. Maszyna pozwala także wykonywać oczka.

| 2.5<br><b>ኒኒ</b> | 4.5 ► |       | ٩    | ~   |
|------------------|-------|-------|------|-----|
| 3A<br><b>F</b>   |       |       | 53 2 |     |
| Ē                | 0.70  |       | 56 A | 0   |
| 9mm              | Books |       |      | · · |
| <u>~~~</u>       |       | 57 59 | 63   | clr |
| 0-               | +     |       |      |     |

| Dziurka | Numer dziurki | Nazwa                                  | Opis                                                                                                    |
|---------|---------------|----------------------------------------|----------------------------------------------------------------------------------------------------|
|         | 51            | Dziurka standardowa                    | Do materiałów lekkich i średnich; bluzy,<br>sukienki, pościel bieliźniana.                                        |
|         | 52            | Dziurka standardowa,<br>wąska          | Dla materiałów lekkich i średnich; bluzy,<br>spódnice, ubrania dziecięce, dekoracje.                              |
|         | 53            | Dziurka elastyczna                     | Do materiałów elastycznych<br>wykonanych z bawełny, wełny,<br>jedwabiu i materiałów syntetycznych.                |
| Į       | 54            | Dziurka okrągła ze<br>zwykłym ryglem   | Do średnich i ciężkich materiałów;<br>spódnice, żakiety, płaszcze, odzież<br>przeciwdeszczowa.                    |
| D       | 55            | Dziurka okrągła z<br>pionowym ryglem   | Do średnich i ciężkich materiałów:<br>spódnice, żakiety, płaszcze, odzież<br>przeciwdeszczowa.                    |
| IJ      | 56            | Dziurka z okrążkiem                    | Do ciężkich materiałów, materiały<br>nieelastyczne; żakiety, płaszcze, odzież<br>wizytowa.                        |
| Q       | 57            | Dziurka z okrążkiem i<br>ostrym ryglem | Do ciężkich, sztywnych materiałów:<br>żakiety, płaszcze, odzież wizytowa.                                         |
|         | 59            | Obszycie ściegiem<br>stębnującym       | Program zabezpieczający otwory<br>kieszeni, wzmacnianie dziurki, dziurki w<br>skórze lub wyrobach skóropodobnych. |
| *       | 63            | Dziurka ozdobna                        | Do lekkich i średnich materiałów; bluzki,<br>spódnice, odzież wizytowa, pościel.                                  |

| Dziurka                                   | Numer dziurki | Nazwa                              | Opis                                                 |
|-------------------------------------------|---------------|------------------------------------|------------------------------------------------------|
|                                           | 60            | Funkcja naszywania<br>guzików      | Do naszywania guzików z 2 lub 4<br>otworami.         |
| N. A. A. A. A. A. A. A. A. A. A. A. A. A. | 61            | Oczka małym ściegiem<br>zygzak     | Oczka pod wstążki, rzemyk, do prac<br>dekoracyjnych. |
| 0                                         | 62            | Oczko wykonane<br>ściegiem prostym | Oczka pod wstążki, rzemyk, do prac<br>dekoracyjnych. |

#### 9.2 Stosowanie narzędzia kompensacji wysokości

Jeżeli dziurka ma być wykonana w bliskiej odległości od szwu, zalecamy korzystanie z opcjonalnych płytek kompensujących wysokość (akcesoria opcjonalne).

> Umieścić płytki od tyłu, pomiędzy materiał a dolną część stopki, do zgrubienia materiału.

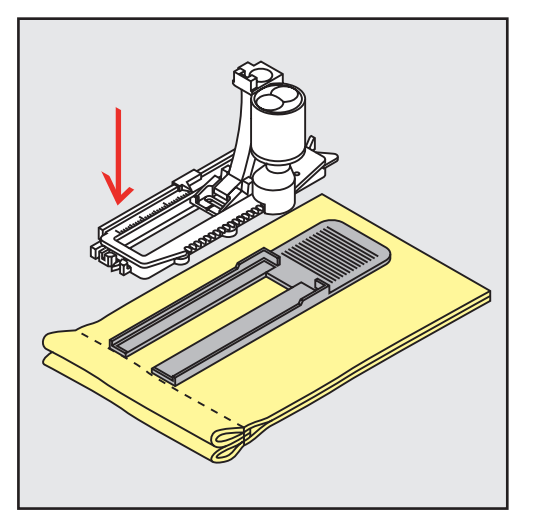

> Opuścić stopkę.

#### 9.3 Stosowanie blaszek kompensujących

Podczas prac na trudnych materiałach lub przy krawędzi materiału zalecamy korzystanie w blaszek kompensujących (akcesoria opcjonalne). Można je stosować ze stopką nr 3A.

> Ostrożnie wsunąć płytki z boku stopki.

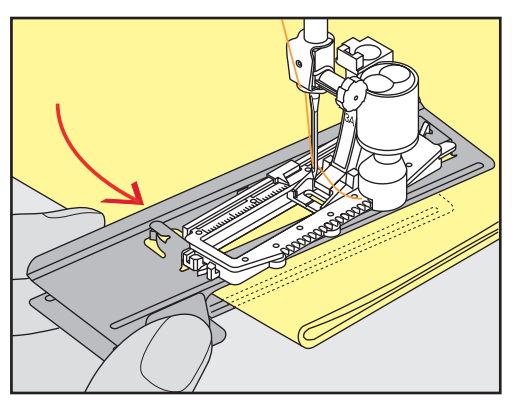

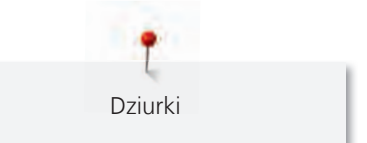

#### 9.4 Zaznaczanie długości dziurki

> Dla dziurek wykonywanych manualnie, zaznaczyć długość dziurki w wybranym miejscu za pomocą kredy lub pisaka krawieckiego.

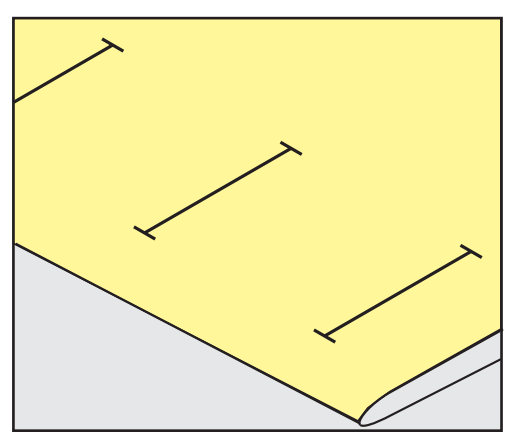

> Dla dziurek wykonywanych automatycznie, zaznaczyć długość pierwszej dziurki w wybranym miejscu za pomocą kredy lub pisaka krawieckiego. Dla każdej kolejnej dziurki wystarczy zaznaczyć punkt początkowy.

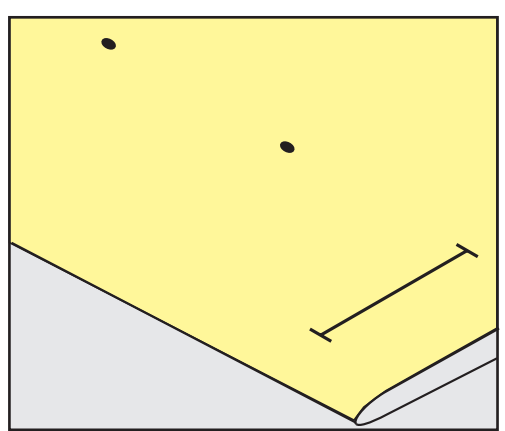

> Dla dziurek z okrążkiem, zaznaczyć jedynie długość prostej części dziurki za pomocą kredy lub pisaka krawieckiego. Dla każdej kolejnej dziurki wystarczy zaznaczyć punkt początkowy. Długość okrążka jest wyszywana automatycznie.

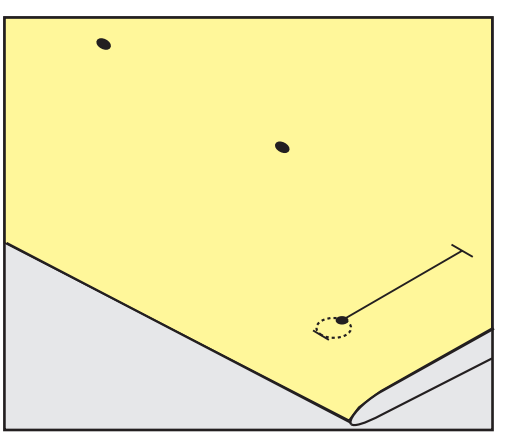

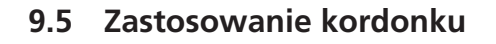

#### Kordonek ze stopką do dziurek nr 3A

Użyć kordonek, aby wzmocnić i podnieść dziurkę. Najlepiej sprawdza się z dziurką nr 51. Najlepsze kordonki to bawełna perłowa nr 8, mocna nić do szycia ręcznego oraz dobrej jakości włókno do szydełkowania. Zalecamy nie trzymać samodzielnie kordonku podczas pracy.

Warunek:

Dziurki

- Automat do dziurek nr 3A jest zamocowany i podniesiony.
- > Wbić igłę na początku dziurki.
- > Prowadzić kordonek po prawej stronie, pod stopką.
- > Zaczepić kordonek na haku z tyłu stopki.

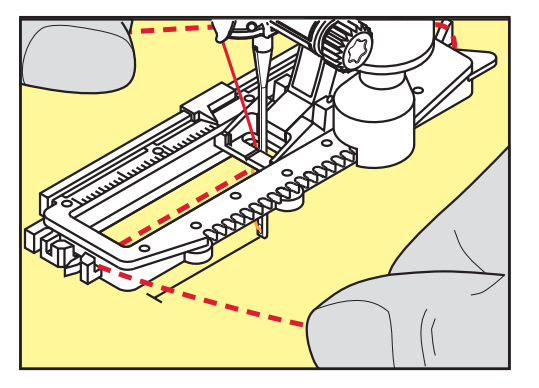

> Prowadzić kordonek po lewej stronie, pod stopką.

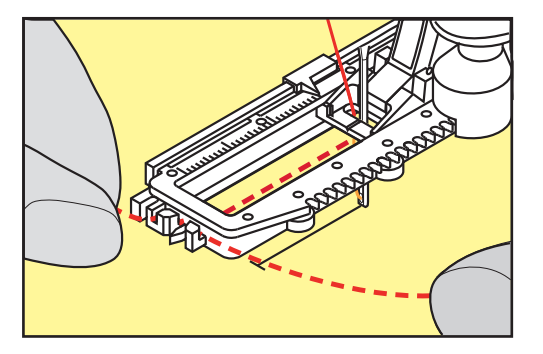

- > Przeciągnąć końce kordonku przez nacięcia.
- > Opuścić stopkę.
- > Wykonać dziurkę normalnym trybem.
- > Przeciągnąć kordonek przez dziurkę, aż pętelka zniknie w ryglu dziurki.

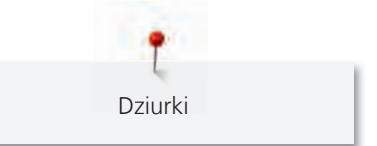

> Przeciągnąć końce kordonku na lewą stronę materiału (używając igłę do szycia ręcznego), związać końce na supeł lub zabezpieczyć kilkoma ściegami.

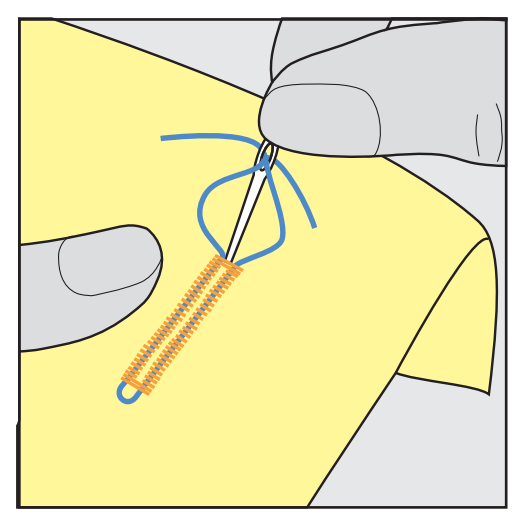

#### Używanie kordonku ze stopką nr 3C (akcesoria opcjonalne)

Warunek:

- Zamocować i podnieść Stopkę do dziurek nr 3C (akcesoria opcjonalne).
- > Wbić igłę w materiał na początku dziurki.
- > Zamocować kordonek wokół wystającego haczyka z przodu stopki.

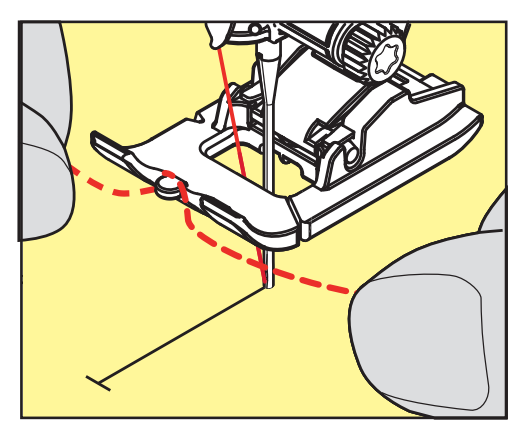

> Pociągnąć za końce kordonku i umieścić obie części kordonku w rowkach stopki.

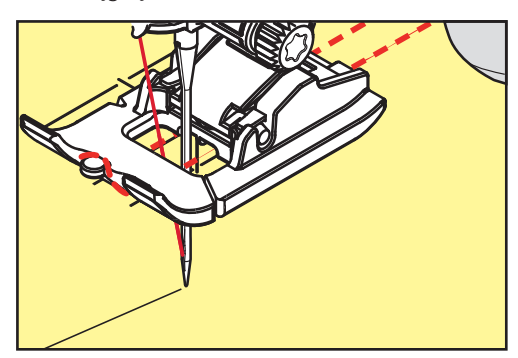

- > Opuścić stopkę.
- > Wykonać dziurkę w zwykły sposób.
- > Pociągnąć za kordonek, aż pętelka zniknie w ryglu dziurki.

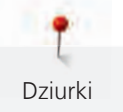

 Przeciągnąć końce kordonku na lewą stronę materiału, igła do szycia ręcznego i związać kordonek na supeł lub zamocować ściegiem.

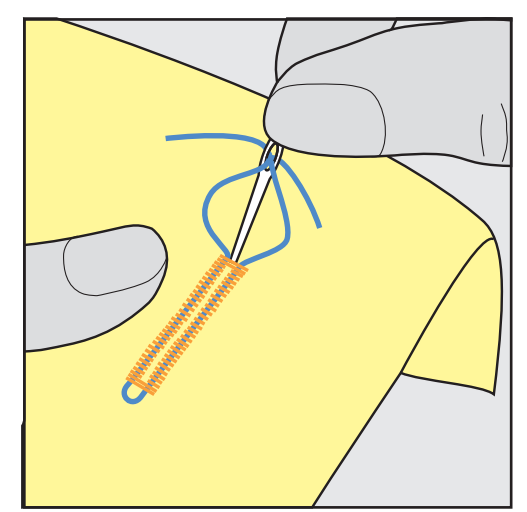

#### 9.6 Wykonywanie próbnego przeszycia

Zawsze wykonać próbną dziurkę na tym samym materiale: Zaleca się używanie tego samego stabilizatora i wykonanie tego samego kształtu dziurki. Próbne szycie powinno odbywać się również w tym samym kierunku na materiale. Wykonując próbne szycie, można doregulować parametry szycia do uzyskania właściwej jakości ściegu.

Wykonując dziurkę na luźnych, tkanych materiałach lub gdy dziurki sa mocno zbite, warto wcześniej wzmocnić materiał, wykonując Dziurkę ściegiem prostym nr 59. Zaleca się również wzmocnić dziurkę na skórze, winylu lub filcu.

Korekty balansu dla manualnej dziurki standardowej oraz automatycznej dziurki okrągłej i automatycznej dziurki z okrążkiem wpływają w takim samym stopniu na obie krawędzi dziurki. Dla manualnej dziurki z okrążkiem lub automatycznej dziurki okrągłej, zmiany balansu wpływają różnie na obie strony dziurki.

Jeśli używana jest funkcja licznika ściegu, zmiany dotyczące balansu wypływają na obie krawędzie dziurki w inny sposób.

- > Dotknąć ikonę «Dziurki».
- > Wybrać dziurkę.
- > Wybrać i zamocować potrzebną stopkę.
- > Umieścić materiał pod stopką i opuścić stopkę.
- > Delikatnie nacisnąć na rozrusznik nożny podczas rozpoczynania szycia. Ostrożnie prowadzić materiał.
- > Sprawdzić balans ściegu podczas szycia i wyregulować go, jeśli potrzeba.
- > Sprawdzić wykonaną próbkę i dokonać kolejnych regulacji, jeśli potrzeba.

#### 9.7 Regulowanie prześwitu dziurki

Prześwit dziurki można ustawić w granicach 0.1 – 2.0 mm, przed rozpoczęciem szycia.

- > Dotknąć ikonę «Dziurki».
- > Wybrać dziurkę.

i

> Dotknąć ikonę «i».

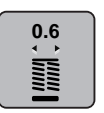

- > Dotknąć ikonę «Szerokość prześwitu dziurki».
- > Obrócić «Górnym pokrętłem wielofunkcyjnym» lub «Dolnym pokrętłem wielofunkcyjnym», aby wyregulować prześwit dziurki, według potrzeby.

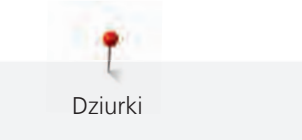

#### 9.8 Ustalanie długości dziurki za pomocą Automatu do dziurek nr 3A

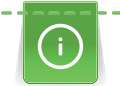

Guzik można wyśrodkować na żółtym polu na ekranie maszyny. Obracając «Górnym/dolnym pokrętłem wielofunkcyjnym», żółte pole można zwiększać lub zmniejszać, aby ustalić wielkość guzika.

Dodatkowo do średnicy guzika, zostanie dodane 2 mm do długości dziurki. Jeśli średnica guzika wynosi 14 mm, długość dziurki zostanie ustalona na 16 mm.

Warunek:

- Zamocować automat do dziurek nr 3A.
- > Dotknąć ikonę «Dziurki».
- > Wybrać dziurkę.

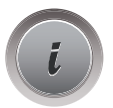

Dotknąć ikonę «i».

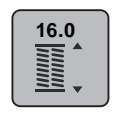

- Dotknąć ikonę «Regulacja długości dziurki».
- > Obrócić «Górnym pokrętłem wielofunkcyjnym» lub «Dolnym pokrętłem wielofunkcyjnym», aby wyregulować długość dziurki.

# 9.9 Ustalanie długości dziurki za pomocą Stopki do dziurek nr 3C (akcesoria opcjonalne)

Za pomocą stopki do dziurek nr 3C (akcesoria opcjonalne) długość dziurki musi być ustalona poprzez licznik ściegów. Licznik ściegów sprawdza się do wszystkich rodzajów dziurek. Lewa krawędź dziurki jest wykonywana do przodu, prawa krawędź jest wykonywana wstecz. Jeśli dokonano zmiany w balansie, funkcja licznika ściegu musi zostać zapisana dla każdej dziurki niezależnie.

Warunek:

- Zamocować stopkę do dziurek nr 3C (akcesoria opcjonalne).
- > Dotknąć ikonę «Dziurki».
- > Wybrać dziurkę.

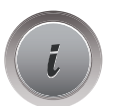

Dotknąć ikonę «i».

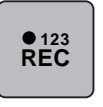

- > Dotknąć ikonę «Programowanie długości za pomocą licznika ściegu».
- > Wykonać przeszycie o długości wykonywanej dziurki.
- > Zatrzymać maszynę.

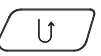

- Nacisnąć przycisk «Szycie wstecz» ponownie, maszyna wykonuje górny rygiel i ściegi zabezpieczające.
   Zatrzymać maszynę na wysokości pierwszego ściegu.
- > Nacisnąć przycisk «Szycie wstecz», aby maszyna wykonała górny rygiel i ściegi zabezpieczające.
  - Długość dziurki zastała zaprogramowana i każda kolejna zostanie wykonana w tej samej wielkości, aż maszyna zostanie wyłączona.

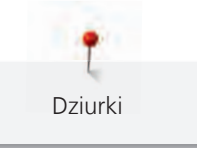

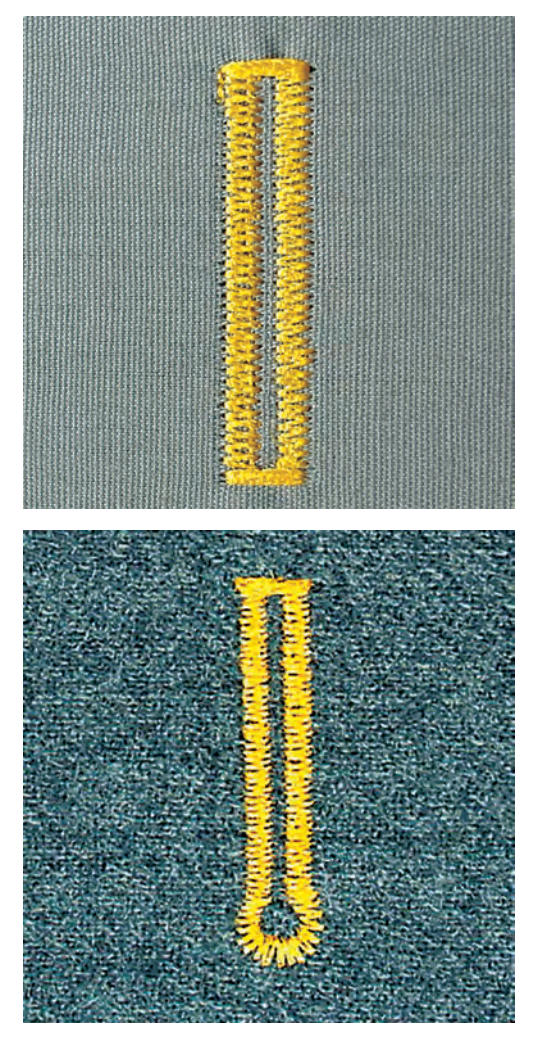

9.10 Wykonywanie dziurek automatycznie za pomocą Automatu do dziurek nr 3A

# UWAGA! Stopka nr 3A może nie znajdować się na wyposażeniu maszyny, wyposażenie równi się w zależności od kraju. Jesli stopki nr 3A nie ma na wyposażeniu można ją nabyć u Dystrybutora BERNINA w danym kraju.

Wykonując dziurkę z pomocą automatu do dziurek nr 3A, długość dziurki jest automatycznie mierzona za pomocą wbudowanych w stopkę soczewek. Dziurka może być automatycznie duplikowana a kolejne elementy wykonywania dziurki są automatycznie uruchamiane, gdy poprzedni element osiągnie właściwą długość. Automat do dziurek nr 3A pozwala wykonywać dziurki na długość 4 – 31 mm, w zależności od rodzaju dziurki. Suwak automatu do dziurek musi dokładnie przylegać do materiału, aby długość dziurki mogła być prawidłowo mierzona. Wszystkie duplikaty dziurek mają ta samą długość i ten sam, perfekcyjny wygląd.

Warunek:

• Zamocować automat do dziurek nr 3A.

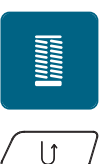

> Dotknąć ikonę «Dziurki».
> Wybrać dziurkę nr 51 – 57, nr. 59 lub 63.

> Wykonać przeszycie o długości wykonywanej dziurki.

> Nacisnąć przycisk «Szycie wstecz», aby zaprogramować długość dziurki.

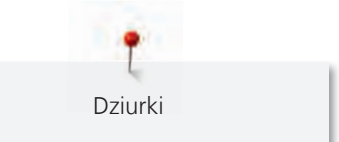

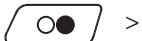

Nacisnąć przycisk «Start/Stop» lub na rozrusznik nożny.

 Maszyna automatycznie wyszywa dziurkę do końca. Każda kolejna dziurka jest wykonywana na tę samą długość.

# 9.11 Wykonywanie dziurki manualnej w 7 cyklach za pomocą stopki do dziurek nr 3C (akcesoria opcjonalne)

Długość dziurki jest ustalana samodzielnie w trakcie jej wykonywania. Rygiel, okrążek, oraz ściegi zabezpieczające są zaprogramowane domyślnie. Poszczególne etapy wykonywania dziurki można wybierać, przewijając kolejność ikonami strzałek lub wciskając przycisk «Szycie wstecz».

#### Warunek:

- Zamocować stopkę do dziurek nr 3C (akcesoria opcjonalne).
- > Dotknąć ikonę «Dziurki».
- > Wybrać dziurkę nr 51.

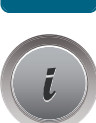

> Dotknąć ikonę «i».

man

- > Dotknąć ikonę «Regulacja długości manualnie».
  - Cykl 1 jest aktywowany na ekranie, jako początek dziurki.
- > Wykonać przeszycie o długości wykonywanej dziurki.
   Aktywować Cykl 2.
- > Zatrzymać maszynę po wykonaniu krawędzi dziurki o odpowiedniej długości lub po osiągnięciu końca oznaczenia na materiale.
- Dotknąć ikonę «Przewijanie w dół», aby aktywować Cykl 3.
   Maszyna wykonuje stębnowanie szyjąc wstecz.
- > Zatrzymać się na wysokości pierwszego ściegu, na początku dziurki.
- > Dotknąć ikonę «Przewijanie w dół», aby aktywować Cykl 4.
   Maszyna wyszywa górny rygiel i zatrzymuje się automatycznie.
- > Dotknąć ikonę «Przewijanie w dół», aby aktywować Cykl 5.
   Maszyna wykonuje drugi brzeg dziurki.
- > Zatrzymać maszynę na wysokości pierwszej krawędzi dziurki.
- > Dotknąć ikonę «Przewijanie w dół», aby aktywować Cykl 6.
   Maszyna wykonuje dolny rygiel i zatrzymuje się automatycznie.
- > Dotknąć ikonę «Przewijanie w dół», aby aktywować Cykl 7.

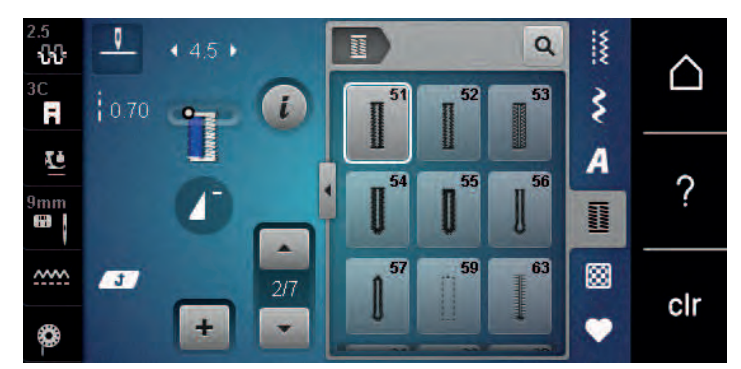

– Maszyna wykonuje ściegi zabezpieczające i zatrzymuje się.

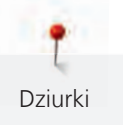

# 9.12 Wykonywanie dziurki manualnej w 5 cyklach za pomocą stopki do dziurek nr 3C (akcesoria opcjonalne)

Długość krawędzi dziurki zostanie ustalony podczas szycia. Rygiel, okrążek, oraz ściegi zabezpieczające są zaprogramowane domyślnie. Poszczególne etapy wykonywania dziurki można wybierać, przewijając kolejność ikonami strzałek lub wciskając przycisk «Szycie wstecz».

Warunek:

- Zamocować stopkę do dziurek nr 3C (akcesoria opcjonalne).
- > Dotknąć ikonę «Dziurki».
- > Wybrać dziurkę nr 54.

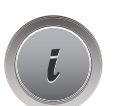

Dotknąć ikonę «i».

man

- > Dotknąć ikonę «Regulacja długości manualnie».
- Cykl 1 jest aktywowany na ekranie, jako początek dziurki.
- > Wykonać przeszycie o długości wykonywanej dziurki.
   Aktywować Cykl 2.
- > Zatrzymać maszynę po wykonaniu odpowiedniej długości dziurki lub po dotarciu do końca oznaczenia na materiale.
- > Dotknąć ikonę «Przewijanie w dół», aby aktywować Cykl 3.
- > Maszyna wykonuje oczko lub okrążek i zatrzymuje się automatycznie.
- > Dotknąć ikonę «Przewijanie w dół», aby aktywować Cykl 4.
   Maszyna szyje drugą krawędź dziurki wstecz.
- > Zatrzymać maszynę na wysokości pierwszej krawędzi dziurki.
- > Dotknąć ikonę «Przewijanie w dół», aby aktywować Cykl 5.

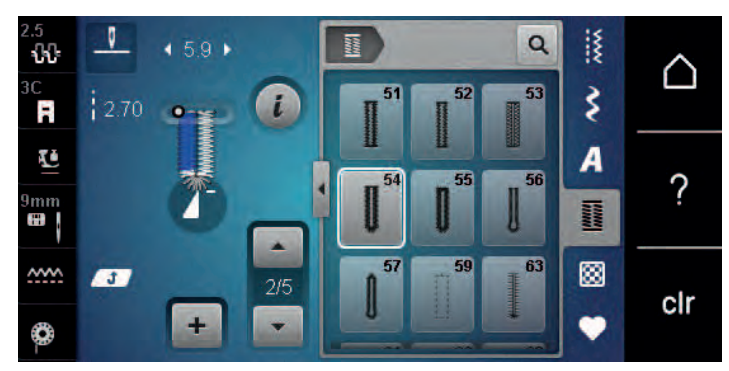

- Maszyna wykonuje górny rygiel i zabezpiecza ściegi automatycznie.

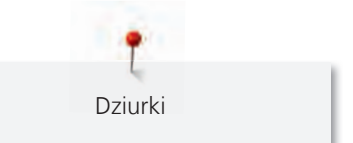

#### 9.13 Rozcinanie dziurki za pomocą przecinaka krawieckiego

- > Wbić szpilki na obu końcach dziurki, aby zabezpieczyć rygle dziurki przed przypadkowym przecięciem.
- > Rozcinać dziurkę z obu końców w kierunku środka.

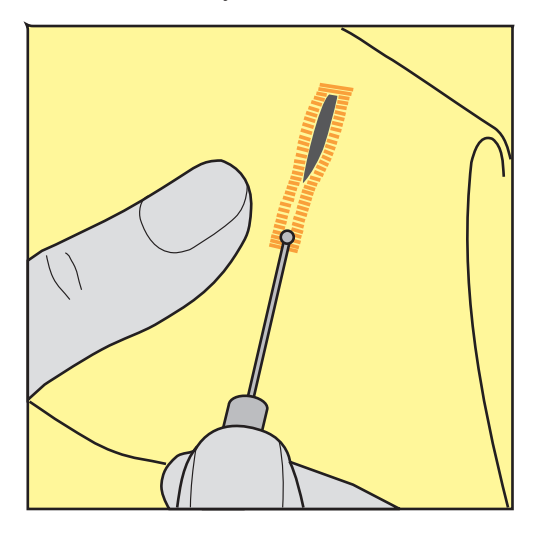

#### 9.14 Rozcinanie dziurki za pomocą rozcinacza (akcesoria opcjonalne)

> Umieścić materiał na grubszym fragmencie drewna.

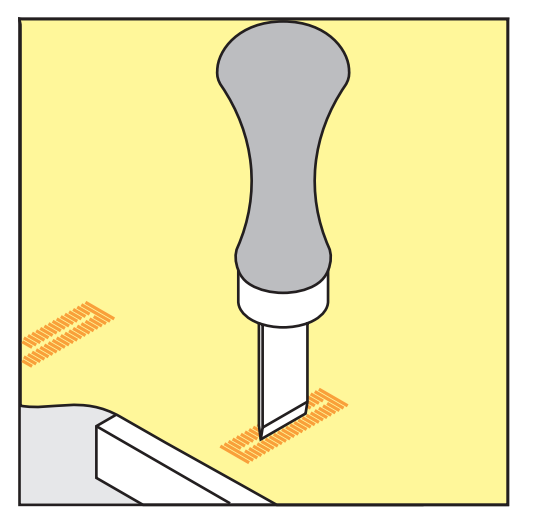

- > Umieścić przecinacz dziurki na środku dziurki.
- > Nacisnąc ręką na rozcinacz dziurki.

#### 9.15 Naszywanie guzików

Program naszywania guzików pozwala naszywać guziki z 2 lub 4 otworami. Aby wzmocnić naszycie guzika, program można wykonać dwa razy. Podczas naszywania guzika z 4 otworami, najpierw należy naszyć przednie otwory.

Guziki naszyte do celów dekoracyjnych, naszywa się bez nóżki. Nóżka to odległość pomiędzy guzikiem a materiałem. Używając stopkę do naszywania guzików nr 18 (akcesoria opcjonalne), wysokość nóżki można regulować śrubą.

Podczas naszywania guzików, program zawsze wykonuje na początku zabezpieczenie ściegu w lewym otworze guzika.

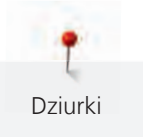

#### Warunek:

- Zamocować Stopkę do cerowania nr 9 (akcesoria opcjonalne) lub Stopkę do naszywania guzików nr 18 (akcesoria opcjonalne).
- > Dotknąć ikonę «Dziurki».
- > Opuścić ząbki transportu.
- > Wybrać Program naszywania guzików nr 60.
- > Umieścić guzik na materiale.
- > Obrócić kołem zamachowym, aby sprawdzić i doregulować odstęp pomiędzy dziurkami w guziku.
- Trzymać końce nici podczas rozpoczynania naszywania, jeśli zajdzie taka potrzeba wyregulować szerokość ściegu.
  - Maszyna wykonuje Program naszywania guzików i zatrzymuje się automatycznie.
- > Pociągnąć za obie spodnie nitki, aż końce górnej nitki pojawią się na lewej stronie materiału.
- > Związać nici ręcznie na supeł.

#### 9.16 Wyszywanie oczek

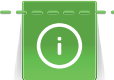

Dla lepszej stabilności, wykonać oczko dwa razy.

#### Warunek:

Zamocować Stopkę podstawową nr 1C lub Stopkę do ściegów dekoracyjnych 20C (akcesoria opcjonalne).

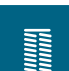

- > Dotknąć ikonę «Dziurki».
- > Wybrać program oczek nr 61 lub nr 62.
- > Obrócić «Górnym pokrętłem wielofunkcyjnym» lub «Dolnym pokrętłem wielofunkcyjnym», aby zmienić rozmiar oczka.
- > Uruchomić program do wyszywania oczek.
  - Maszyna zatrzymuje się automatycznie po zakończeniu programu.
- > Użyć przebijak do oczek, aby wyciąć materiał ze środka oczka.

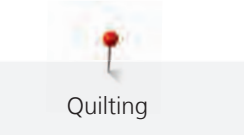

## 10 Quilting

### 10.1 Przegląd Ściegów do patchworku/Quiltingu

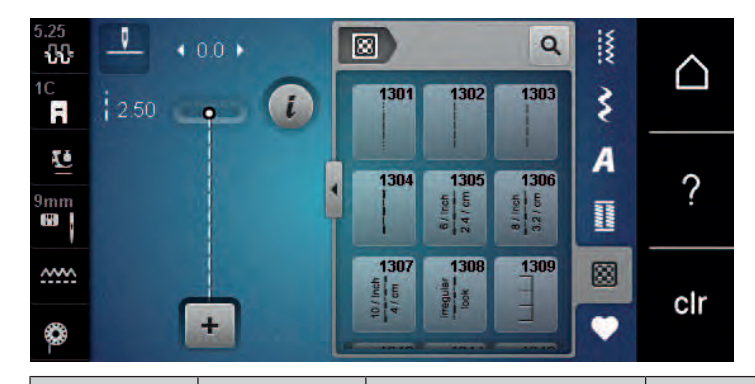

| Wzór ściegu | Numer<br>ściegu | Nazwa                                                  | Opis                                                                                                  |
|-------------|-----------------|--------------------------------------------------------|----------------------------------------------------------------------------------------------------|
|             | 1301            | Quilting, Program<br>zabezpieczania                    | Aby zabezpieczać ścieg na początku i końcu<br>szycia za pomocą krótkich ściegów szytych do<br>przodu. |
|             | 1302            | Quilting - ścieg prosty                                | Ścieg prosty o długości 3 mm.                                                                         |
|             | 1303            | Ścieg łączący/Ścieg<br>prosty                          | Ścieg prosty o długości 2 mm.                                                                         |
|             | 1304            | Ścieg ręczny do<br>pikowania 1304 – 1308               | Do imitowania ręcznego pikowania za<br>pomocą nici przezroczystej.                                    |
| Ē           | 1309            | Ścieg Blanket<br>1309 – 1310,<br>1313 – 1314           | Do naszywania aplikacji lub wstążek.                                                                  |
| E           | 1311            | Dekoracyjny ścieg do<br>pikowania 1311,<br>1317 – 1324 | Do imitowania ręcznego pikowania za<br>pomocą nici przezroczystej.                                    |
|             | 1315            | Ścieg satynowy                                         | Do aplikacji.                                                                                         |
| }           | 1316            | Wąski ścieg kryty                                      | Dy wykonywania ściegów krytych.                                                                       |
| ଽୄୄୄୄଽଽୄୄଽଽ | 1331            | Lot trzmiela                                           | Imitacja ściegu "Lot trzmiela".                                                                       |
| *           | 1332            | Ścieg piórkowy                                         | Do dekorowania i do techniki "Crazy<br>Patchwork".                                                    |
| *           | 1333            | Wariacje ściegu<br>piórkowego                          | Do dekorowania i do techniki "Crazy<br>Patchwork".                                                    |
| Wzór ściegu | Numer<br>ściegu | Nazwa                         | Opis                                               |  |  |
|-------------|-----------------|-------------------------------|----------------------------------------------------|--|--|
|             | 1334            | Wariacje ściegu<br>piórkowego | Do dekorowania i do techniki "Crazy<br>Patchwork". |  |  |

### 10.2 Quilting, Program zabezpieczeń

Warunek:

- Zamocować stopkę podstwawową nr 1C.
- > Dotknąć ikonę «Ściegi do pikowania».
- > Wybrać Ścieg nr 1301.
- > Nacisnąć na rozrusznik nożny.
  - Maszyna wykonuje automatycznie 6 ściegów do przodu.

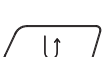

 $\boxtimes$ 

- > Wykonać szew potrzebnej długości.> Nacisnać przycisk «Szycie wstecz».
  - Maszyna wykonuje automatycznie 6 ściegów do przodu i zatrzymuje się automatycznie na końcu zabezpieczenia ściegu.

### 10.3 Wykonywanie ściegów imitujących ręczne pikowanie

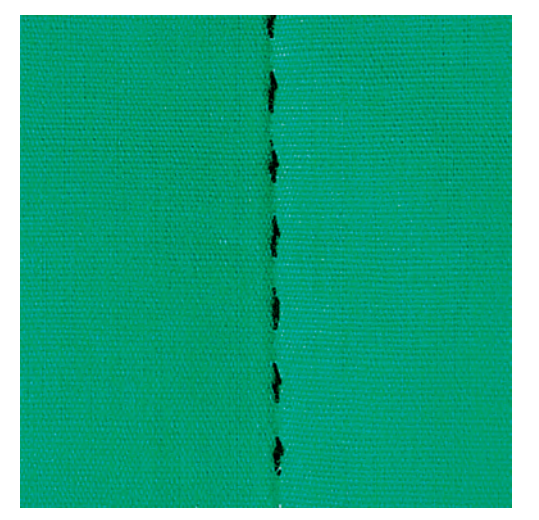

Ściegi imitujące ręczne wykonanie są przydatne podczas wykonywania tradycyjnych form patchworku. Zaleca się wykonywanie ściegów z użyciem nici przezroczystej jako górnej nici i nici do haftu jako dolnej. Należy pracować ze zmniejszoną prędkością, aby nic przezroczysta nie była zrywana. Jeśli potrzeba, naprężenie nici górnej oraz balans ściegu mogą być samodzielnie modyfikowane do potrzeb projektu.

#### Warunek:

88

- Zamocować stopkę podstawową nr 1C.
- > Dotknąć ikonę «Ściegi do pikowania».
- > Wybrać Ściegi imitujące ręczne wykonanie nr 1304 lub 1305, 1306, 1307 lub 1308.
- Jeśli trzeba, należy wyregulować naprężenie górnej nici oraz balans ściegu, odpowiednio do wykonywanego projektu i wybranego ściegu.
- > Nacisnąć na rozrusznik nożny lub przycisk «Start/Stop», aby uruchomić maszynę.

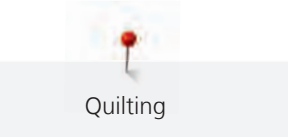

### 10.4 Prowadzenie pikowania z wolnej ręki

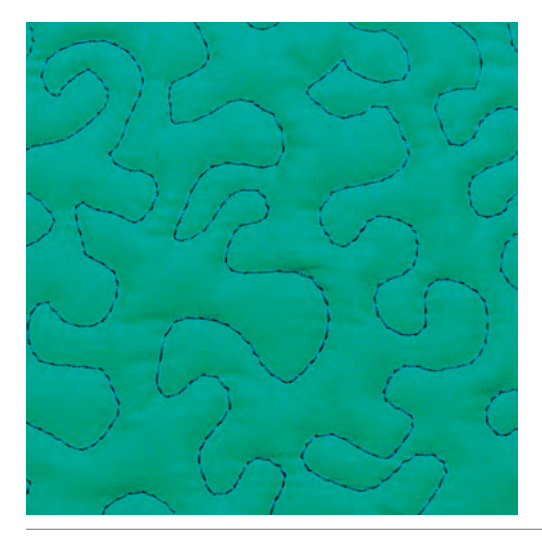

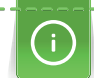

Ş

Rękawice do pikowania z gumowymi koniuszkami palców (akcesoria opcjonalne) pomagają utrzymać i prowadzić materiał.

Zalecamy używanie stołu powiększającego pole szycia oraz kolanówki podczas pikowania. Podczas pikowania dużych patchworków, zalecamy szycie od środka ku brzegom patchworku, formując gładkie, zaokrąglone linie, zgodnie z zaplanowanym kształtem dekoracji. Pikowanie z wolnej ręki i cerowanie odbywają się na podobnych zasadach.

Nakładając ściegi lotem trzmiela, cała powierzchnia materiału jest równo pokrywana ściegami. Ściegi nakłada się w zaokrągleniu i nigdy się nie przecinają.

Warunek:

- Górną warstwę materiału, ocieplinę oraz spodnią warstwę należy spiąć szpilkami lub wykonać fastrygę.
- Opuścić ząbki transportu.
- Zamocować stopkę do cerowania nr 9 (akcesoria opcjonalne).
- Dotknąć ikonę «Ściegi użytkowe».

- Ścieg prosty nr 1 jest wybierany automatycznie.

- > Wyregulować naprężenie górnej oraz balans odpowiednio do projektu, jeśli potrzeba.
- > Nacisnąć na rozrusznik nożny lub przycisk «Start/Stop», aby uruchomić maszynę.
- > Trzymać obie ręce blisko stopki i prowadzić materiał, jakby był upięty w tamborku.
- > Jeśli na górnej warstwie materiału zostaje nadmiar nici, zmniejszyć prędkość przemieszczania materiału.
- > Jeśli na lewej stronie materiału widać supełki, przyspieszyć przemieszczanie materiału.

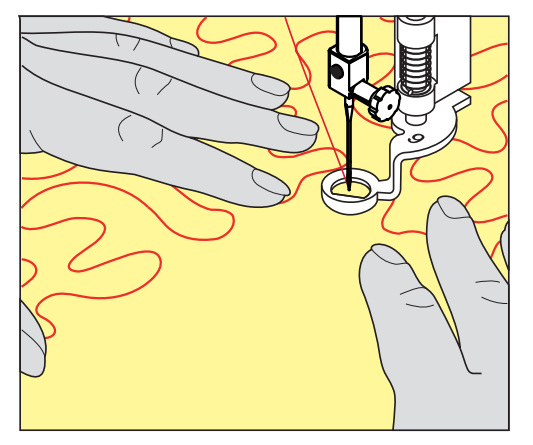

## 11 BERNINA Stitch Regulator (BSR) (akcesoria opcjonalne)

Stopka z laserowym czujnikiem ruchu BERNINA Stitch regulator sprawdza, jak szybko przemieszczany jest materiał pod stopką, aby maszyna zachowywała jednakową długość ściegu poprzez regulację swojej prędkości. Technika pikowania tą stopką pozwala utrzymać regularność nawet podczas wykonywania skomplikowanych dekoracji.

Po zamocowaniu stopki BSR i opuszczeniu ząbków transportu, maszyna wyświetli ekran wyboru trybu BSR. Stopkę BSR można używać w połączeniu ze ściegiem prostym oraz ściegiem zygzak.

Stopka BSR reaguje na prędkość przemieszczania materiału i ustawia maksymalną, możliwą prędkość, jaka pozwoli uzyskać jednakową długość ściegu. Podsumowując: im wyższa prędkość przesuwania materiału tym szybsza prędkość pracy maszyny.

Jeśli materiał jest przemieszczany zbyt szybko, maszyna wyda komunikat dźwiękowy. Głośnik można włączyć lub wyłączyć na ekranie «BSR». Komunikaty dźwiękowe można również włączać lub wyłączać w Programie ustawień.

#### 11.1 BSR tryb 1

Funkcję BSR można obsługiwać za pomocą rozrusznika nożnego lub przycisku «Start/Stop». Uruchomić tryb BSR. Czerwone światło na stopce BSR jest zapalane. Maszyna przyspiesza po przesunięciu materiału. Jeśli materiał nie będzie przesuwany, można wykonać zabezpieczenie ściegu, wykonując kilka ściegów w miejscu, bez naciskania innych przycisków. Pracując z rozrusznikiem nożnym lub za pomocą przycisku «Start/Stop», maszyna nie zatrzymuje się automatycznie.

### 11.2 BSR tryb 2

Funkcję BSR można obsługiwać za pomocą rozrusznika nożnego lub przycisku «Start/Stop». Maszyna rozpoczyna pracę tylko, gdy jest wciśnięty rozrusznik nożny lub przycisk «Start/Stop» i jednocześnie przemieszczany jest materiał. Po zatrzymaniu przesuwania materiału, maszyna w trybie BSR2 zatrzymuje się po około 7 sekundach. Czerwone światło na stopce jest wyłączane (tylko jeśli pracujemy z pomocą przycisku «Start/Stop»). Jeśli pracujemy z rozrusznikiem nożnym, czerwone światło nie jest wyłączane.

### 11.3 Funkcja BSR ściegiem prostym nr 1

Funkcja ta pozwala na pikowanie ściegiem prostym z ustaloną długością ściegu do 4 mm. Zaprogramowana długość ściegu jest zachowywana przy odpowiedniej prędkości pracy, niezależnie od przemieszczania materiału.

#### 11.4 Funkcja BSR ze ściegiem zygzak nr 2

Ścieg zygzak jest przydatny np. podczas malowania nicią. Ustawiona długość ściegu **nie** będzie zachowywana, jednak stopka BSR ułatwia nakładanie ściegów.

### 11.5 Przygotowanie do pikowania

#### Zamocować stopkę BSR

#### UWAGA

Czujniki w stopce BSR są zabrudzone

Stopka BSR nie reaguje.

- > Delikatnie wyczyścić czujnik stopki za pomocą wilgotnej ściereczki.
- > Wymienić stopkę.

> Podłączyć przewód stopki BSR do gniazda w maszynie (1). Wtyczka musi być podpięta pionowo.

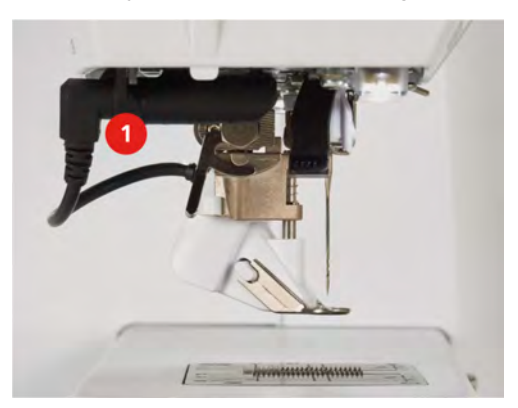

- Włączyć maszynę.
  - Pojawia się ekran BSR z aktywowanym trybem BSR 1.

#### Wymiana stopki zatrzaskowej

#### UWAGA

#### Czujniki w stopce BSR są zabrudzone

Stopka BSR nie reaguje.

> Delikatnie wyczyścić czujnik stopki za pomocą wilgotnej ściereczki.

Standardowa długość ściegu to 2 mm. Podczas wykonywania drobnych elementów, warto skrócić ścieg do 1 – 1.5 mm.

- > Podnieść igłę.
- > Podnieść stopkę BSR.
- > Wyłączyć maszynę i odłączyć ją od źródła zasilania.
- > Zdjąć stopkę BSR z maszyny.
- > Wcisnąć oba przyciski na bokach stopki BSR.

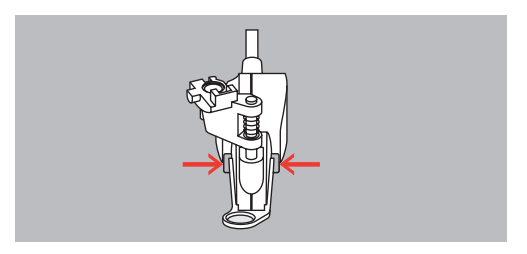

- > Pociągnąć w dół wymienną końcówkę stopki, aby ją wyjąć.
- > Wsunąć nowa końcówkę w prowadnik i popchnąć ją w górę, aż «kliknie» we właściwej pozycji.
- > Zamocować stopkę BSR.

#### 11.6 Używanie trybu BSR

Funkcję BSR można obsługiwać za pomocą rozrusznika nożnego lub przycisku «Start/Stop».

Rozpoczynanie za pomocą rozrusznika nożnego: Rozrusznik nożny musi być wciśnięty podczas pikowania. Maszyna pracuje w trybie BSR1, aż zostanie zwolniony rozrusznik nożny, nawet jeśli materiał nie jest przemieszczany.

Jeśli pikowanie zostało zatrzymane w trybie BSR2, maszyna wykona dodatkowy ścieg, w zależności od pozycji igły i zatrzyma się z igłą poniesioną w górę.

Warunek:

• Zamocować stół powiększający.

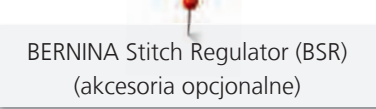

- Zamocować dźwignię kolanówki.
- Opuścić zabki transportu. >

Opuścić stopkę.

Wybrać potrzebny tryb BSR. >

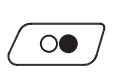

> Nacisnąć przycisk «Start/Stop» lub nacisnąć i przytrzymać rozrusznik nożny, aby rozpocząć pracę w trybie BSR.

– Światło czujnika w stopce BSR zostanie włączone.

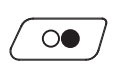

- Przemieszczać materiał pod stopką, aby kontrolować prędkość pracy maszyny w trybie BSR.
- Nacisnąć przycisk «Start/Stop» ponownie lub zwolnić rozrusznik nożny, aby zatrzymać pracę w trybie > BSR.
  - Praca w trybie BSR jest zatrzymywana a światło lasera w czujniku stopki BSR jest wyłączane.
- Dotknąć ikonę «BSR» (1), aby wyłączyć tryb BSR i rozpocząć pracę bez automatycznej kontroli długości > ściegu.

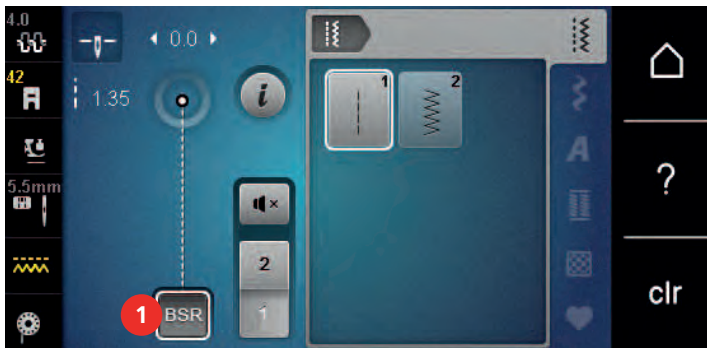

#### Zabezpieczanie ściegu w trybie BSR1 za pomocą przycisku «Start/Stop»

Warunek:

- Zamocować i podłączyć stopkę BSR do maszyny. ٠
- Otwierany jest ekran BSR, uruchomić tryb BSR1. •
- > Opuścić ząbki transportu.
- > Opuścić stopkę.

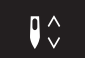

- Nacisnąć przycisk «Pozycjonowanie igły góra/dół» dwa razy. >
  - Wyciągnąć nitkę z bębenka na górę materiału.

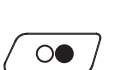

- > Przytrzymać oba końce nici. >
  - Nacisnąć przycisk «Start/Stop». - Rozpocząć pracę w trybie BSR.

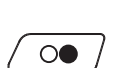

- > Wykonać 5 6 ściegów zabezpieczających.
- Nacisnąć przycisk «Start/Stop». > - Funkcja BSR jest zatrzymywana.
- Odciąć nadmiar nici. >

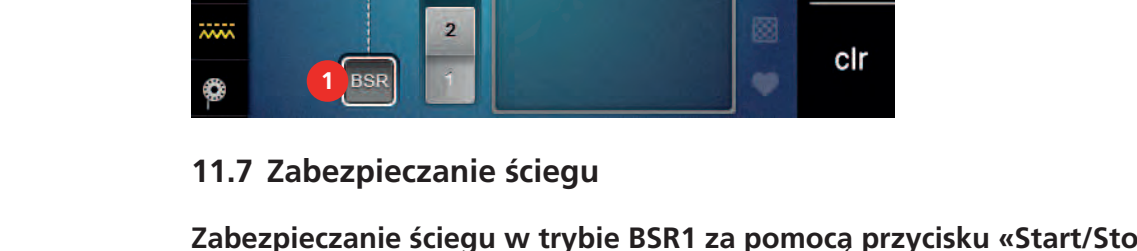

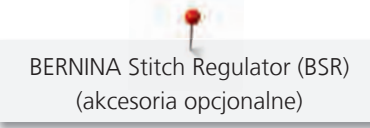

#### Zabezpieczanie ściegu w trybie BSR2

Warunek:

- Zamocować i podłączyć stopkę BSR do maszyny.
- Otwierany jest ekran BSR, uruchomić tryb BSR2.
- > Opuścić stopkę.

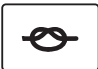

- > Nacisnąć przycisk «Zabezpieczanie ściegu».
- > Nacisnąć na rozrusznik nożny lub przycisk «Start/Stop».

Wykonując niewielkie ruchy materiału, wykonywane jest zabezpieczenie ściegu, następnie włączana jest zaprogramowana długość ściegu a funkcja zabezpieczania wyłącza się automatycznie.

## 12 Informacje dodatkowe

### 12.1 Czyszczenie i konserwacja

#### Czyszczenie ekranu

> Czyścić ekran na wyłączonej hafciarce czystą, miękką ściereczką.

#### Czyszczenie ząbków transportu

Regularnie usuwać resztki materiału i nici zbierające się pod płytką ściegową.

### ▲ ostrożnie Elementy napędzane elektronicznie

Możliwość zranienia w okolicach igły oraz chwytacza.

- > Wyłączyć maszynę i odłączyć przewód zasilania.
- > Zdjąć stopkę i wyjąć igłę.
- > Nacisnąć przycisk «Podnoszenie/opuszczanie ząbków transportu», aby opuścić ząbki transportu.

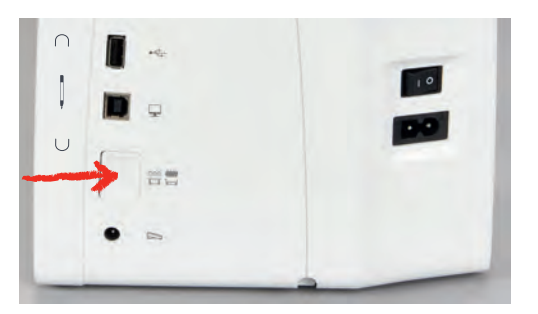

- > Wyjąć płytkę ściegową.
- > Wyczyścić ząbki transportu za pomocą pędzielka.

#### Czyszczenie chwytacza

#### 

#### Elementy napędzane elektronicznie

Możliwość zranienia w okolicach igły oraz chwytacza.

- > Wyłączyć maszynę i odłączyć przewód zasilania.
- > Otworzyć osłonę chwytacza.
- > Wyjąć bębenek.
- > Przesunąć mechanizm blokujący chwytacz w lewo.

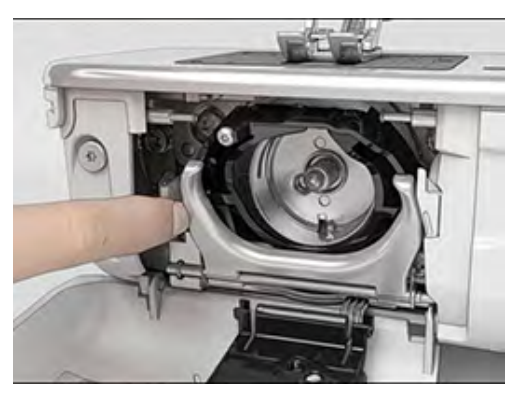

> Opuścić pierścień dociskowy z czarną pokrywą.

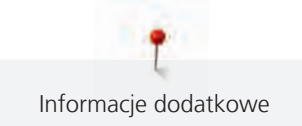

> Wyjąć chwytacz.

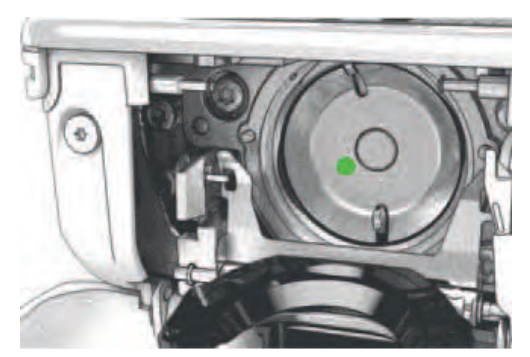

- > Wyczyścić bieżnię chwytacza za pomocą pędzelka; nie używać ostrych narzędzi.
- > Trzymać dwoma palcami chwytacz za trzpień na jego środku.
- > Wsunąć chwytacz dolną częścią do przodu, za pierścień dociskowy.
- > Wsuwać chwytacz tak, aby otwarcia w chwytaczu spotkały się z metalowymi prowadnikami, kolorowe oznaczenie na bieżni chwytacza powinno być widoczne przez otwór w chwytaczu.
- > Zamocować chwytacz.
  - Chwytacz jest mocowany magnetycznie w prawidłowym położeniu.
- > Zamknąć pierścień dociskowy, upewnić się, że dźwignia zwalniająca została zamocowana w uchwycie.
- > Obrócić kołem zamachowym, aby sprawdzić poprawność zamocowania chwytacza.
- > Zamocować bębenek.

#### Oliwienie chwytacza

#### 

#### Elementy napędzane elektronicznie

Możliwość zranienia w okolicach igły oraz chwytacza.

> Wyłączyć maszynę i odłączyć ją od źródła zasilania.

#### UWAGA

#### Oliwienie chwytacza

Zbyt duża ilość oleju może brudzić nici i materiał.

- > Zawsze wykonać próbne szycie.
- > Wyjąć bębenek.
- > Przesunąć dźwignię blokującą w lewą stronę.

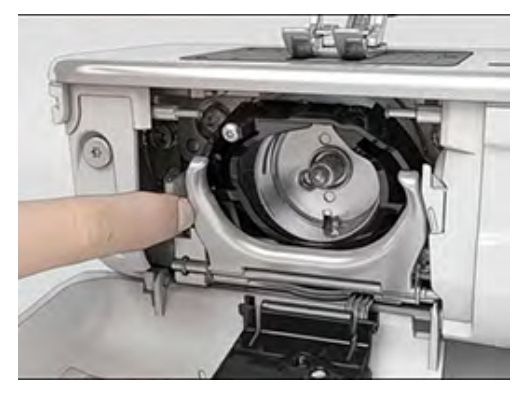

> Opuścić pierścień dociskowy z czarną pokrywą.

> Wyjąć chwytacz.

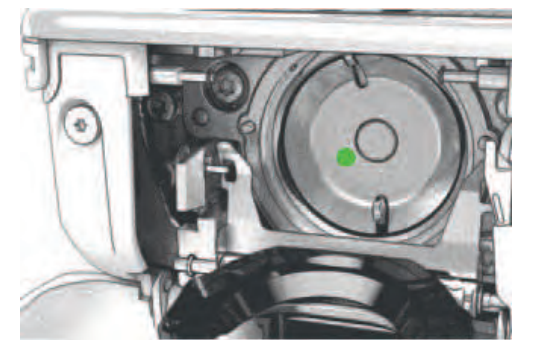

> Wpuścić kroplę oleju BERNINA na bieżnię chwytacza.

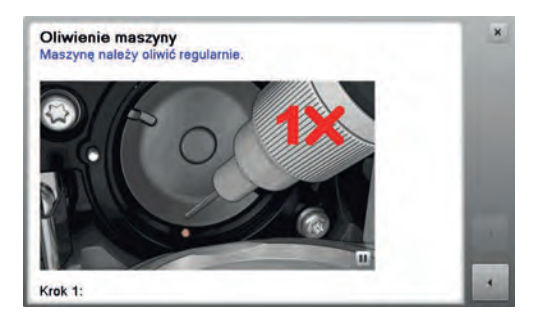

 > Wpuścić po jednej kropli oleju do obu zbiorników na olej. Nadmiar oleju należy wytrzeć ręcznikiem papierowym.

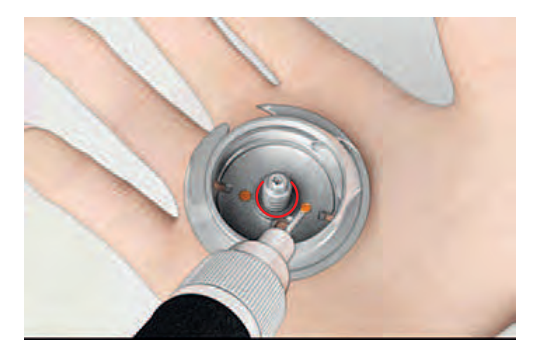

- > Trzymać dwoma palcami chwytacz za trzpień na jego środku.
- > Wsunąć chwytacz dolną częścią do przodu, za pierścień dociskowy.
- > Wyrównać otwarcia w chwytaczu z dwoma prowadnikami w bieżni chwytacza. Przez otwór w chwytaczu powinien być widoczny kolorowy punkt na bieżni chwytacza.
- > Zamocować chwytacz.
  - Chwytacz jest mocowany magnetycznie w prawidłowym położeniu.
- > Zamknąć pierścień dociskowy, upewnić się, że dźwignia zwalniająca została zamocowana w uchwycie.
- > Obrócić kołem zamachowym, aby sprawdzić poprawność zamocowania chwytacza.
- > Zamocować bębenek.

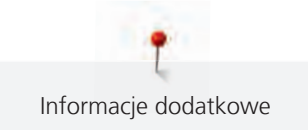

# 12.2 Rozwiązywanie problemów

| Błąd                               | Przyczyna                                                                                                    | Rozwiązanie                                                                                                    |    |
|------------------------------------|----------------------------------------------------------------------------------------------------|----------------------------------------------------------------------------------------------------|----|
| Nierówne formowanie się<br>ściegów | PrzyczynaRozwiaNaprężenie górnej nici zbyt duże<br>lub za małe.>Wy<br>wyIgła krzywa lub tępa.>Wy<br>wyNiskiej jakości igła.>UżNiskiej jakości nici.>UżNiewłaściwa kombinacja nici/igła.>DcNiewłaściwe nawleczenie.>NaMateriał był ciągnięty.>PoZamontowano niewłaściwy<br> | > Wyregulować naprężenie górnej nici.                                                                                                    |    |
|                                    | lgła krzywa lub tępa.                                                                                                    | <ul> <li>&gt; Wymienić igłę, upewnić się, że stosowana jest igła<br/>wysokiej jakości, zalecana przez BERNINA.</li> </ul>                                                                                                    |    |
|                                    | Niskiej jakości igła.                                                                                                    | > Użyć nowej, markowej igły, zalecanej przez BERNINA.                                                                                                    |    |
|                                    | Niskiej jakości nici.                                                                                                    | > Używać markowych nici.                                                                                                    |    |
|                                    | Niewłaściwa kombinacja nici/igła.                                                                                                    | > Dopasować grubość igły i nici.                                                                                                    |    |
|                                    | Niewłaściwe nawleczenie.                                                                                                    | > Nawlec maszynę ponownie.                                                                                                    |    |
|                                    | Materiał był ciągnięty.                                                                                                    | > Pozwolić maszynie prowadzić materiał.                                                                                                    |    |
| Nierówne formowanie się<br>ściegów | Zamontowano niewłaściwy<br>bębenek.                                                                                                    | <ul> <li>&gt; Użyć bębenek dostraczony wraz z urządzeniem,<br/>oznaczony trójkątem.</li> </ul>                                                                                                    |    |
|                                    |                                                                                                    |                                                                                                    |    |
| Przepuszczenie ściegów             | Niewłaściwa igła.                                                                                                    | > Używać igieł w systemie 130/705H.                                                                                                    |    |
|                                    | lgła krzywa lub tępa.                                                                                                    | > Wymienić igłę.                                                                                                    |    |
|                                    | Niskiej jakości igła.                                                                                                    | > Użyć nowej, markowej igły, zalecanej przez BERNINA.                                                                                                    |    |
|                                    | lgła jest niewłaściwie nawleczona.                                                                                                    | <ul> <li>&gt; Wsunąć igłę płaską częścią w tył, maksymalnie do gór<br/>następnie dokręcić śrubę mocującą igłę.</li> </ul>                                                                                                    | уa |
|                                    | Niewłaściwe ostrze igły.                                                                                                    | <ul> <li>&gt; Dobrać rodzaj igły przeznaczeniem do używanego<br/>materiału.</li> </ul>                                                                                                    |    |
| Brzydkie ściegi                    | Pozostałości nici w górnym<br>naprężaczu.                                                                                                    | <ul> <li>Złożyć na pół fragment lekkiego materiału i przesuwa<br/>złożoną krawędź (nie surowe brzegi) pomiędzy<br/>talerzykami naprężacza, do przodu i do tyłu, aby<br/>wyczyścić prawą i lewą stronę naprężacza.</li> </ul> | ć  |
|                                    | Niewłaściwe nawleczenie.                                                                                                    | > Nawlec maszynę ponownie.                                                                                                    |    |
|                                    | Resztki nici pod sprężynką<br>bębenka.                                                                                                    | <ul> <li>Ostrożnie usunąć pozostałości nici zgromadzone pod<br/>sprężynką.</li> </ul>                                                                                                    |    |

| Błąd                                     | Przyczyna                                                                       | Rozwiązanie                                                                                                    |
|------------------------------------------|---------------------------------------------------------------------------------|----------------------------------------------------------------------------------------------------|
| Zrywanie górnej nici                     | Niewłaściwa kombinacja nici/igła.                                               | > Dopasować grubość igły i nici.                                                                                                    |
|                                          | Górne naprężenie zbyt wysokie.                                                  | > Zmniejszyć naprężenie górnej nici.                                                                                                    |
|                                          | Niewłaściwe nawleczenie.                                                        | > Nawlec maszynę ponownie.                                                                                                    |
|                                          | Niskiej jakości nici.                                                           | > Używać markowych nici.                                                                                                    |
|                                          | Uszkodzona płytka ściegowa lub<br>chwytacz.                                     | <ul><li>&gt; Dostarczyć maszynę do Dystrybutora BERNINA.</li><li>&gt; Wymienić płytkę ściegową.</li></ul>                                                                                                    |
|                                          | Nić jest przytrzymywana w okolicy podciągacza.                                  | <ul> <li>&gt; Odkręcić śruby mocujące osłonę, przesunąć osłonę<br/>oświetlenia (1) w lewo i zdjąć ją z maszyny.</li> <li>&gt; Usunąć resztki nici.</li> <li>&gt; Wsunąć 4 uchyty mocujące w gniazda maszyny i<br/>przesunąć osłonę oświetlenia w prawo.</li> </ul> |
| Zrywanie dolnej nici                     | Uszkodzony bębenek.                                                             | > Wymienić bębenek.                                                                                                    |
|                                          | Uszkodzony otwór w płytce<br>ściegowej.                                         | <ul><li>&gt; Dostarczyć maszynę do Dystrybutora BERNINA.</li><li>&gt; Wymienić płytkę ściegową.</li></ul>                                                                                                    |
|                                          | lgła krzywa lub tępa.                                                           | > Wymienić igłę.                                                                                                    |
| lgły są łamane                           | lgła jest niewłaściwie nawleczona.                                              | <ul> <li>&gt; Wsunąć igłę płaską częścią w tył, maksymalnie do góry a<br/>następnie dokręcić śrubę mocującą igłę.</li> </ul>                                                                                                    |
|                                          | Materiał był ciągnięty.                                                         | > Pozwolić maszynie prowadzić materiał.                                                                                                    |
|                                          | Materiał był popychany (dotyczy cięższych materiałów).                          | <ul> <li>&gt; Użyć właściwą stopkę do ciężkich materiałów np. stopkę<br/>do jeansu nr 8.</li> <li>&gt; Używać narzędzia kompensacji wysokości podczas szycia<br/>przez grube szwy.</li> </ul>                                                                      |
|                                          | Niskiej jakości nici, źle nawinięte<br>lub z supełkami.                         | > Używać markowych nici.                                                                                                    |
| Nie można regulować<br>szerokości ściegu | Wybrana igła nie może być<br>używana w połączeniu w<br>wybraną płytką ściegową. | <ul><li>&gt; Wymienić igłę.</li><li>&gt; Wymienić płytkę ściegową.</li></ul>                                                                                                    |
| Zbyt mała prędkość pracy                 | Zbyt niska temperatura<br>pomieszczenia.                                        | <ul> <li>&gt; Umieścić maszynę w ciepłym pomieszczeniu na godzinę<br/>przed jej uruchomieniem.</li> </ul>                                                                                                    |
|                                          | Ustawienia w Programie<br>ustawień.                                             | <ul> <li>&gt; Wyregulować prędkość w Programie Ustawień.</li> <li>&gt; Wyregulować prędkość suwakiem.</li> </ul>                                                                                                    |

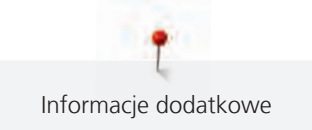

| Błąd                      | Przyczyna                                                                       | Rozwiązanie                                                                                                    |  |  |  |
|---------------------------|---------------------------------------------------------------------------------|----------------------------------------------------------------------------------------------------|--|--|--|
| Maszyna nie włącza się    | Zbyt niska temperatura<br>pomieszczenia.                                        | <ul> <li>&gt; Umieścić maszynę w ciepłym pomieszczeniu na godzinę<br/>przed jej uruchomieniem.</li> <li>&gt; Podłączyć przewód zasilający i włączyć maszynę.</li> </ul>        |  |  |  |
|                           | Maszyna jest uszkodzona.                                                        | > Dostarczyć maszynę do Dystrybutora BERNINA.                                                                                                    |  |  |  |
| Błąd podczas aktualizacji | Nie rozpoznano pamięci USB.                                                     | > Użyć pamięci USB BERNINA.                                                                                                    |  |  |  |
| oprogramowania            | Aktualizacja została zablokowana<br>a klepsydra na ekranie nie jest<br>aktywna. | <ul> <li>&gt; Wyjąć pamięć USB.</li> <li>&gt; Wyłączyć maszynę.</li> <li>&gt; Włączyć maszynę.</li> <li>&gt; Kontynuować zgodnie z instrukcjami na ekranie maszyny.</li> </ul> |  |  |  |
|                           | Nie można znaleźć danych z<br>oprogramowaniem.                                  | <ul> <li>Rozpakować program aktualizacji.</li> <li>Zapisać dane aktualizacji bezpośrednio w głównym<br/>katalog pamięci USB a nie w podkatalogu.</li> </ul>                    |  |  |  |

# 12.3 Komunikaty o błędach

| Komunikat na ekranie                                                              | Przyczyna                                                                         | Rozwiązanie                                                                                                    |
|-----------------------------------------------------------------------------------|-----------------------------------------------------------------------------------|----------------------------------------------------------------------------------------------------|
| ???                                                                               | Nieznany numer ściegu.                                                            | > Wprowadzić poprawny numer ściegu.                                                                                                    |
| 4 5 6                                                                             | Wybór ściegu niemożliwy w<br>trybie łączenia.                                     | > Dodać inne ściegi.                                                                                                    |
| Canton Contraction                                                                | Ząbki transportu nie są<br>opuszczone.                                            | <ul> <li>&gt; Nacisnąć przycisk Podnoszenie/opuszczanie ząbków<br/>transportu, aby opuścić ząbki.</li> </ul>                                                                                                    |
|                                                                                   | Wybrana igła nie może być<br>używana z wybraną płytką<br>ściegową.                | <ul> <li>&gt; Wymienić igłę.</li> <li>&gt; Wymienić płytkę ściegową.</li> </ul>                                                                                                    |
|                                                                                   | lgła nie jest w najwyższej pozycji.                                               | > Ustawić pozycję igły kołem zamachowym.                                                                                                    |
|                                                                                   | Silnik nie może obrócić kołem<br>zamachowym.                                      | <ul> <li>&gt; Obrócić kołem zamachowym zgodnie z ruchem<br/>wskazówek zegara, aż igła znajdzie się w najwyższej<br/>pozycji.</li> <li>&gt; Wyjąć płytkę ściegową.</li> <li>&gt; Usunąć resztki nici.</li> <li>&gt; Wyczyścić chwytacz.</li> <li>&gt; Wyjąć chwytacz i upewnić się, że na magnetycznym<br/>uchwycie chwytacza nie ma złamanych igieł. Upewnić<br/>się, że nożyczki zakończyły proces obcinania.</li> </ul> |
| Zbyt mało wolnej przestrzenie w<br>pamięci USB BERNINA (akcesoria<br>opcjonalne). | Zbyt mało wolnej przestrzenie w<br>pamięci USB BERNINA (akcesoria<br>opcjonalne). | <ul> <li>&gt; Upewnić się, że używana jest pamięć USB BERNINA<br/>(akcesoria opcjonalne).</li> <li>&gt; Usunąć dane z pamięci USB BERNINA (akcesoria<br/>opcjonalne).</li> </ul>                                                                                                    |

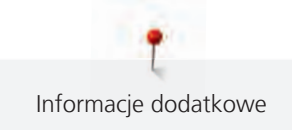

| Komunikat na ekranie                                                                                                    | Przyczyna                                                                                              | Rozwiązanie                                                                                                    |
|----------------------------------------------------------------------------------------------------|----------------------------------------------------------------------------------------------------|----------------------------------------------------------------------------------------------------|
| Brak danych użytkownika w<br>pamięci USB BERNINA (akcesoria<br>opcjonalne).                                                                        | Brak możliwych do odzyskania<br>danych użytkownika w pamięci<br>USB BERNINA (akcesoria<br>opcjonalne). | <ul> <li>&gt; Upewnić się, że dane zostały zapisane w pamięci USB<br/>BERNINA (akcesoria opcjonalne).</li> </ul>                                                                                                    |
| Nie udało się odczytać danych<br>użytkownika.                                                                                                    | Wykonano poprawnie<br>aktualizację oprogramowania, ale<br>danych osobistych nie udało się<br>odzyskać. | <ul> <li>&gt; Upewnić się, że dane zostały zapisane w pamięci USB<br/>BERNINA (akcesoria opcjonalne).</li> <li>&gt; Przenieść zapisane dane do maszyny.</li> </ul>                                                                                                    |
| Nie podłączono pamięci USB.<br>Upewnić się, że podczas<br>aktualizacji pamięć USB BERNINA<br>jest cały czas podłączona.                            | Nie podłączono pamięci USB<br>BERNINA USB (akcesoria<br>opcjonalne).                                   | <ul> <li>&gt; Używać pamięć USB BERNINA (akcesoria opcjonalne) z<br/>dostateczną ilością wolnej przestrzeni.</li> </ul>                                                                                                    |
| Aktualizacja oprogramowanie nie<br>powiodła się.                                                                                                   | W pamięci USB nie można<br>znaleźć najnowszej wersji<br>oprogramowania.                                | <ul> <li>&gt; Upewnić się, że program aktualizacji został<br/>rozpakowany.</li> <li>&gt; Upewnić się, że program aktualizacji został zapisany<br/>bezpośrednio w głównym katalogu a nie w podkatalogu<br/>pamięci USB BERNINA.</li> <li>&gt; Wykonać aktualizację oprogramowania.</li> </ul> |
| Olivienie maszyny<br>Maszine naliży olivić regularne.       Wieszine naliży olivić regularne.       Wieszine naliży olivić regularne.       Kek t: | Maszynę należy wyczyścić/<br>naoliwić.                                                                 | <ul> <li>&gt; Wyczyścić maszynę.</li> <li>&gt; Naoliwić chwytacz.</li> <li>Ważne informacje na temat oliwienia: Zbyt duża ilość oleju może brudzić nici i materiał.</li> <li>&gt; Po oliwieniu, wykonać próbny haft na zbędnym materiale.</li> </ul>                                         |
| Automatyczne nożyczki muszą<br>zostać wyczyszczone.                                                                                                | Łapacz nici musi zostać<br>wyczyszczony. Komunikat<br>pojawia się po wykonaniu 1000<br>cięć nici.      | <ul> <li>&gt; Dotknąć ikonę «Zatwierdzanie».</li> <li>– Maszyna uruchamia funkcję «Czyszczenie łapacza nici».</li> <li>&gt; Wyczyścić łapacz nici zgodnie z instrukcjami na ekranie.</li> <li>– Licznik cięć jest restartowany.</li> </ul>                                                   |

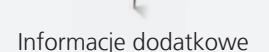

| Komunikat na ekranie                                                                                                    | Przyczyna                                                                                                    | Rozwiązanie                                                                                                    |
|----------------------------------------------------------------------------------------------------|----------------------------------------------------------------------------------------------------|----------------------------------------------------------------------------------------------------|
| Nadszedł czas na okresowy<br>przegląd maszyny. Prosimy o<br>kontakt z Dystrybutorem<br>BERNINA w celu ustalenia<br>terminu przeglądu. | Nadszedł czas na okresowy<br>przegląd maszyny. Komunikat<br>będzie pojawiał się po wykonaniu<br>zaprogramowanej ilości ściegów.<br><b>Ważna informacja:</b> Regularne<br>czyszczenie i oliwienie maszyny<br>przedłuża jej żywotność<br>zapewnia właściwe<br>funkcjonowanie. Brak regularnej<br>konserwacji może powodować<br>utratę lub ograniczenie<br>gwarancji. W sprawie warunków<br>gwarancji i opłat za usługi<br>serwisowe, prosimy o kontakt z<br>Dystrybutorem BERNINA. | <ul> <li>&gt; Dostarczyć maszynę do Dystrybutora BERNINA.</li> <li>&gt; Aby tymczasowo usunąć tę informację, należy dotknąć ikonę «ESC».</li> <li>Wyłączenie informacji po raz trzeci spowoduje, że kolejny komunikat pojawi się dopiero po osiągnięciu po raz kolejny zaprogramowanej ilości ściegów.</li> </ul> |

#### 12.4 Przechowywanie oraz utylizacja

#### Przechowywanie maszyny

Zaleca się przechowywać maszynę w oryginalnym opakowaniu. Jeśli maszyna będzie przechowywana w chłodnym pomieszczeniu, umieścić ją w ciepłym pokoju na godzinę przed rozpoczęciem pracy.

- > Wyłączyć maszynę i odłączyć ją od źródła zasilania.
- > Nie przechowywać maszyny na zewnątrz pomieszczenia.
- > Osłonić maszynę od wpływu zmiennych warunków atmosferycznych.

#### Utylizacja maszyny

BERNINA International AG przestrzega rygorów ochrony środowiska. BERNINA stara się, aby jej wpływ na środowisko naturalne był jak najmniejszy, poprzez ciągłe doskonalenie produktów oraz procesów wytwórczych.

Jeśli maszyna nie będzie już użytkowana, należy poddać ją utylizacji, zgodnie prawem danego kraju. Nie wyrzucać maszyny na śmietnik. W przypadku wątpliwości, prosimy o kontakt z Dystrybutorem BERNINA.

- > Wyczyścić maszynę.
- > Dokonać segregacji akcesoriów pod względem materiału wykonania i poddać je utylizacji, zgodnie z prawem danego kraju.

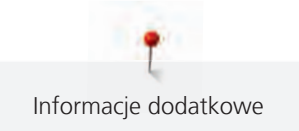

# 12.5 Parametry techniczne

| Nazwa parametru                                                           | Wartość                        | Jednostka miary   |
|---------------------------------------------------------------------------|--------------------------------|-------------------|
| Maksymalna grubość materiału                                              | 10.5 (0,41)                    | mm (cala)         |
| Oświetlenie                                                               | 8                              | LED               |
| Prędkość maksymalna                                                       | 900                            | ściegów na minutę |
| Wymiary bez trzpienia na nici                                             | 465/330/200 (18.30/12.99/7.87) | mm (cala)         |
| Waga                                                                      | 10.0                           | kg                |
| Pobór mocy                                                                | 90                             | Watów             |
| Zasilanie                                                                 | 100-240                        | Volt              |
| Klasa ochrony elektrycznej (Electrical engineering)                       | 11                             |                   |
| Data produkcji: Została oznaczona na płytce<br>znamionowej w polu «Code». |                                |                   |

# 13 Przegląd ściegów

### 13.1 Przegląd Ściegów

# Ściegi użytkowe

| 1    | 2    | 3      | 4  | 5                | 6   | 7                                       | 8            | 9    | 10 | 11   |
|------|------|--------|----|------------------|-----|-----------------------------------------|--------------|------|----|------|
|      | ~~~~ | $\geq$ | M  | И<br> <br> <br>И |     | ≷                                       | $\bigotimes$ |      |    | WWWW |
| 12   | 13   | 14     | 15 | 16               | 17  | 18                                      | 19           | 20   | 22 | 23   |
| ~~~~ | 1111 | XXXX   |    | $\geq$           | MMM | ~~~~~~~~~~~~~~~~~~~~~~~~~~~~~~~~~~~~~~~ | MMM          | XXXX |    |      |
| 24   | 25   | 26     | 29 | 30               | 32  | 33                                      |              |      |    |      |
| WWWW | Z    |        | }  |                  |     |                                         |              |      |    |      |

### Dziurki

| 51 | 52 | 53 | 54 | 55 | 56 | 57 | 59 | 63 | 60 | 61     |
|----|----|----|----|----|----|----|----|----|----|--------|
|    |    |    |    |    | Į  | l  |    |    |    | ALAN A |
| 62 |    |    |    |    |    |    |    |    |    |        |
| 0  |    |    |    |    |    |    |    |    |    |        |

### Ściegi dekoracyjne

Ściegi z kategorii Natura

| 101        | 102                              | 103          | 104                                     | 106      | 107 | 108 | 109                 | 110   | 111 | 112             |
|------------|----------------------------------|--------------|-----------------------------------------|----------|-----|-----|---------------------|-------|-----|-----------------|
| RC3<br>RC3 | 8 <del>9</del><br>8 <del>9</del> | <b>\$</b> 20 | E C C C C C C C C C C C C C C C C C C C | ***      | 9   |     |                     |       |     | P               |
| 113        | 114                              | 115          | 116                                     | 117      | 118 | 119 | 122                 | 123   | 124 | 125             |
| d          | ***                              |              |                                         | 8        |     |     | <ul><li>A</li></ul> | XXXX  | ŵ   | \$              |
| 136        | 137                              | 138          | 139                                     | 140      | 150 | 152 | 167                 | 168   | 169 | 170             |
|            |                                  | Å            | -                                       | JHHHHMA, | æ   | ÷   | 8                   | KOD I | æ   | (United States) |

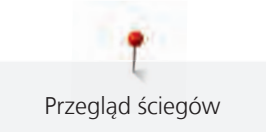

### Ściegi krzyżykowe

| 301                       | 302 | 303 | 304 | 305 | 306    | 307 | 308      | 309 | 311 | 314                                   |
|---------------------------|-----|-----|-----|-----|--------|-----|----------|-----|-----|---------------------------------------|
| *                         | ×   | ×   | ్   | *   | ×<br>× | ¥¥  | і        | 8   | X   | N N N N N N N N N N N N N N N N N N N |
| 319                       | 320 | 321 | 322 | 323 | 324    | 325 | 326      | 327 | 328 |                                       |
| $\overset{\sim}{\otimes}$ | *   | ×   |     | *   | ×      | ××  | ×x,<br>× | ××  | ×   |                                       |

### Ściegi satynowe

| 401 | 402 | 405 | 406 | 407 | 408 | 409 | 410      | 412 | 413 | 414      |
|-----|-----|-----|-----|-----|-----|-----|----------|-----|-----|----------|
| Ŧ   | )   | \$  | ∢   | ŧ   |     | H   | <b>N</b> | ¥   | ≩   | <        |
| 415 | 416 | 417 | 421 | 422 | 423 | 424 | 425      | 426 | 429 | 431      |
| >   | )   |     | \$  | >   |     |     | >        |     | Ę   | <b>Ŧ</b> |
| 434 | 437 | 440 | 453 | 454 | 455 | 456 | 465      | 466 |     |          |
| K   | ମ୍  | Ş   |     |     |     |     | ŧ        |     |     |          |

### Ornamenty

| 601 | 602                                     | 603 | 604    | 605  | 606    | 607 | 608    | 609  | 610  | 611  |
|-----|-----------------------------------------|-----|--------|------|--------|-----|--------|------|------|------|
| *   | AND CONTRACTOR                          | +   | ※<br>※ | *    |        | Ş   |        |      | ×    | 1301 |
| 612 | 613                                     | 614 | 615    | 616  | 618    | 619 | 620    | 621  | 622  | 623  |
| 5   | 561                                     |     | X      | R    | K      |     | €      | ZMMZ | XXXX | ×    |
| 624 | 625                                     | 626 | 627    | 628  | 629    | 630 | 631    | 633  | 634  | 635  |
| ₩   | ~~~~~~~~~~~~~~~~~~~~~~~~~~~~~~~~~~~~~~~ | ×   | X      | KH W | *<br>* | ¥.  | 1<br>7 |      |      |      |
| 636 | 639                                     | 640 | 641    | 642  | 643    | 644 | 645    | 648  | 649  | 650  |
|     | >                                       |     |        | *    |        |     |        |      | AШ   | ¥    |
| 651 | 652                                     | 653 | 654    | 655  | 656    | 657 | 661    | 664  |      |      |
| **  | 8                                       | ×   | Ş      |      |        |     | ₽      | 12   |      |      |

### Ściegi tradycjne

| 701    | 702      | 703      | 704        | 705   | 706       | 707                    | 708 | 709 | 710 | 711 |
|--------|----------|----------|------------|-------|-----------|------------------------|-----|-----|-----|-----|
| *      | E        |          | Nyyahayayi | عاللك |           | attin<br>الللب<br>اللب | 8   | ź   | ť,  | * * |
| 712    | 713      | 714      | 715        | 716   | 717       | 721                    | 722 | 723 | 724 | 725 |
| 8      |          | <b>X</b> | ð          | 8     | X         | >                      | Ř   | ≵   | ₽   | ¥   |
| 726    | 727      | 729      | 730        | 731   | 732       | 733                    | 734 | 735 | 736 | 737 |
| >      |          | )        | 9          | 3     | المليبيها |                        |     | }   |     |     |
| 738    | 739      | 741      | 742        | 743   | 748       | 749                    | 750 | 751 | 752 | 762 |
| 4      | съ<br>съ |          | MMM        | E     | 00        | <del>ф</del>           | *   | & & | \$  |     |
| 764    | 765      | 767      |            |       |           |                        |     |     |     |     |
| ረ<br>ረ |          | ୵ୄୄୄୄୄୄୄ |            |       |           |                        |     |     |     |     |

### Ściegi dla dzieci

| 901                      | 902          | 903            | 904 | 905      | 906 | 907 | 908      | 909 | 910      | 911    |
|--------------------------|--------------|----------------|-----|----------|-----|-----|----------|-----|----------|--------|
|                          | 0<br>0<br>0  |                | R.  | Þ        | 12  | P   | Le<br>Te |     | <b>L</b> | Ш<br>Д |
| 912                      | 913          | 914            | 915 | 916      | 917 | 918 | 919      | 920 | 921      | 922    |
| ۶.<br>L                  | <del>记</del> | € <b>5</b>     | 1)  | <b>B</b> | ŀ   |     |          | ₽   | ×.       | J.     |
| 924                      | 926          | 928            | 935 | 937      | 938 | 939 | 940      | 948 | 950      | 952    |
|                          | Ŗ            | <b>\$</b> \$\$ | 121 | Þ        |     | Ð   | E        |     |          | Ð      |
| 954                      | 955          | 957            | 960 | 961      |     |     |          |     |          |        |
| <del>2<sup>☆</sup></del> |              | en s           | R A |          |     |     |          |     |          |        |

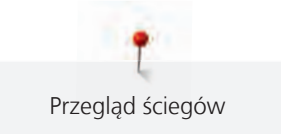

#### Ściegi do pikowania

| 1301 | 1302    | 1303                   | 1304 | 1305                 | 1306                 | 1307                | 1308              | 1309 | 1310                                    | 1311                                    |
|------|---------|------------------------|------|----------------------|----------------------|---------------------|-------------------|------|-----------------------------------------|-----------------------------------------|
|      |         |                        |      | 6 / Inch<br>2.4 / cm | 8 / Inch<br>3.2 / cm | 10 / Inch<br>4 / cm | irregular<br>Iook |      | ]                                       | E                                       |
| 1313 | 1314    | 1315                   | 1316 | 1317                 | 1318                 | 1319                | 1320              | 1321 | 1322                                    | 1323                                    |
| Ŧ    | Ŧ       | MMMANN                 | }    | $\leq$               | 3                    | 2                   | *                 |      | +++++++++++++++++++++++++++++++++++++++ | +++++++++++++++++++++++++++++++++++++++ |
| 1324 | 1331    | 1332                   | 1333 | 1334                 |                      |                     |                   |      |                                         |                                         |
| #    | දිසිදිව | $\left  \right\rangle$ | *    | Ŕ                    |                      |                     |                   |      |                                         |                                         |

# Indeks

# Α

| 21 |
|----|
| 57 |
| 52 |
| 95 |
|    |

## В

| 92 |
|----|
|    |

# С

| Czyszczenie chwytacza         | 116 |
|-------------------------------|-----|
| Czyszczenie i konserwacja     | 116 |
| Czyszczenie łapacza nici      | 58  |
| Czyszczenie ząbków transportu | 116 |

# D

| Dane techniczne | 125 |
|-----------------|-----|
| Dziurki         | 97  |

# I

| Igła, Nić, Materiał       | 26 |
|---------------------------|----|
| Instrukcje bezpieczeństwa | 11 |

# Κ

| 6  |
|----|
| 29 |
| 24 |
| )0 |
|    |

# Μ

| Mocowanie dźwigni kolanówki | 31       |
|-----------------------------|----------|
| Mocowanie stopki BSR        | 112, 113 |

# Ν

| Nawlekanie dolnej nici    | 45 |
|---------------------------|----|
| Nawlekanie górnej nici    | 41 |
| Nawlekanie podwójnej igły | 43 |
| Nawlekanie potrójnej igły | 44 |
|                           |    |

# 0

| Objaśnienia oznaczeń | 16  |
|----------------------|-----|
| Oliwienie chwytacza  | 117 |
| Otwieranie pomocy    | 60  |

# Ρ

| Permanentne zatrzymywanie igły w materiale | 40  |
|--------------------------------------------|-----|
| Podłączanie rozrusznika nożnego            | 31  |
| Podnoszenie stopki za pomocą kolanówki     | 36  |
| Podnoszenie/Opuszczanie igły               | 33  |
| Powrót do ustawień wyjściowych             | 56  |
| Programowanie ściegów zabezpieczających    | 48  |
| Przechowywanie maszyny                     | 124 |
| Przegląd dostępnych ściegów                | 126 |

# Q

| Quilting | 109 |
|----------|-----|

### R

| Regulacja jasności ekranu              | 53  |
|----------------------------------------|-----|
| Regulacja maksymalnej prędkości szycia | 48  |
| Regulacja naprężenia górnej nici       | 48  |
| Regulacja prędkości                    | 62  |
| Rozwiązywanie problemów                | 121 |

# S

| Sprawdzanie wersji oprogramowania | 54 |
|-----------------------------------|----|
| Stosowanie siatki na szpulkę      | 34 |

# Ś

| Ściegi dekoracyjne | 90 |
|--------------------|----|
|                    | 50 |
| Sciegi uzytkowe    | 74 |

# Т

```
Tryb łączenia
                                                           65
```

# U

| Umieszczanie blokady szpulki         | 34  |
|--------------------------------------|-----|
| Uruchamianie Kreatywnego konsultanta | 60  |
| Uruchamianie przewodnika Tutorial    | 60  |
| Utylizacja maszyny                   | 124 |
| Używanie trybu eco                   | 60  |

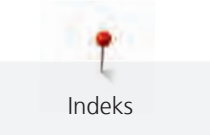

### W

| Witaj w świecie BERNINA         | 15  |
|---------------------------------|-----|
| Wprowadzenie                    | 15  |
| Wybór języka                    | 53  |
| Wybór osobistych ustawień       | 51  |
| Wybór ściegu                    | 62  |
| Wykonywanie próbnego przeszycia | 102 |
| Wymiana igły                    | 38  |
| Wymiana stopki                  | 36  |
|                                 |     |

# Ζ

| Zapisywanie danych Dystybutora | 54 |
|--------------------------------|----|
| Zapisywanie danych serwisowych | 55 |
| Zmiana płytki ściegowej        | 40 |

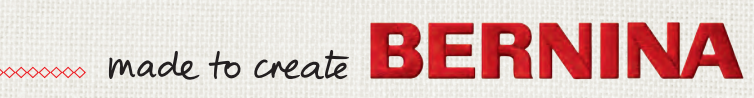